# Configuration de L3out intersite avec fabric multisite ACI

# Contenu

Introduction Conditions préalables **Conditions requises Components Used** Informations générales Schémas pris en charge pour la configuration intersite L3out Configuration Diagrammes du réseau **Topologie physique Topologie** logique Configurations Configuration de Schema-config1 Configurer les stratégies de fabric **Configurer RTEP/ETEP** Configurer le locataire d'extension Configurer le schéma Créer le schéma Créer un modèle de site A Configurer le modèle Créer un modèle d'étirement Joindre le modèle Configurer la liaison de port statique **Configurer BD** Configurer l'hôte A (N9K) Créer un modèle de site B Configurer le site B L3out Créer un EPG externe Configurer le N9K externe (Site-B) Joindre le site-B L3out au site-A EPG(BD) Configurer le contrat Créer un contrat Vérification Apprentissage des terminaux Vérification ETEP/RTEP Accessibilité ICMP Vérification du routage Dépannage Site2 Leaf1

<u>Site2\_Spine</u> <u>Site1\_Spine</u> <u>Comprendre l'entrée du séparateur de route</u> <u>Site1\_Feuille1</u> <u>Vérifier ELAM (Site1\_Spine)</u> <u>Site1\_Spine Verify Route-Map</u>

# Introduction

Ce document décrit les étapes de la configuration L3out intersite avec le fabric multisite ACI (Application Centric Infrastructure) de Cisco.

# Conditions préalables

## **Conditions requises**

Cisco vous recommande de prendre connaissance des rubriques suivantes :

- Configuration de fabric multisite ACI fonctionnelle
- Routeur/connectivité externe

# **Components Used**

Les informations contenues dans ce document sont basées sur :

- Multi-Site Orchestrator (MSO) version 2.2(1) ou ultérieure
- ACI version 4.2(1) ou ultérieure
- Noeuds MSO
- Fabricants ACI
- Commutateur de la gamme Nexus 9000 (N9K) (simulation de périphérique externe L3out et hôte final)
- Commutateur de la gamme Nexus 9000 (N9K) (ISN (Inter-Site Network))

The information in this document was created from the devices in a specific lab environment. All of the devices used in this document started with a cleared (default) configuration. Si votre réseau est en ligne, assurez-vous de bien comprendre l'incidence possible des commandes.

# Informations générales

# Schémas pris en charge pour la configuration intersite L3out

#### Schema-config1

- Locataire étendu entre les sites (A et B).
- Routage et transfert virtuels (VRF) étendu entre les sites (A et B).
- Groupe de terminaux (EPG)/domaine de pont (BD) local à un site (A).
- L3out local à un autre site (B).

- EPG externe de L3out local au site (B).
- Création et configuration du contrat à partir de MSO.

#### Schema-config2

- Locataire étendu entre les sites (A et B).
- VRF étendu entre les sites (A et B).
- EPG/BD étiré entre les sites (A et B).
- L3out local à un site (B).
- EPG externe de L3out local au site (B).
- La configuration du contrat peut être effectuée à partir de MSO, ou chaque site a créé un contrat local à partir du contrôleur APIC (Application Policy Infrastructure Controller) et est relié localement entre l'EPG étiré et l'EPG externe L3out. Dans ce cas, shadow External\_EPG apparaît sur le site A car il est nécessaire pour les relations de contrat et les implémentations de politiques locales.

#### Schema-config3

- Locataire étendu entre les sites (A et B).
- VRF étendu entre les sites (A et B).
- EPG/BD étiré entre les sites (A et B).
- L3out local à un site (B).
- EPG externe de L3out étendu entre les sites (A et B).
- La configuration du contrat peut être effectuée à partir de MSO, ou chaque site a la création du contrat local à partir de APIC et est relié localement entre le groupe de terminaux étendu et le groupe de terminaux externe étendu.

#### Schema-config4

- Locataire étendu entre les sites (A et B).
- VRF étendu entre les sites (A et B).
- EPG/BD local à un site (A) ou EPG/BD local à chaque site (EPG-A sur le site A et EPG-B sur le site B).
- L3out local à un site (B), ou pour la redondance vers la connectivité externe, vous pouvez avoir L3out local à chaque site (local au site A et local au site B).
- EPG externe de L3out étendu entre les sites (A et B).
- La configuration des contrats peut être effectuée à partir de MSO ou chaque site a la création de contrats locaux à partir de APIC et est relié localement entre EPG étiré et EPG externe étiré.

#### Schema-config5 (routage de transit)

- Locataire étendu entre les sites (A et B).
- VRF étendu entre les sites (A et B).
- L3out local à chaque site (local au site A et local au site B).
- EPG externe de local à chaque site (A et B).
- La configuration du contrat peut être effectuée à partir de MSO ou chaque site a la création du contrat local à partir de APIC et est relié localement entre EPG local externe et EPG externe secondaire local.

#### Schema-config5 (InterVRF Transit Routing)

- Locataire étendu entre les sites (A et B).
- VRF local à chaque site (A et B).
- L3out local à chaque site (local au site A et local au site B).
- EPG externe de local à chaque site (A et B).
- La configuration du contrat peut être effectuée à partir de MSO ou chaque site a la création du contrat local à partir de APIC et est relié localement entre EPG local externe et EPG externe secondaire local.

**Remarque** : ce document fournit les étapes de configuration et de vérification de base de la sortie L3out intersite. Dans cet exemple, Schema-config1 est utilisé.

# Configuration

## Diagrammes du réseau

### Topologie physique

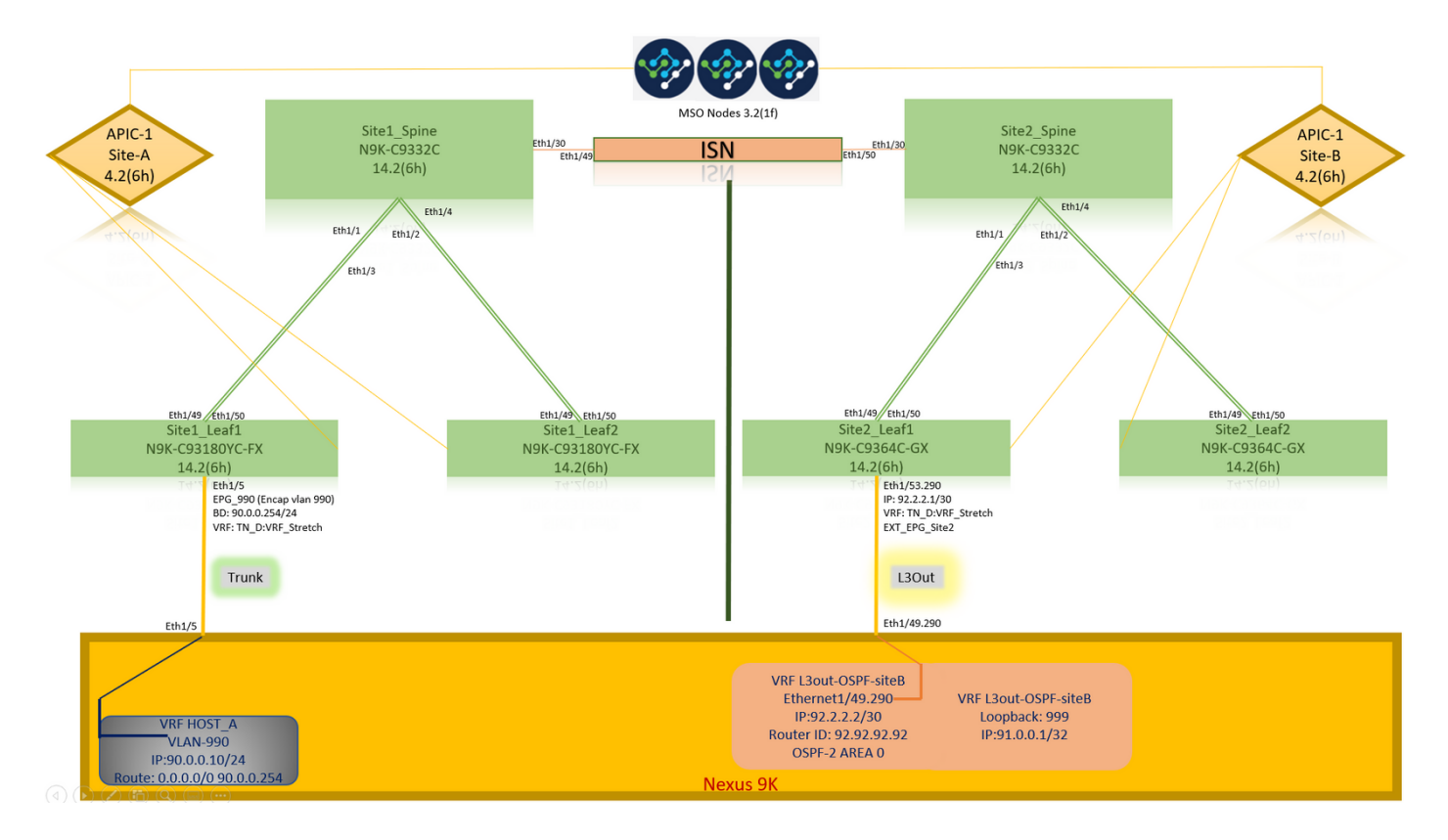

**Topologie logique** 

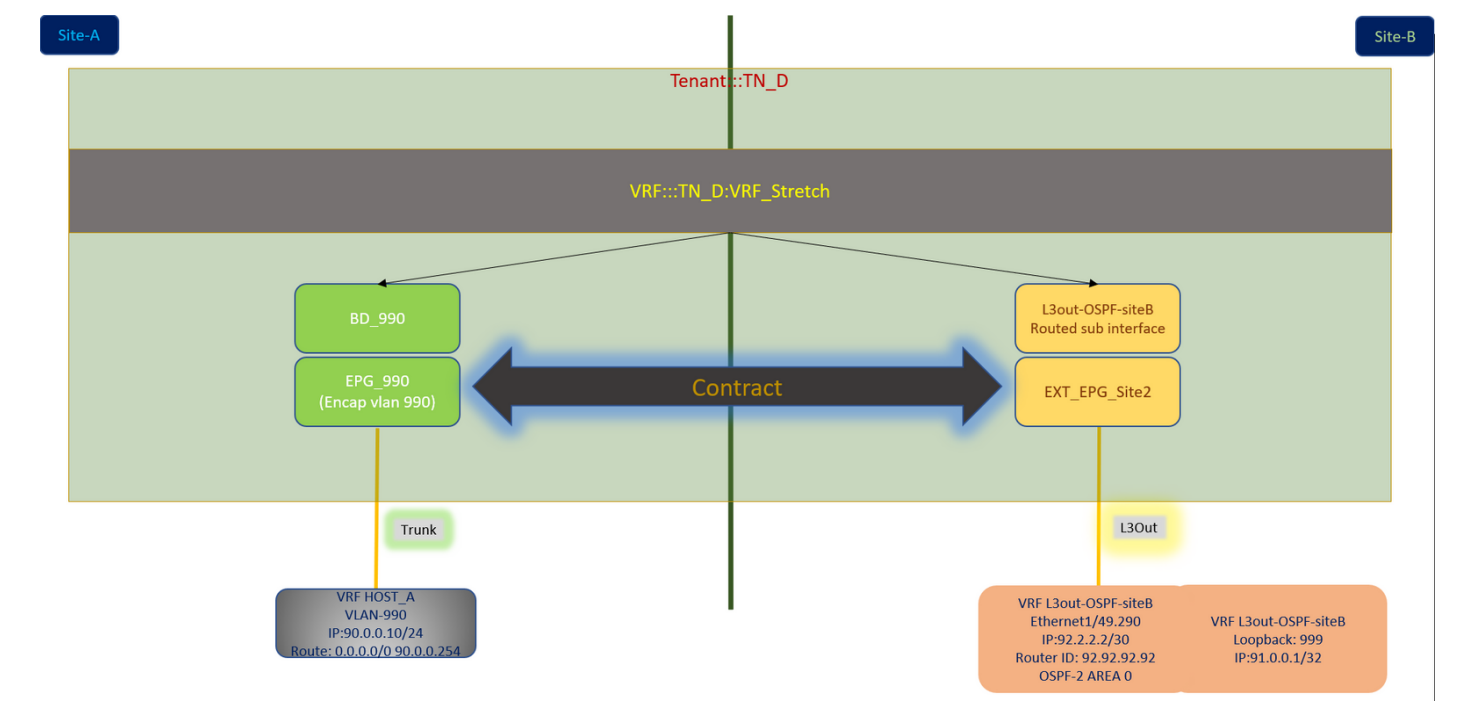

# Configurations

Dans cet exemple, nous utilisons Schema-config1. Cependant, cette configuration peut être effectuée de la même manière (avec des modifications mineures selon la relation de contrat) pour d'autres configurations de schéma prises en charge, sauf que l'objet étiré doit se trouver dans le modèle étiré au lieu du modèle de site spécifique.

#### Configuration de Schema-config1

- Locataire étendu entre les sites (A et B).
- VRF étendu entre les sites (A et B).
- EPG/BD local à un site (A).
- L3out local à un autre site (B).
- EPG externe de L3out local au site (B).
- Création et configuration de contrats à partir de MSO.
   Examinez les <u>Lignes directrices et les limites de L3Out intersite</u>.
- Configuration non prise en charge avec L3out intersite :Récepteurs de multidiffusion dans un site qui reçoit la multidiffusion d'une source externe via un autre site L3out. La multidiffusion reçue dans un site à partir d'une source externe n'est jamais envoyée à d'autres sites. Lorsqu'un récepteur d'un site reçoit la multidiffusion d'une source externe, il doit être reçu sur un L3out local.Une source de multidiffusion interne envoie une multidiffusion à un récepteur externe avec PIM-SM any source multicast (ASM). Une source de multidiffusion interne doit être en mesure d'atteindre un point de rendez-vous externe (RP) à partir d'une sortie L3 locale.Tissu OverLay géant (GOLF).Groupes favoris pour EPG externe.

#### Configurer les stratégies de fabric

Les politiques de fabric de chaque site sont une configuration essentielle, car ces configurations de stratégie sont liées à des connexions physiques locataire/EPG/port statique spécifiques ou L3out. Toute erreur de configuration avec les stratégies de fabric peut entraîner une défaillance de

la configuration logique à partir d'APIC ou de MSO, d'où la configuration de la stratégie de fabric fournie qui a été utilisée dans une configuration de TP. Il aide à comprendre quel objet est lié à quel objet dans MSO ou APIC.

Stratégies de fabric de connexion de l'hôte A sur le site A

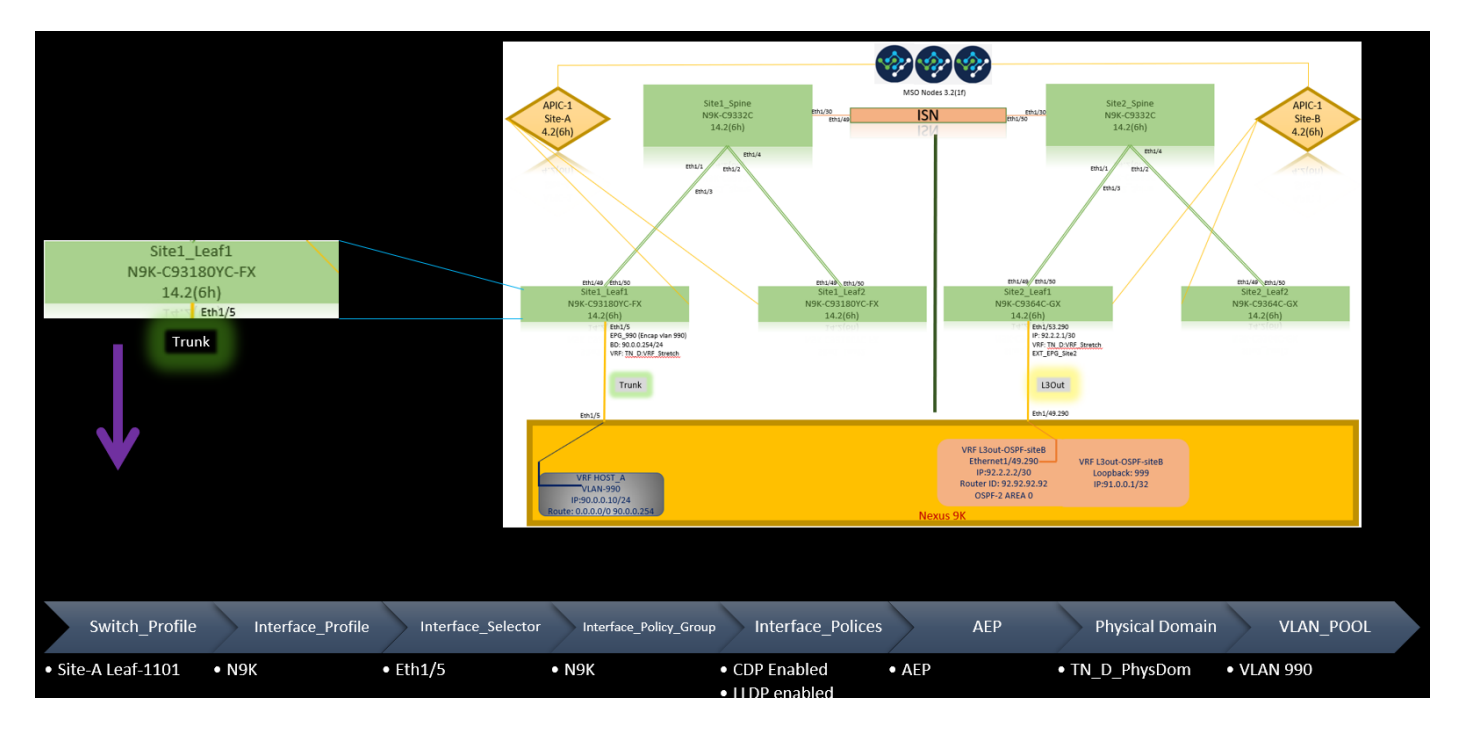

Stratégies de fabric de connexion L3out sur le site B

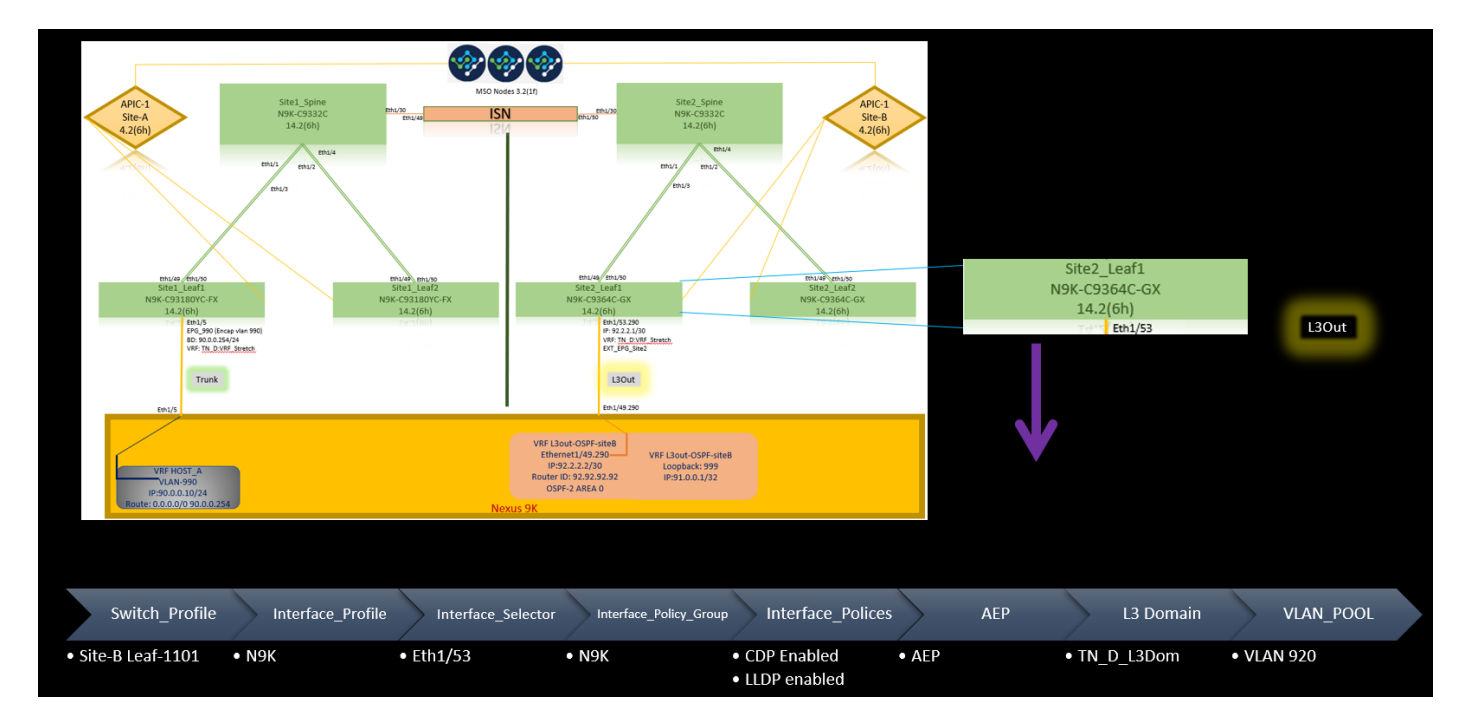

# Étape facultative

Une fois que vous avez mis en place des stratégies de fabric pour les connexions respectives, vous pouvez vous assurer que toutes les feuilles/épines sont détectées et accessibles à partir du cluster APIC respectif. Ensuite, vous pouvez valider que les deux sites (clusters APIC) sont accessibles depuis MSO et que la configuration multisite est opérationnelle (et la connectivité IPN).

#### **Configurer RTEP/ETEP**

Le pool de terminaux de tunnel routable (RTEP) ou ETEP (Externe Tunnel Endpoint Pool) est la configuration requise pour la sortie L3 intersite. L'ancienne version de MSO affiche « Pools TEP routables » tandis que la nouvelle version de MSO affiche « Pools TEP externes », mais les deux sont synonymes. Ces pools TEP sont utilisés pour le VPN Ethernet (EVPN) BGP (Border Gateway Protocol) via VRF « Overlay-1 ».

Les routes externes de L3out sont annoncées via l'EVPN BGP vers un autre site. Ce RTEP/ETEP est également utilisé pour la configuration Leaf distante. Par conséquent, si vous avez une configuration ETEP/RTEP qui existe déjà dans APIC, elle doit être importée dans MSO.

Voici les étapes à suivre pour configurer ETEP à partir de l'interface utilisateur de MSO. Etant donné que la version est 3.X MSO, elle affiche ETEP. Les pools ETEP doivent être uniques sur chaque site et ne doivent pas chevaucher un sous-réseau EPG/BD interne de chaque site.

#### Site A

Étape 1. Dans la page GUI de MSO (ouvrez le contrôleur multisite dans une page Web), sélectionnez **Infrastructure > Configuration infrarouge**. Cliquez sur **Configurer Infra**.

| Ŧ                        | Multi-Site Orchestrator |
|--------------------------|-------------------------|
| Dashboard                |                         |
| Application Management ~ | Infra Configuration     |
| 🖬 Operations 🗸 🗸         | Configure Mra           |
| C Infrastructure         |                         |
| System Configuration     | CONNECTIVITY VIEW       |
| Sites                    |                         |
| Infra Configuration      |                         |
| SD-WAN                   |                         |
|                          |                         |

Étape 2. À l'intérieur de Configure Infra, choisissez **Site-A**, Site intérieur-A, choisissez **pod-1**. Ensuite, dans pod-1, configurez les **pools TEP externes** avec l'adresse IP TEP externe pour le site A. (Dans cet exemple, il s'agit de 192.168.200.0/24). Si vous avez Multi-POD dans Site-A, répétez cette étape pour les autres pods.

| Fabric Connectivity Infra                   |                                     | Deploy Q O X                                                                 |
|---------------------------------------------|-------------------------------------|------------------------------------------------------------------------------|
| SETTINGS<br>General Settings                | SiteA (Refresh)                     | pod-1                                                                        |
| SITES                                       | pod-1                               | * Overlay Unicast TEP<br>192.168.10.12                                       |
| <ul> <li>SiteB (ACI)<br/>enabled</li> </ul> | a<br>Site I_Spine<br>BCP peering on | External TEP Pools  TEP 192.186.200.0724  Bearroyd Address  192.168.200.0/24 |

Étape 3. Afin de vérifier la configuration des pools ETEP dans l'interface utilisateur graphique APIC, choisissez Fabric > Inventory > Pod Fabric Setup Policy > Pod-ID (double-cliquez pour ouvrir [Fabric Setup Policy a POD-Pod-x]) > External TEP.

| APIC (SiteA)                                    |                    |                              |                    |                                      |        | admin          |        | ) 😲      |       | 0       |
|-------------------------------------------------|--------------------|------------------------------|--------------------|--------------------------------------|--------|----------------|--------|----------|-------|---------|
| System Tenants                                  | -L7 Services Admin | Operations Apps              | Integrations       |                                      |        |                |        |          |       |         |
| Inventory   Fabric Policies   Access Policies   |                    |                              |                    |                                      |        |                |        |          |       |         |
| Inventory                                       | Pod Fabric Setup   | Policy                       |                    |                                      |        |                |        |          |       | 0       |
| > O Quick Start                                 |                    |                              |                    |                                      |        |                | Physic | cal Pods | Virtu | al Pods |
| Topology                                        |                    |                              |                    |                                      |        |                | - Ingo | ourr ouo | -     | 0 +     |
| Pod Fabric Setup Policy                         | ▲ Pod ID           |                              | т                  | IP Pool                              | Remote | ID             |        |          |       | 0 1     |
| Fabric Membership                               | 1                  |                              | 1                  | 0.0.0/16                             |        |                |        |          |       |         |
| Disabled Interfaces and Decommissioned Switches |                    |                              |                    |                                      |        |                | _      |          |       |         |
| Dupicate IP Usage                               |                    | Fabric Setup Po              | licy for a POD - I | Pod 1                                |        | 000            | )      |          |       |         |
|                                                 |                    |                              |                    |                                      | Policy | Faults History |        |          |       |         |
|                                                 |                    |                              |                    |                                      |        | 0 ± %          |        |          |       |         |
|                                                 |                    | Properties                   |                    |                                      |        |                |        |          |       |         |
|                                                 |                    | TEP Pool: 1                  | 10.0.0/16          |                                      |        |                |        |          |       |         |
|                                                 |                    | Pod Type: p<br>Remote Pools: | physical           |                                      |        | - L            |        |          |       |         |
|                                                 | ·                  |                              | Remote ID          | Remote Pool                          |        | - T            |        |          |       |         |
|                                                 |                    |                              |                    | No items have been found.            |        |                |        |          |       |         |
|                                                 |                    |                              |                    | Select Actions to create a new item. |        |                |        |          |       |         |
|                                                 |                    |                              |                    |                                      |        |                |        |          |       |         |
|                                                 |                    |                              |                    |                                      |        |                |        |          |       |         |
|                                                 |                    | External TEP-                |                    |                                      |        |                |        |          |       |         |
|                                                 |                    | Extension ren                | IP                 | Reserve Address Count                | State  | II +           |        |          |       |         |
|                                                 |                    |                              | 192.168.200.0/24   | 0                                    | active |                |        |          |       |         |
|                                                 |                    |                              |                    |                                      |        |                |        |          |       |         |
|                                                 |                    |                              |                    |                                      | C      | lose Submit    |        |          |       |         |
|                                                 |                    |                              |                    |                                      |        |                |        |          |       |         |
|                                                 |                    |                              |                    |                                      |        |                |        |          |       |         |

Vous pouvez également vérifier la configuration à l'aide des commandes suivantes :

```
moquery -c fabricExtRoutablePodSubnet
moquery -c fabricExtRoutablePodSubnet -f 'fabric.ExtRoutablePodSubnet.pool=="192.168.200.0/24"'
APIC1# moquery -c fabricExtRoutablePodSubnet
Total Objects shown: 1
# fabric.ExtRoutablePodSubnet
                    : 192.168.200.0/24
p001
                    : orchestrator:msc
annotation
childAction
descr
                    :
                    : uni/controller/setuppol/setupp-1/extrtpodsubnet-[192.168.200.0/24]
dn
extMngdBy
                    :
                   : local
lcOwn
modTs
                   : 2021-07-19T14:45:22.387+00:00
                    :
name
nameAlias
                    :
reserveAddressCount : 0
                    : extrtpodsubnet-[192.168.200.0/24]
\mathbf{rn}
state
                    : active
status
                    :
                    : 0
uid
```

#### Site B

Étape 1. Configurez le pool TEP externe pour le site B (les mêmes étapes que pour le site A). Dans la page GUI de MSO (ouvrez le contrôleur multisite dans une page Web), sélectionnez Infrastructure > Configuration infrarouge. Cliquez sur Configurer l'infrastructure. À l'intérieur de Configure Infra, sélectionnez Site-B. Dans le site B, sélectionnez pod-1. Ensuite, dans pod-1, configurez les pools TEP externes avec l'adresse IP TEP externe pour le site-B. (Dans cet exemple, il s'agit de 192.168.100.0/24). Si vous avez Multi-POD dans le site B, répétez cette étape pour les autres pods.

| Fabric Connectivity Infra |                  | Deploy Q O 🗙                                  |
|---------------------------|------------------|-----------------------------------------------|
| SETTINGS                  |                  | o pod-1                                       |
| General Settings          | R SiteB (Refeat) |                                               |
| SITES                     |                  | 0 i 0 i 4 i 0                                 |
| SiteA (ACI)     enabled   | A bote i         | 192.168.11.12                                 |
| e SiteB man               | e<br>Ste2_Spice  | External TEP Pools  TEP 192.168.100.0/24 (  ) |
|                           |                  | Reserved Address Count: undefined             |

Étape 2. Afin de vérifier la configuration des pools ETEP dans l'interface utilisateur graphique APIC, choisissez Fabric > Inventory > Pod Fabric Setup Policy > Pod-ID (double-cliquez pour ouvrir [Fabric Setup Policy a POD-Pod-x]) > External TEP.

| APIC (SiteB)                                     |                           |                                   |                                                                  |           | admin 🔇 🔿      | 😍 🛛 🗿             |
|--------------------------------------------------|---------------------------|-----------------------------------|------------------------------------------------------------------|-----------|----------------|-------------------|
| System Tenants Fabric Virtual Networking L4-L7 S | Services Admin Operations | Apps Integrations                 |                                                                  |           |                |                   |
| Inventory Fabric Policies   Access Policies      |                           |                                   |                                                                  |           |                |                   |
| Inventory                                        | Pod Fabric Setup Policy   |                                   |                                                                  |           |                | 0                 |
| > C+ Quick Start                                 |                           |                                   |                                                                  |           |                | V                 |
| ropology                                         |                           |                                   |                                                                  |           | Physical       | rods Virtual Pods |
| > 🖨 Pod 1                                        | - Pod ID                  | TEP Pool                          |                                                                  | Pemote ID |                | 0 +               |
| Pod Fabric Setup Policy                          | 1                         | 10.0.0/16                         |                                                                  | Remote iD |                |                   |
| Disabled Interfaces and Decommissioned Switches  |                           |                                   |                                                                  |           |                |                   |
| 🚞 Duplicate IP Usage                             | Fal                       | oric Setup Policy for a POD - Poo | 11                                                               |           | 000            |                   |
|                                                  |                           |                                   |                                                                  | Policy    | Faults History |                   |
|                                                  |                           |                                   |                                                                  |           | A 1 84-        |                   |
|                                                  | U Dro                     |                                   |                                                                  |           | 0 ± **         |                   |
|                                                  | FIG                       | ID: 1                             |                                                                  |           | <u>-</u>       |                   |
|                                                  |                           | TEP Pool: 10.0.0/16               |                                                                  |           |                |                   |
|                                                  |                           | Remote Pools:                     |                                                                  |           | 17 +           |                   |
|                                                  |                           | Remote ID                         | Remote Pool                                                      |           |                |                   |
|                                                  |                           |                                   | No items have been found.<br>Select Artions to create a new item |           |                |                   |
|                                                  |                           |                                   | Second and Provincial for set source as the relation             |           |                |                   |
|                                                  |                           |                                   |                                                                  |           |                |                   |
|                                                  |                           |                                   |                                                                  |           |                |                   |
|                                                  |                           |                                   |                                                                  |           |                |                   |
|                                                  |                           | External LEP:                     | Reserve Address Count                                            | State     | <b>a</b> +     |                   |
|                                                  |                           | 192,168,100.0/24                  | 0                                                                | active    |                |                   |
|                                                  |                           |                                   |                                                                  |           |                |                   |
|                                                  |                           |                                   |                                                                  | Clos      | e Submit       |                   |

Pour l'APIC de site-B, entrez cette commande afin de vérifier le pool d'adresses ETEP.

```
apic1# moquery -c fabricExtRoutablePodSubnet -f
'fabric.ExtRoutablePodSubnet.pool=="192.168.100.0/24"'
Total Objects shown: 1
# fabric.ExtRoutablePodSubnet
      : 192.168.100.0/24
pool
annotation
                   : orchestrator:msc <<< This means, configuration pushed from MSO.
childAction
                   :
descr
                   :
dn
                   : uni/controller/setuppol/setupp-1/extrtpodsubnet-[192.168.100.0/24]
                   :
extMngdBy
                   : local
lcOwn
                   : 2021-07-19T14:34:18.838+00:00
modTs
name
                    :
nameAlias
                   :
reserveAddressCount : 0
                   : extrtpodsubnet-[192.168.100.0/24]
\mathbf{rn}
state
                   : active
status
                   :
uid
                    : 0
```

#### Configurer le locataire d'extension

Étape 1. Dans l'interface utilisateur graphique de MSO, sélectionnez Gestion des applications >

Locataires. Cliquez sur Ajouter un locataire. Dans cet exemple, le nom du client est « TN\_D ».

| Ŧ                                  | dudu Multi-Site Orche | estrator    |                   |                   |                     | ۵ 🕸 💿                 |
|------------------------------------|-----------------------|-------------|-------------------|-------------------|---------------------|-----------------------|
| Dashboard                          | _                     |             |                   |                   |                     |                       |
| Application Management     Tenants | lenants               |             |                   |                   |                     | C 🔿 (Add Tenant )     |
| Schemas                            | Filter by attributes  |             |                   |                   |                     |                       |
| Policies                           | Name                  | Description | Assigned To Sites | Assigned To Users | Assigned to Schemas | Consistency Scheduler |

Étape 2. Dans le champ **Display Name**, saisissez le nom du locataire. Dans la section **Sites associés**, cochez les cases **Site A** et **Site B**.

| Add Tenant |                                                                                                    | <b>٥ ×</b> |   |
|------------|----------------------------------------------------------------------------------------------------|------------|---|
|            | General Settings                                                                                                    |            |   |
|            | Associated Sites       Site        Site        Site        Site        Site        Site        Site        Associated Users • |            |   |
|            | Status                                                                                                    |            | I |
|            | Image: stamm     Active                                                                                                    |            |   |
|            |                                                                                                    | Save       |   |

Étape 3. Vérifiez que le nouveau locataire « Tn\_D » est créé.

| Ŧ                                                  | Multi-Site Orchestral | tor         |                   |                   |                     | ۵ 🔅                          |      |
|----------------------------------------------------|-----------------------|-------------|-------------------|-------------------|---------------------|------------------------------|------|
| Dashboard     Application Management     A Tenants | Tenants               |             |                   |                   |                     | Q O (Add Tena                | nt ) |
| Schemas                                            | Filter by attributes  |             |                   |                   |                     |                              |      |
| Policies                                           | Name                  | Description | Assigned To Sites | Assigned To Users | Assigned to Schemas | Consistency Scheduler        |      |
| Operations                                         |                       |             |                   |                   |                     |                              |      |
| O Infrastructure                                   | TN_D                  |             | 2                 | 1                 | 0                   | Set Schedule                 |      |
| System Configuration                               |                       |             |                   |                   |                     |                              |      |
| Sites                                              |                       |             |                   |                   |                     |                              |      |
| Infra Configuration                                |                       |             |                   |                   |                     |                              |      |
| SD-WAN                                             |                       |             |                   |                   |                     |                              |      |
|                                                    |                       |             |                   |                   |                     |                              |      |
|                                                    |                       |             |                   |                   |                     |                              |      |
|                                                    |                       |             |                   |                   |                     |                              |      |
|                                                    |                       |             |                   |                   |                     |                              |      |
|                                                    | 10 🗸 Rows             |             |                   |                   |                     | Page _1 of 1  4 4 1-7 of 7 ▶ | ▶    |

#### Vue logique

Lorsque nous créons un locataire à partir de MSO, il crée essentiellement un locataire sur les sites A et B. C'est un locataire extensible. Une vue logique de ce locataire est présentée dans cet exemple. Cette vue logique aide à comprendre que TN\_D du locataire est un locataire étendu entre Site-A et Site-B.

| 12 |        |  |
|----|--------|--|
|    |        |  |
|    | Site-A |  |
|    |        |  |

|                  | Multi-Site Orches    | trator      |                   |                   |                     |                       | ۵ 🕲        |
|------------------|----------------------|-------------|-------------------|-------------------|---------------------|-----------------------|------------|
| ation Management | Tenants              |             |                   |                   |                     | 0 0                   | Add Tenant |
|                  | Filter by attributes |             |                   |                   |                     |                       | -          |
|                  | Name                 | Description | Assigned To Sites | Assigned To Users | Assigned to Schemas | Consistency Scheduler |            |
| ions 🗸           |                      |             |                   |                   |                     |                       |            |
| ucture ^         | TN_D                 |             | 2                 | 1                 | 0                   | Set Schedule          |            |
|                  |                      |             |                   |                   |                     |                       |            |
|                  |                      |             |                   |                   |                     |                       |            |
|                  |                      |             |                   |                   |                     |                       |            |
|                  |                      |             |                   |                   |                     |                       |            |
|                  |                      |             |                   |                   |                     |                       |            |
| N_D              |                      |             |                   |                   |                     |                       |            |
| N_D              |                      |             |                   |                   |                     |                       |            |
| 1_D              |                      |             |                   |                   |                     |                       |            |
| ſN_D             |                      |             |                   |                   |                     |                       |            |
| ſN_D             |                      |             |                   |                   |                     |                       |            |
| ſN_D             |                      |             |                   |                   |                     |                       |            |
| ſN_D             |                      |             |                   |                   |                     |                       |            |
| ſN_D             |                      |             |                   |                   |                     |                       |            |
| rn_d             |                      |             |                   |                   |                     |                       |            |
| ſN_D             |                      |             |                   |                   |                     |                       |            |
| IN_D             |                      |             |                   |                   |                     |                       |            |
| IN_D             |                      |             |                   |                   |                     |                       |            |
| IN_D             |                      |             |                   |                   |                     |                       |            |
| IN_D             |                      |             |                   |                   |                     |                       |            |
| IN_D             |                      |             |                   |                   |                     |                       |            |
| ſN_D             |                      |             |                   |                   |                     |                       |            |
| rn_d             |                      |             |                   |                   |                     |                       |            |
| rn_d             |                      |             |                   |                   |                     |                       |            |
| rn_d             |                      |             |                   |                   |                     |                       |            |
| rn_d             |                      |             |                   |                   |                     |                       |            |
| rn_d             |                      |             |                   |                   |                     |                       |            |
| rn_d             |                      |             |                   |                   |                     |                       |            |
| rn_d             |                      |             |                   |                   |                     |                       |            |
| rn_d             |                      |             |                   |                   |                     |                       |            |
| rn_d             |                      |             |                   |                   |                     |                       |            |
| ſN_D             |                      |             |                   |                   |                     |                       |            |
| rn_d             |                      |             |                   |                   |                     |                       |            |

Vous pouvez vérifier la vue logique dans l'APIC de chaque site. Vous pouvez voir que le site A et le site B affichent tous deux le locataire TN\_D créé.

| cisco       | APIC            | (SiteA)      |
|-------------|-----------------|--------------|
| System      | Tenants         | Fabric       |
| ALL TENANT  | 'S   Add 1      | Fenant   T   |
| i This      | s has been o    | created fror |
| TN_D        |                 |              |
| > 🕩 Quick S | tart            |              |
| ∨ 📆 TN_D    |                 |              |
| > 🚞 Appl    | ication Profile | s            |
| > 🚞 Netv    | vorking         |              |
| > 🚞 Cont    | tracts          |              |
| > 🚞 Polic   | ies             |              |
| > 🚞 Serv    | ices            |              |

Le même locataire étendu « TN\_D » est également créé sur le site B.

| cisco        | APIC            | (SiteB)      |
|--------------|-----------------|--------------|
| System       | Tenants         | Fabric       |
| ALL TENANT   | S   Add         | Tenant   T   |
| i This       | has been o      | created from |
| TN_D         |                 |              |
| > C Quick St | tart            |              |
| TN_D         |                 |              |
| > 🚞 Appli    | ication Profile | s            |
| > 🚞 Netw     | orking          |              |
| > 🚞 Cont     | racts           |              |
| > 🚞 Polic    | ies             |              |
| > 🚞 Servi    | ices            |              |

Cette commande montre le locataire poussé depuis MSO et vous pouvez l'utiliser à des fins de vérification. Vous pouvez exécuter cette commande dans l'APIC des deux sites.

| APIC1# moquer | Ϋ́  | -c fvTenant -f 'fv.Tenant.name=="TN_D" |
|---------------|-----|----------------------------------------|
| Total Objects | 5 5 | shown: 1                               |
| # fv.Tenant   |     |                                        |
| name          | :   | TN_D                                   |
| annotation    | :   | orchestrator:msc                       |
| childAction   | :   |                                        |
| descr         | :   |                                        |
| dn            | :   | uni/tn-TN_D                            |
| extMngdBy     | :   | msc                                    |
| lcOwn         | :   | local                                  |
| modTs         | :   | 2021-09-17T21:42:52.218+00:00          |
| monPolDn      | :   | uni/tn-common/monepg-default           |
| nameAlias     | :   |                                        |
| ownerKey      | :   |                                        |
| ownerTag      | :   |                                        |
| rn            | :   | tn-TN_D                                |
| status        | :   |                                        |
| uid           | :   | 0                                      |
|               |     |                                        |

| # fv.Tenant |   |                               |
|-------------|---|-------------------------------|
| name        | : | TN_D                          |
| annotation  | : | orchestrator:msc              |
| childAction | : |                               |
| descr       | : |                               |
| dn          | : | uni/tn-TN_D                   |
| extMngdBy   | : | msc                           |
| lcOwn       | : | local                         |
| modTs       | : | 2021-09-17T21:43:04.195+00:00 |
| monPolDn    | : | uni/tn-common/monepg-default  |
| nameAlias   | : |                               |
| ownerKey    | : |                               |
| ownerTag    | : |                               |
| rn          | : | tn-TN_D                       |
| status      | : |                               |
| uid         | : | 0                             |

#### Configurer le schéma

Ensuite, créez un schéma qui a un total de trois modèles :

- 1. Modèle pour Site-A : Le modèle de Site-A s'associe uniquement au Site-A. Par conséquent, toute configuration d'objet logique dans ce modèle ne peut être appliquée qu'à l'APIC de Site-A.
- Modèle pour Site-B : Le modèle de Site-B s'associe uniquement au Site-B. Par conséquent, toute configuration d'objet logique dans ce modèle ne peut être appliquée qu'à l'APIC de Site-B.
- 3. Modèle étiré : Le modèle étiré est associé aux deux sites et toute configuration logique dans le modèle étiré peut être appliquée aux deux sites des cartes APIC.

#### Créer le schéma

Le schéma est significatif localement dans MSO, il ne crée aucun objet dans APIC. La configuration de schéma est la séparation logique de chaque configuration. Vous pouvez avoir plusieurs schémas pour les mêmes locataires, et vous pouvez également avoir plusieurs modèles dans chaque schéma.

Par exemple, vous pouvez avoir un schéma pour le serveur de base de données pour le locataire X et le serveur d'applications utilise un schéma différent pour le même locataire-X. Cela peut aider à séparer chaque configuration spécifique liée à une application et est facile lorsque vous avez besoin de déboguer un problème. Il est également facile de trouver des informations.

Créez un schéma avec le nom du locataire (par exemple, TN\_D\_Schema). Cependant, il n'est pas nécessaire que le nom du schéma commence par le nom du locataire, vous pouvez créer un schéma avec n'importe quel nom.

Étape 1. Choisissez Gestion des applications > Schémas. Cliquez sur Ajouter un schéma.

| Ŧ                                                               | Multi-Site Orchestrator |           |         | ۵ ۵        |
|-----------------------------------------------------------------|-------------------------|-----------|---------|------------|
| Dashboard     Application Management     Application Management | Schemas                 |           |         | Add Schema |
| Schemas                                                         | Filter by attributes    |           |         |            |
| Policies                                                        | Name                    | Templates | Tenants |            |

Étape 2. Dans le champ Nom, saisissez le nom du schéma. Dans cet exemple, il s'agit de «

TN\_D\_Schema », mais vous pouvez conserver n'importe quel nom approprié à votre environnement. Cliquez sur **Add**.

| General                | ×     |
|------------------------|-------|
| * Name                 |       |
| TN_D_Schema            |       |
| Schema for Tenant TN_D |       |
|                        |       |
|                        | Add J |

Étape 3. Vérifiez que le schéma « TN\_D\_Schema » a été créé.

| TN_D_Schema           |                                                                                                    |                                                                             |                                                 |                                                                           | 0 Policies                | Autosave Save 🔿 🗙                                                              |
|-----------------------|----------------------------------------------------------------------------------------------------|-----------------------------------------------------------------------------|-------------------------------------------------|---------------------------------------------------------------------------|---------------------------|--------------------------------------------------------------------------------|
| TN_D_Schema TEMPLATES | Overview                                                                                                    |                                                                             |                                                 |                                                                           |                           |                                                                                |
|                       | Ceneral<br>Name Description<br>TN_D_Schema Schema for Tenant TN_D                                              |                                                                             | Audit Log<br>Crea                               | ted Deleted                                                               | Updated<br>O              | Deployed Other<br>0 0                                                          |
|                       | Sites<br>Health<br>0<br>1<br>0<br>1<br>0<br>1<br>0<br>0<br>0<br>0<br>0<br>0<br>0<br>0<br>0<br>0<br>0<br>0<br>0 | Type<br>0<br>Total<br>• ARIC (0)<br>• DOTAM (0)<br>• AVIS (0)<br>• ARIS (0) | Template to Sit<br>Deployment Sta<br>O<br>Total | e Associations)<br>hus<br>Deployed (0)<br>Matched (0)<br>For Deployed (0) | Consistency<br>0<br>Total | Vanished     (0)     Faland     (0)     Unventiond     (0)     NoveMed     (0) |
|                       | Application Management    Application Profiles (0)                                                             | Contracts (0)     VRFs (0)     VRFs (0)                                     | • Bridge Domains (0)                            | • Filters (0)                                                             | External EPOs (0)         | - 0<br>Total Policies                                                          |
|                       | Topslogy<br>TOUS<br>Silver Liner<br>Silver Names<br>TYPE                                                       |                                                                             |                                                 |                                                                           |                           |                                                                                |

#### Créer un modèle de site A

Étape 1. Ajoutez un modèle dans le schéma.

- 1. Pour créer un modèle, cliquez sur **Modèles** sous le schéma que vous avez créé. La boîte de dialogue Sélectionner un type de modèle s'affiche.
- 2. Choisissez ACI Multi-Cloud.
- 3. Cliquez sur Add.

| TN_D_Schema |                                |                                       |                                 |              | 01                                                                                                    | Policies Zautosave Save 🔿 🗙                                                       |
|-------------|--------------------------------|---------------------------------------|---------------------------------|--------------|----------------------------------------------------------------------------------------------------|-----------------------------------------------------------------------------------|
| TN_D_Schema | Overview                       |                                       |                                 |              |                                                                                                    |                                                                                   |
|             | General<br>Name<br>TN_D_Schema | Description<br>Schema for Tenant TN_D | Audit Log<br>Created<br>0       | Deleted<br>0 | Updated<br>0                                                                                                    | Deployed Other<br>0 0                                                             |
|             | Site:<br>Heath                 | <section-header></section-header>     | Template to Site Associations() | ×            | Constitution     Constitution     Construction     Construction     Construction     Construction     C | v<br>• vvrind (0)<br>• Tanit (0)<br>• NA (0)<br>• NA (0)<br>• O<br>Total Policies |

Étape 2. Entrez un nom pour le modèle. Ce modèle est spécifique au Site-A, d'où le nom de modèle « Modèle du Site-A ». Une fois le modèle créé, vous pouvez associer un locataire spécifique au modèle. Dans cet exemple, le locataire « TN\_D » est joint.

| TN_D_Scher            | na                               | TN_D_Schema     |                |                                                             |
|-----------------------|----------------------------------|-----------------|----------------|-------------------------------------------------------------|
| TN_D_Schema           |                                  | TN_D_Schema     |                |                                                             |
| TEMPLATES             | $\oplus$                         | TEMPLATES 🕀     |                |                                                             |
| 🥐 Template 1          | C                                | Site-A Template |                |                                                             |
|                       |                                  |                 |                |                                                             |
| TN_D_Schema           |                                  |                 |                | 0 Policies 🗹 Autosave Save 🔿 🔿 🗙                            |
| TN_D_Schema TEMPLATES | Site-A Template     Tenant: TN_D |                 |                | TEMPLATE<br>Site-A Template<br>Save Schema now              |
| SITES                 | FRITERS                          |                 | SELECT 🔵 CREAT | Template Settings TE OBJECT * Display Name Site -A Template |
|                       | Application Profile              |                 |                | SR-MPLS<br>Off                                              |
|                       | (B) EPGs                         |                 |                | Tenant Settings                                             |
|                       | Contracts                        |                 |                |                                                             |
|                       | VRFs                             |                 |                |                                                             |
|                       | Bridge Domains                   |                 |                | Scroll Down and Select Tenant<br>Example: 'TN_D'            |
|                       | Filters                          |                 |                |                                                             |
|                       | External EPGs                    |                 |                |                                                             |
|                       | C L3Outs                         |                 |                |                                                             |
|                       | service Graphs                   |                 |                |                                                             |

#### Configurer le modèle

Configuration du profil d'application

Étape 1. Dans le schéma que vous avez créé, sélectionnez **Modèle de site A**. Cliquez sur **Ajouter un profil d'application**.

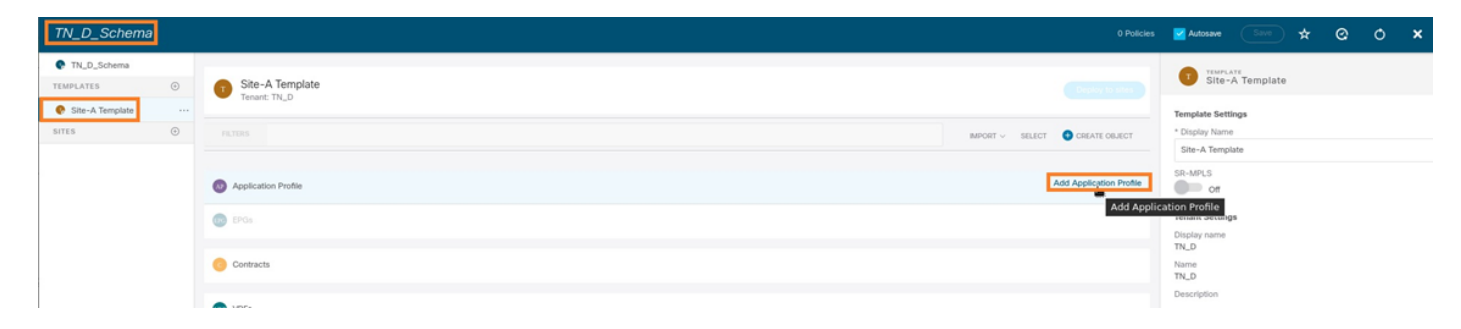

Étape 2. Dans le champ **Display Name**, saisissez le nom du profil d'application **App\_Profile**.

| TN_D_Schema               |                                         | cy 🛃 Autosave 🛛 Save 🛧 😋 🔿 🗙                                |
|---------------------------|-----------------------------------------|-------------------------------------------------------------|
| TN_D_Schema TEMPLATES     | Site-A Template                         | APPLICATION PROFILE<br>App_Profile                          |
| Site-A Template     SITES | PLITERS MODORT V SELECT © CREATE OBJECT | Display Name     App_Profile     Deployed Name: App_Profile |
|                           | Application Profile App_Profile         |                                                             |
|                           | Begs                                    |                                                             |

Étape 3. L'étape suivante consiste à créer EPG. Afin d'ajouter EPG sous le profil d'application, cliquez sur **Ajouter EPG** sous le modèle Site-A. Vous pouvez voir qu'un nouveau EPG est créé dans la configuration EPG.

| TN_D_Schema              |   |                                 | 1 Policy 🗹 Autosave Save 🖈 🥴 🔿                                                                                                    | × |
|--------------------------|---|---------------------------------|----------------------------------------------------------------------------------------------------|---|
| TN_D_Schema<br>TEMPLATES | 0 | Site-A Template                 |                                                                                                    |   |
| Site-A Template<br>SITES | • | FILTERS                         | Bisplay Name     Postage Name     Postage Name     P |   |
|                          |   | Application Profile App_Profile |                                                                                                    |   |
|                          |   | EPGs                            |                                                                                                    |   |

Étape 4. Pour joindre EPG avec BD et VRF, vous devez ajouter BD et VRF sous EPG. Sélectionnez **Modèle Site-A**. Dans le champ **Display Name**, saisissez le nom de l'EPG et joignez un nouveau BD (vous pouvez créer un nouveau BD ou joindre un BD existant).

| TN_D_Schema           |                                                                                                    | Autosave Save 🛠 Q O 🗙                                                                                                    |
|-----------------------|----------------------------------------------------------------------------------------------------|----------------------------------------------------------------------------------------------------|
| TN_D_Schema TEMPLATES | Site-A Template Tennit TH_D                                                                                                    | EPG_990<br>Lectures to the second second |
| sitts 💿               | REXES       APORT - SELECT CREAT CREAT            • Application Protite App_Protite           • End or and creater             • EPOs ~           • EPOs -             • EPOs so           • Contracts | Common Properties                                                                                                    |
|                       | VRFs     Brisge Domains                                                                                                    | Dridge Domain<br>BD_990<br>"BD_990" was not found. Click to reaste BD "BD_990"                                                                                                    |
|                       | Fiters      External EPGs      Libbra                                                                                                    | Add Subvet USeg EPG     Defined     Cefforced     Cefforced                                                                                                    |
|                       | Service Graphs                                                                                                    | Internite Multicast Source                                                                                                    |

Notez que vous devez fixer le VRF à un BD, mais le VRF est étiré dans ce cas. Vous pouvez créer le modèle étiré avec VRF étiré, puis attacher ce VRF à BD sous le modèle spécifique au site (dans notre cas, il s'agit **du modèle Site-A**).

#### Créer un modèle d'étirement

Étape 1. Afin de créer le modèle d'extension, sous TN\_D\_Schema, cliquez sur **Modèles**. La boîte de dialogue Sélectionner un type de modèle s'affiche. Choisissez **ACI Multi-Cloud**. Cliquez sur **Add**. Entrez le nom **Modèle étiré** pour le modèle. (Vous pouvez entrer n'importe quel nom pour le modèle étiré.)

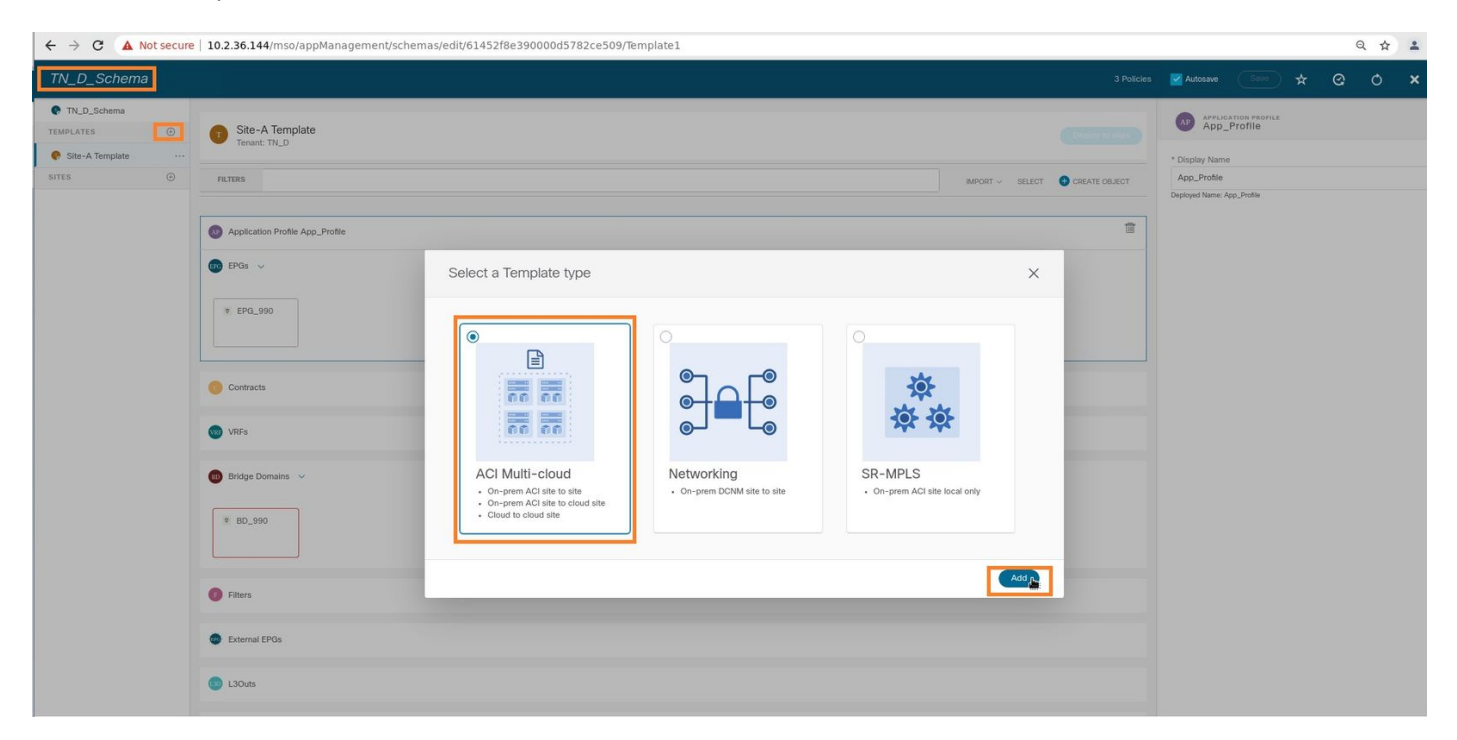

Étape 2. Choisissez **Stretched Template** et créez un VRF avec le nom **VRF\_Stretch**. (Vous pouvez saisir n'importe quel nom pour VRF.)

| I_D_Schema                         |                                                   | 4 Policies 🗹 Autosave Sirve 🖈 🥝 Ö                                                                                                    |
|------------------------------------|---------------------------------------------------|----------------------------------------------------------------------------------------------------|
| TN_D_Schema                        | Stretched Template<br>Tewart: TH_D                | Dick to serv                                                                                                    |
| Site-A Template Stretched Template | P&T2PS                                            | Immorr > SELECT         CREATE GOLIECT         Template Settings           Stretched Template         Stretched Template           Stretched Template         Stretched Template |
|                                    | Contracts                                         | Tenant Settings<br>Display name<br>TN_D<br>Name<br>TN_D<br>Description                                                                                                    |
|                                    | VRF:  VRF_Stretch                                 |                                                                                                    |
|                                    | Bidge Domains     Fitters                         |                                                                                                    |
|                                    | <ul> <li>External EPGs</li> <li>L3Outs</li> </ul> |                                                                                                    |
|                                    | 🚳 Service Graphs                                  |                                                                                                    |

BD a été créé avec la création EPG sous **Site-A Template**, mais il n'y avait pas de VRF attaché, donc vous devez joindre VRF qui est maintenant créé dans le **Stretched Template**.

Étape 3. Choisissez Site-A Template > BD\_990. Dans la liste déroulante Routage et transfert

virtuels, sélectionnez VRF\_Stretch. (Celui que vous avez créé à l'étape 2 de cette section.)

| TN_D_Schema                                   | 4 Pol                                                        | cles 🗹 Autosave 🛛 Save 🛧 🧿 🗴 🗙                                                                                                    |
|-----------------------------------------------|--------------------------------------------------------------|----------------------------------------------------------------------------------------------------|
| TN_D_Schema     TEMPLATES     Site-A Template | Site-A Template Tenant: TNLD                                 | SENDER DAMAIN     BD_990     LORAL ELATIONEMEN     O     0                                                                                           |
| Stretched Template     SITES                  | PLTERS INDORY V SELECT CREATE OBJECT                         | Common Properties                                                                                                    |
|                                               | Application Profile App_Profile      FPOs      ×     FPQ_390 | BD_980 Properties On-Premises Properties                                                                                                    |
|                                               | © Contracts                                                  | VRF_Stretch × ·                                                                                                    |
|                                               | Bridge Domains  W BD_990                                     | C Multicast C Unknown Unicast C Unknown Unicast Usknown Multicast Flooding Flood Striktnown Multicast Flooding Flood Disk Element Multicast Flooding |
|                                               | Fiters     External EPGs                                     | Flood Optimized Flood Multi-Destination Flooding Flood In BD Drop Flood in Encapsulation ARP Flooding                                                |
|                                               | LiSouts                                                      | Virtual MAC Address<br>Not Configured<br>Subnets                                                                                                    |

#### Joindre le modèle

L'étape suivante consiste à joindre le **modèle de site A** avec **site A** uniquement, et le modèle étiré doit être attaché aux deux sites. Cliquez sur **Déployer vers le site** dans le schéma afin de déployer des modèles vers les sites respectifs.

Étape 1. Cliquez sur le signe + sous **TN\_D\_Schema > SITES** pour ajouter des sites au modèle. Dans la liste déroulante **Affecter au modèle**, sélectionnez le modèle correspondant pour les sites appropriés.

| TN_D_Schema<br>TL_D_Schema<br>TEMPLATES<br>Site-A Template<br>UTES<br>Stretched Template<br>UTES<br>Stretched Template<br>UTES<br>Stretched Template<br>Stretched Template<br>Stretched Template | Assign To Tempi<br>Cl 4.2(0) Ster-A Tempion<br>Stretched Tempia |                                                 |                               |                                                         |       |
|----------------------------------------------------------------------------------------------------|-----------------------------------------------------------------|-------------------------------------------------|-------------------------------|---------------------------------------------------------|-------|
| TN_D_Schema                                                                                                    |                                                                 |                                                 | 4 Policie                     | a 🗹 Autosave Save 🛧 🛛                                   | e o × |
| TN_D_Schema TEMPLATES      Site-A Template     Applied to 1 utes Terunt: TN_D                                                                                                    |                                                                 |                                                 | Deptoy to sites               | TEMPLATE<br>Site-A Template                             | ×     |
| Stretched Template     FILTERS     SITES                                                                                                    |                                                                 |                                                 | IMPORT ~ SELECT CREATE OBJECT | * Display Name<br>Site-A Template                       |       |
| SiteA (ACI) 4.2(6h)                                                                                                    |                                                                 |                                                 | <b>a</b>                      | SR-MPLS                                                 |       |
| g: 3000068 M △<br>Site8 (AC) 4.2(0) ∧<br>g: 50001661 M △<br>(9: EPG, 990                                                                                                    | Deploy To Sites                                                 |                                                 | ×                             | Tenant Settings<br>Display name<br>TN_D<br>Name<br>TN_D | ^     |
|                                                                                                    | Created C Modified C Object Type Name                           | Deleted     Onfig Drift     SiteA (ACI) 4.2(66) |                               | Description                                             |       |
|                                                                                                    | EPG EPG_990<br>Bridge Domain BD_990                             | + Created<br>+ Created                          |                               |                                                         |       |
|                                                                                                    |                                                                 | Some refer                                      | enced policies are not deploy |                                                         |       |

Étape 2. Vous pouvez voir que **Site-A** a EPG et BD maintenant créé mais **Site-B** n'a pas le même EPG/BD créé parce que cette configuration s'applique uniquement au Site-A de MSO. Cependant,

vous pouvez voir que le VRF est créé dans le **modèle étiré** et qu'il est donc créé dans les deux sites.

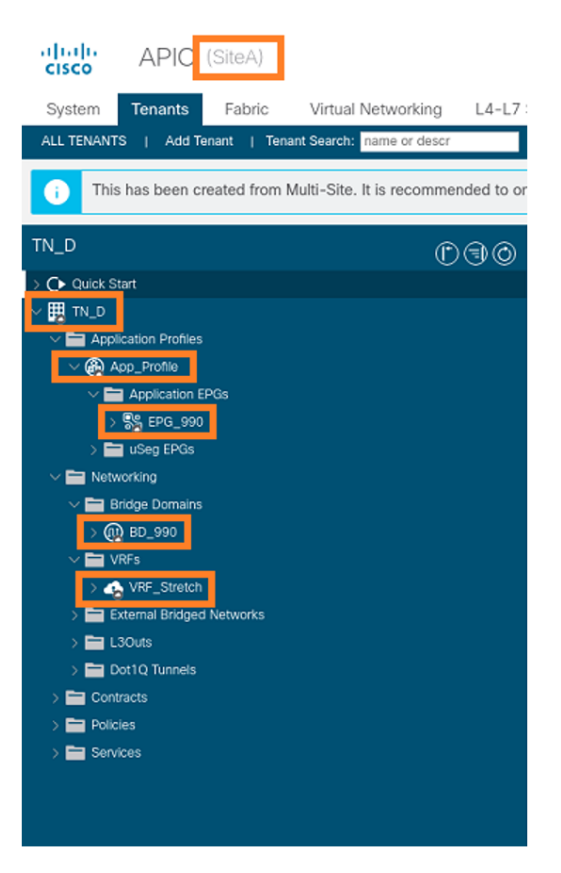

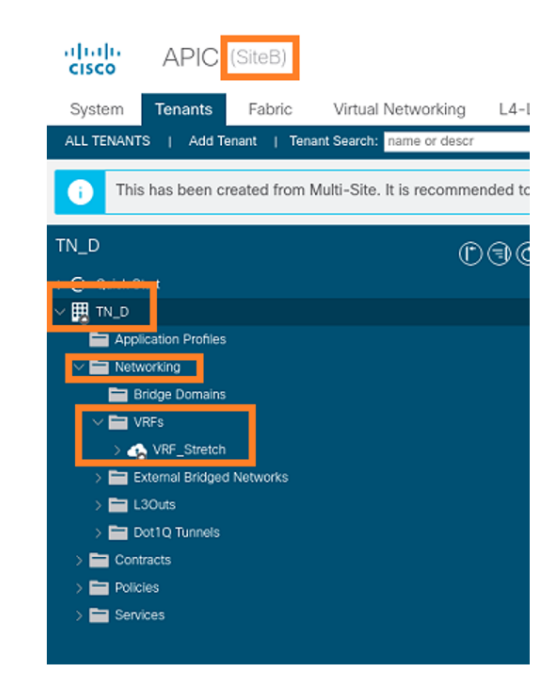

Étape 3. Vérifiez la configuration à l'aide de ces commandes.

| APIC1# moquery -c fvA | EF | g -f 'fv.AEPg.name=="EPG_990"'         |
|-----------------------|----|----------------------------------------|
| Total Objects shown:  | 1  |                                        |
| # fv.AEPg             |    |                                        |
| name                  | :  | EPG_990                                |
| annotation            | :  | orchestrator:msc                       |
| childAction           | :  |                                        |
| configIssues          | :  |                                        |
| configSt              | :  | applied                                |
| descr                 | :  |                                        |
| dn                    | :  | uni/tn-TN_D/ap-App_Profile/epg-EPG_990 |
| exceptionTag          | :  |                                        |
| extMngdBy             | :  |                                        |
| floodOnEncap          | :  | disabled                               |
| fwdCtrl               | :  |                                        |
| hasMcastSource        | :  | no                                     |
| isAttrBasedEPg        | :  | no                                     |
| isSharedSrvMsiteEPg   | :  | no                                     |
| lcOwn                 | :  | local                                  |
| matchT                | :  | AtleastOne                             |
| modTs                 | :  | 2021-09-18T08:26:49.906+00:00          |
| monPolDn              | :  | uni/tn-common/monepg-default           |
| nameAlias             | :  |                                        |
| pcEnfPref             | :  | unenforced                             |
| рсТад                 | :  | 32770                                  |
| prefGrMemb            | :  | exclude                                |
| prio                  | :  | unspecified                            |
| rn                    | :  | epg-EPG_990                            |
| scope                 | :  | 2850817                                |
| shutdown              | :  | no                                     |
| status                | :  |                                        |

| triggerSt | : | triggerable         |
|-----------|---|---------------------|
| txId      | : | 1152921504609182523 |
| uid       | : | 0                   |

#### APIC1# moquery -c fvBD -f 'fv.BD.name=="BD\_990"'

| Total Objects shown: 1   |   |                               |
|--------------------------|---|-------------------------------|
| # fv.BD                  |   |                               |
| name                     | : | BD_990                        |
| OptimizeWanBandwidth     | : | yes                           |
| annotation               | : | orchestrator:msc              |
| arpFlood                 | : | yes                           |
| bcastP                   | : | 225.0.56.224                  |
| childAction              | : |                               |
| configIssues             | : |                               |
| descr                    | : |                               |
| dn                       | : | uni/tn-TN_D/BD-BD_990         |
| epClear                  | : | no                            |
| epMoveDetectMode         | : |                               |
| extMngdBy                | : |                               |
| hostBasedRouting         | : | no                            |
| intersiteBumTrafficAllow | : | yes                           |
| intersiteL2Stretch       | : | yes                           |
| ipLearning               | : | yes                           |
| ipv6McastAllow           | : | no                            |
| lcOwn                    | : | local                         |
| limitIpLearnToSubnets    | : | yes                           |
| llAddr                   | : | ::                            |
| mac                      | : | 00:22:BD:F8:19:FF             |
| mcastAllow               | : | no                            |
| modTs                    | : | 2021-09-18T08:26:49.906+00:00 |
| monPolDn                 | : | uni/tn-common/monepg-default  |
| mtu                      | : | inherit                       |
| multiDstPktAct           | : | bd-flood                      |
| nameAlias                | : |                               |
| ownerKey                 | : |                               |
| ownerTag                 | : |                               |
| pcTag                    | : | 16387                         |
| rn                       | : | BD-BD_990                     |
| scope                    | : | 2850817                       |
| seg                      | : | 16580488                      |
| status                   | : |                               |
| type                     | : | regular                       |
| uid                      | : | 0                             |
| unicastRoute             | : | yes                           |
| unkMacUcastAct           | : | ргоху                         |
| unkMcastAct              | : | flood                         |
| v6unkMcastAct            | : | flood                         |
| vmac                     | : | not-applicable                |
| : 0                      |   |                               |

#### APIC1# moquery -c fvCtx -f 'fv.Ctx.name=="VRF\_Stretch"'

| Total Objects shown: | 1 |                             |
|----------------------|---|-----------------------------|
| # fv.Ctx             |   |                             |
| name                 | : | VRF_Stretch                 |
| annotation           | : | orchestrator:msc            |
| bdEnforcedEnable     | : | no                          |
| childAction          | : |                             |
| descr                | : |                             |
| dn                   | : | uni/tn-TN_D/ctx-VRF_Stretch |
| extMngdBy            | : |                             |
| ipDataPlaneLearning  | : | enabled                     |
|                      |   |                             |

| knwMcastAct :     | : | permit                        |
|-------------------|---|-------------------------------|
| lcOwn             | : | local                         |
| modTs             | : | 2021-09-18T08:26:58.185+00:00 |
| monPolDn          | : | uni/tn-common/monepg-default  |
| nameAlias         | : |                               |
| ownerKey          | : |                               |
| ownerTag :        | : |                               |
| pcEnfDir :        | : | ingress                       |
| pcEnfDirUpdated : | : | yes                           |
| pcEnfPref :       | : | enforced                      |
| pcTag :           | : | 16386                         |
| rn :              | : | ctx-VRF_Stretch               |
| scope             | : | 2850817                       |
| seg               | : | 2850817                       |
| status :          | : |                               |
| uid :             | : | 0                             |

#### Configurer la liaison de port statique

Vous pouvez maintenant configurer la liaison de port statique sous EPG « EPG\_990 » et également configurer le N9K avec VRF HOST\_A (en gros, il simule HOST\_A). La configuration de la liaison de port statique côté ACI sera terminée en premier.

Étape 1. Ajoutez le domaine physique sous EPG\_990.

- 1. Dans le schéma que vous avez créé, sélectionnez Modèle de site A > EPG\_990.
- 2. Dans la zone Propriétés du modèle, cliquez sur Ajouter un domaine.
- Dans la boîte de dialogue Ajouter un domaine, sélectionnez ces options dans les listes déroulantes : Type d'association de domaine - PhysiqueProfil de domaine -TN\_D\_PhysDomImmédiat du déploiement - ImmédiatRésolution immédiate - Immédiate

| 4. | Click    | Save.           |
|----|----------|-----------------|
|    | Children | <b>Gu v G</b> . |

| TN_D_Schema         |                                 |                                  |                                      | s 🗹 Autosave Save 🛧 🥝 🔿 🗙                                                    |
|---------------------|---------------------------------|----------------------------------|--------------------------------------|------------------------------------------------------------------------------|
| TN_D_Schema         | SiteA                           |                                  |                                      | 0 1 0 1 0 1 0                                                                |
| Site-A Template     | Site-A Template<br>Tenant: TN_D |                                  | Last Deployed: Sep 18, 2021 04:27 am | Template Properties                                                          |
| Stretched Template  | FILTERS                         |                                  |                                      | EPG_990<br>Deployed Name: EPG_990                                            |
| SITES ③             |                                 |                                  |                                      | Contracts<br>N/A                                                             |
| SiteA (ACI) 4.2(6h) | Application Profile App_Profile |                                  |                                      | EPG Type<br>Application Service                                              |
| e Stretched Te 📀    | 🕕 EPGs 🗸                        |                                  |                                      | * Bridge Domain                                                              |
| SiteB (ACI) 4.2(6h) |                                 |                                  |                                      | Subnets                                                                      |
| o Stretched Te      | * EPG_990                       |                                  |                                      | N/A<br>USeg EPG                                                              |
|                     | Contracts                       | Add Domain                       | ×                                    | Entrate EVG Isolation     Entroced     Unenforced Intersite Multicast Source |
|                     | UVRFs                           | * DOMAIN ASSOCIATION TYPE        |                                      | Include in Preferred Group                                                   |
|                     | 💩 Bridge Domains 🗸              | Physical                         | × ~                                  | QoS Level<br>Unspecified                                                     |
|                     | 9 BD_990                        | * DOMAIN PROFILE<br>TN_D_PhysDom | ×~                                   | Site Local Properties                                                        |
|                     | connected                       | * DEPLOYMENT IMMEDIACY           |                                      | Add Subnet                                                                   |
|                     | Filters                         | * RESOLUTION IMMEDIACY           | **                                   | Static ports<br>Path                                                         |
|                     | External EPQs                   | Immediate                        | ××                                   | Add Static Port                                                              |
|                     | 130uts                          |                                  | Save                                 | Static Leaf Node Add Static Leaf                                             |
|                     | Service Graphs                  |                                  |                                      | Domains<br>Profile                                                           |
|                     |                                 |                                  |                                      | Add Dempa                                                                    |

Étape 2. Ajoutez le port statique (Site1\_Leaf1 eth1/5).

1. Dans le schéma que vous avez créé, choisissez Site-A Template > EPG\_990.

- 2. Dans la zone Propriétés du modèle, cliquez sur Ajouter un port statique.
- 3. Dans la boîte de dialogue Ajouter un EPG statique sur PC, VPC ou Interface, choisissez Node-101 eth1/5 et attribuez VLAN 990.

| TN_D_Schema                       |                                 |                                          |                                      | 🗹 Autosave 🛛 Save 🛧 📿                 | o × |
|-----------------------------------|---------------------------------|------------------------------------------|--------------------------------------|---------------------------------------|-----|
| TN_D_Schema                       | SiteA                           |                                          |                                      | Template Properties * Display Name    | ^   |
| TEMPLATES                         | Site-A Template<br>Tenant: TN_D |                                          | Last Deployed: Sep 18, 2021 04:27 am | EPG_990<br>Deployed Name: EPG_990     |     |
| Stretched Template     FILTE      | ERS                             |                                          |                                      | Contracts<br>N/A                      |     |
| SITES 💮                           |                                 |                                          |                                      | EPG Type                              |     |
| SiteA (ACI) 4.2(6h)               | Application Profile App_Profile |                                          |                                      | * Bridge Domain                       |     |
| Site-A Template      Stretched Te | 10Ge                            |                                          |                                      | BD_990<br>Subnets                     |     |
| SiteB (ACI) 4.2(6b)               |                                 |                                          |                                      | N/A                                   |     |
| o Stretched Te O                  | EPG_990                         | Add Static EPG on PC, VPC or Interface X |                                      |                                       |     |
|                                   |                                 | 1 Balls Turne                            |                                      | Enforced                              |     |
|                                   |                                 | Port X V                                 |                                      | Unenforced Intersite Multicast Source |     |
| <u>o</u> c                        | Contracts                       | * Pod                                    |                                      | Include in Preferred Group            |     |
|                                   |                                 | pod-1 XV                                 |                                      |                                       |     |
|                                   | NO-S                            | *Leaf Site1_Leaf1 (Node-1101) X V        |                                      | Unspecified                           |     |
| 😨 B                               | 3ridge Domains 🗸 🗸              | * Path                                   |                                      | Site Local Properties                 | ^   |
|                                   |                                 | eth1/5 × v                               |                                      | Subnets<br>Gateway IP                 |     |
|                                   | BD_990                          | * Port Encop VLAN                        |                                      | 🕤 Add Subnet                          |     |
|                                   | connected                       | Primary MICRO-SEG VLAN                   |                                      | Static ports                          |     |
|                                   |                                 |                                          |                                      | Path                                  |     |
|                                   | itters                          | * DEPLOYMENT IMMEDIACY                   |                                      | Add State Port                        |     |
| ο ε                               | External EPGs                   | Immediate × V                            |                                      | Node                                  |     |
|                                   |                                 | Trunk X V                                |                                      | 😝 Add Static Leaf                     |     |
| 🌚 u                               | 3Outs                           |                                          |                                      | Domains                               |     |
|                                   | Service Branks                  | Save                                     |                                      | Profile                               |     |
| <b>U</b> 3                        | erros anteres                   |                                          |                                      | TN_D_PhysDom<br>Type: physical        | ۲   |
|                                   |                                 |                                          |                                      | Add Domain                            |     |

Étape 3. Vérifiez que les ports statiques et le domaine physique sont ajoutés sous EPG\_990.

| TN_D_Schema                                                                                                    | 4 Policies                                                                                                    | 🗹 Autosave 🚺 🛠 🥝 🔿 🗙                                                                                                    |
|----------------------------------------------------------------------------------------------------|----------------------------------------------------------------------------------------------------|----------------------------------------------------------------------------------------------------|
| TN_D_Schema TEMPLATES     Site-A Template                                                                                                    | SteA Last Deployed: Step 16, 2021 04:27 am                                                                              | Template Properties   * Display Name EPQ_990 Deployed Name: EPQ_990                                                                                                    |
| € Stretched Template            STER              ⊙            STER              ⊙                 € Stretched Template               ∩                 Stretched Template               ∞                  Stretched Template               ∞                 Stretched Template               ∞ | ILLUS<br>Application Profile App_Profile<br>EPQ_390<br>Contracts<br>Othersets                                           | Contracts<br>NA<br>EPC Type<br>Againston Service<br>* Bridge Domain<br>8D_590<br>Subnets<br>NA<br>Visa EPC<br>Using EPC<br>Intra EPC Isolation<br>Marched<br>Weinforced<br>Minched<br>Using Source<br>Include in Preferred Group<br>GyS Lovel |
|                                                                                                    | Intige Consists ~   If BD_970   If BD_970   consents     If Refs     It Starmal EPols     It Lows     It Service Graphs | Unspecified Site Local Properties Subnets Gateway IP Add Sabret State parts Path Charles parts Path Charles parts State Leaf State Leaf Domains Prefile                                                                                       |
|                                                                                                    |                                                                                                    | TN_D_PhysDom                                                                                                    |

Vérifiez la liaison du chemin statique avec cette commande :

| APIC1# moquer            | У | -c fvStPathAtt -f 'fv.StPathAtt.pathName=="eth1/5"'   grep EPG_990 -A 10 -B 5             |
|--------------------------|---|-------------------------------------------------------------------------------------------|
| <pre># fv.StPathAt</pre> | t |                                                                                           |
| pathName                 | : | eth1/5                                                                                    |
| childAction              | : |                                                                                           |
| descr                    | : |                                                                                           |
| dn                       | : | uni/epp/fv-[uni/tn-TN_D/ap-App_Profile/ <b>epg-EPG_990]/node-1101</b> /stpathatt-[eth1/5] |

```
lcOwn : local
modTs : 2021-09-19T06:16:46.226+00:00
monPolDn : uni/tn-common/monepg-default
name :
nameAlias :
ownerKey :
ownerTag :
rn : stpathatt-[eth1/5]
status :
```

#### **Configurer BD**

Étape 1. Ajoutez le sous-réseau/l'adresse IP sous BD (HOST\_A utilise l'adresse IP BD comme passerelle).

- 1. Dans le schéma que vous avez créé, sélectionnez Modèle de site A > BD\_990.
- 2. Cliquez sur Ajouter un sous-réseau.
- 3. Dans la boîte de dialogue **Ajouter un nouveau sous-réseau**, entrez l'adresse **IP de la passerelle** et cliquez sur la case d'option **Annoncé externe**.

| TN_D_Schema                                                                                    |                                                       |                                                             |                                      | a 🗹 Autosave Silver 🛠 😧 🔿 🗙                                                                                                    |
|------------------------------------------------------------------------------------------------|-------------------------------------------------------|-------------------------------------------------------------|--------------------------------------|----------------------------------------------------------------------------------------------------|
| TN_D_Schema TEMPLATES      Site-A Template                                                     | Site-A Template<br>Applied to 1 sites<br>Terant: TN_D |                                                             | Last Deployed: Sep 19, 2021 02:20 am | END & E DOLLARY         Image: Control of the second second s |
| Stretched Template     SITES     O     SiteA (ACI) 4.2(6h)     A     C     SiteA (ACI) 4.2(6h) | PRITIES O Application Profile App_Profile             |                                                             | NPORT -> SELECT CREATE OBJECT        | Common Properties           * Display Name           BD_990           Destand Home: BD 990                                                                                                    |
| Stretched Te     Stretched Te                                                                  | €PQs ↓ (* EPG_990                                     |                                                             |                                      | Properties                                                                                                    |
|                                                                                                | connectual                                            | Add New Subnet                                              | ×                                    | VRF_Stretch × ∨     C2 Stretch × ∨     Intersite BUM Traffic Allow                                                                                                    |
|                                                                                                | 0 VRFs                                                | * Gateway IP<br>90.0.0.254/24<br>Description                |                                      | Coptimize WAN Bandwidth                                                                                                    |
|                                                                                                | Biologe Domains      C     BO_990                     | Treat as virtual IP address<br>Scope<br>Advertised Estematy |                                      | 2 Unknown Unlicest<br>Flood Hardware Proxy<br>Unknown Muticast Flooding<br>Flood Optimized Flood<br>By Stanown Muticast Flooding                                                                                                    |
|                                                                                                | Filters                                               | No Default SVI Gateway                                      |                                      | Flood         Optimized Flood           Multi-Destination Flooding         Recoding           Flooding BD         Drop           ARP Flooding         Flooding                                                                                                    |
|                                                                                                | External EPGs     L3Outs                              |                                                             | Save                                 | Virtual MAC Address Not Configured                                                                                                    |
|                                                                                                | Service Graphs                                        | -                                                           |                                      | Subnets<br>Gateway IP<br>Add Suberg<br>DHCP Policy                                                                                                    |

Étape 2. Vérifiez que le sous-réseau est ajouté dans le site-A APIC1 à l'aide de cette commande.

```
APIC1# moquery -c fvSubnet -f 'fv.Subnet.ip=="90.0.0.254/24"'
Total Objects shown: 1
# fv.Subnet
ip
     : 90.0.0.254/24
annotation : orchestrator:msc
childAction :
ctrl
           : nd
descr
           :
dn
           : uni/tn-TN_D/BD-BD_990/subnet-[90.0.0.254/24]
extMngdBy :
lcOwn
           : local
           : 2021-09-19T06:33:19.943+00:00
modTs
monPolDn : uni/tn-common/monepg-default
```

name : nameAlias : preferred : no rn : subnet-[90.0.0.254/24] scope : public status : uid : 0 virtual : no

Étape 3. Déployez le modèle Site-A.

- 1. Dans le schéma que vous avez créé, sélectionnez Modèle de site A.
- 2. Cliquez sur **Déployer sur les sites**.

| TN_D_Schema                                       |                                                         | 4 Polcies 🗾 J                        | lutosave Save 🛠                             | © o × |
|---------------------------------------------------|---------------------------------------------------------|--------------------------------------|---------------------------------------------|-------|
| TN_D_Schema TEMPLATES Site-A Template             | Site-A Template     Applied to 1 sites     Tenant: TN_D | Last Duployed: Sap 18, 2021 04:27 am | Site-A Template                             | ×     |
| Stretched Template                                | FILTERS                                                 | MPORT ~ SELLCT OCRATE OR.XCT 55      | e-A Template                                |       |
| SiteA (ACI) 4.2(6h)<br>e Site-A Template          | Application Profile App_Profile                         | 1 Sto-                               | MPLS<br>Off                                 |       |
| Stretched Te SiteB (ACI) 4.2(6h)     Stretched Te | ○         ●           ○         ○           ○         ○ | Tena<br>Disposition<br>Nam<br>Turk   | int Settings<br>D<br>e<br>D<br>I<br>ription | ~     |
|                                                   | Contracts                                               |                                      |                                             |       |
|                                                   | Bridge Domains  V  R: BD_990                            |                                      |                                             |       |
|                                                   | Filters                                                 |                                      |                                             |       |
|                                                   | <ul> <li>External EPQs</li> <li>L3Outs</li> </ul>       |                                      |                                             |       |
|                                                   | Service Graphs                                          |                                      |                                             |       |

#### Configurer l'hôte A (N9K)

Configurez le périphérique N9K avec VRF HOST\_A. Une fois la configuration N9K terminée, vous pouvez voir l'adresse anycast de leaf ACI BD (passerelle de HOST\_A) accessible maintenant via ICMP(ping).

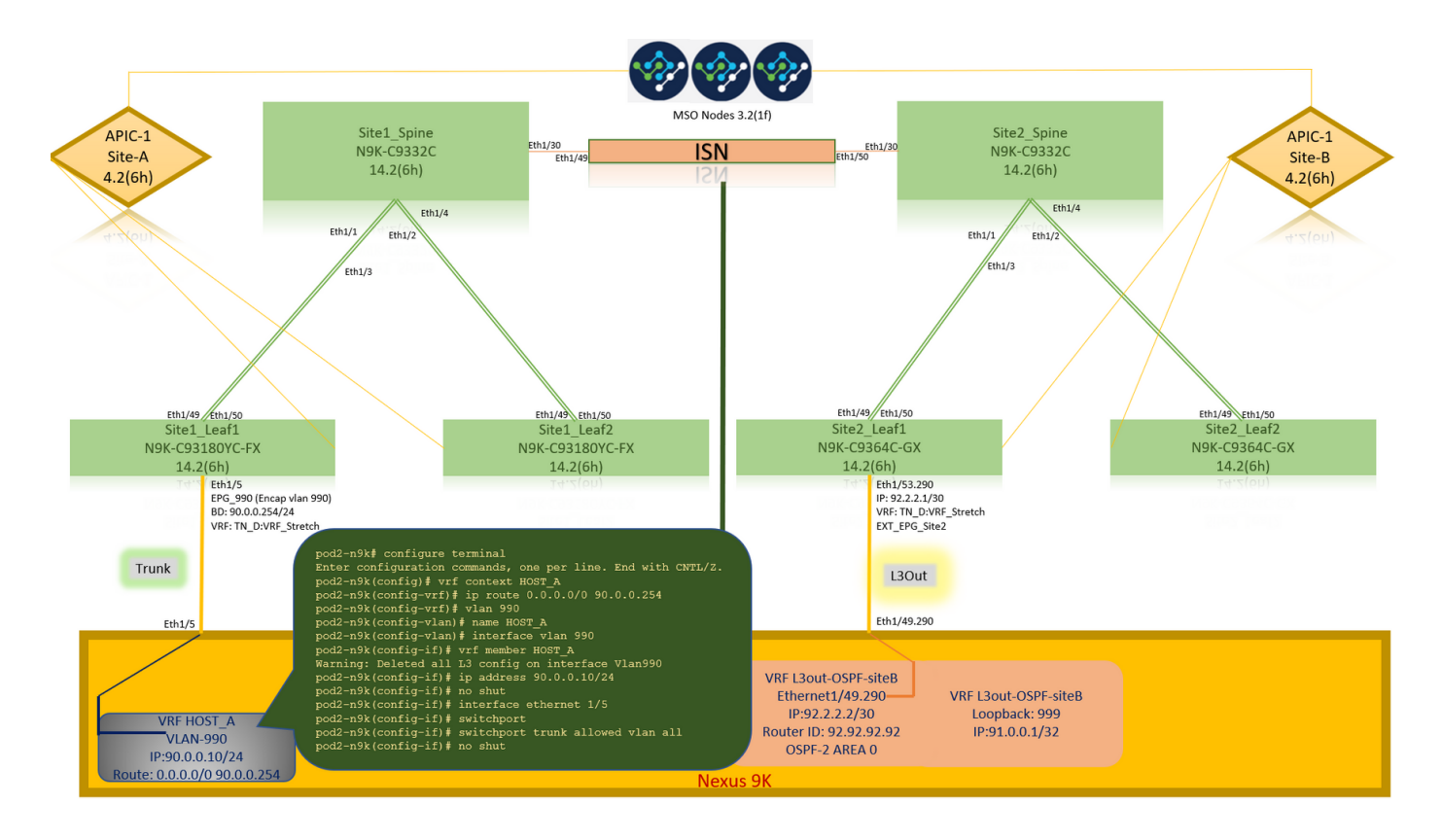

Dans l'onglet Fonctionnement de l'ACI, vous pouvez voir 90.0.0.10 (adresse IP HOST\_A) apprise.

| cisco APIC (SiteA)                                          |                                             |                                    |                                           |                      | admin 🝳 🖸                     | ** • •             |
|-------------------------------------------------------------|---------------------------------------------|------------------------------------|-------------------------------------------|----------------------|-------------------------------|--------------------|
| System Tenants Fabric Virtual Networking L4-L               | 7 Services Admin Operations                 | Apps Integrations                  |                                           |                      |                               |                    |
| ALL TENANTS   Add Tenant   Tenant Search: name or descr     | common   TN_D   mgmt   infra                | dosykes-tn1                        |                                           |                      |                               |                    |
| This has been created from Multi-Site. It is recommended to | only make changes from Multi-Site. Please r | eview the documentation before mak | ng any changes here.                      |                      |                               |                    |
| TN_D ① ①                                                    | EPG - EPG 000                               |                                    |                                           |                      |                               |                    |
| C Order Start                                               | V LFG - LFG_550                             |                                    |                                           |                      |                               | 000                |
| ~ ⊞ TN_D                                                    |                                             |                                    |                                           | Summary Policy       | Operational Stats Health      | Faults History     |
| V Application Profiles                                      |                                             | Client                             | End-Points Configured Access Policie      | es Contracts Control | er End-Points Deployed Leaves | Learned End-Points |
|                                                             | ♥ Healthy (8) (7) (0)   ▼                   |                                    |                                           |                      |                               | 0 +                |
| V Application EPGs                                          | End Point AMAC                              | IP Learning Sour                   | e Hosting Server                          | Reporting Interface  | e Multica                     | st Encap           |
| Domains (VMs and Bare-Metals)                               | EP-C0-14/EE/5E-1 C0-14/EE/5E-14-07          | 90.0.0.10 Jearned                  |                                           | Port-1/M             | Addres                        | vlan-990           |
| > 🧮 EPG Members                                             |                                             | added and a                        |                                           | 100 1/10             | Jae 1101/edit/3 (leaned)      | VI011 880          |
| > 🧮 Static Ports                                            |                                             |                                    |                                           |                      |                               |                    |
| Static Leafs                                                |                                             |                                    |                                           |                      |                               |                    |
| > Fibre Channel (Paths)                                     |                                             |                                    |                                           |                      |                               |                    |
| Static Endpoint                                             |                                             |                                    |                                           |                      |                               |                    |
| > Subnets                                                   |                                             |                                    |                                           |                      |                               |                    |
| L4-L7 Virtual IPs                                           |                                             |                                    |                                           |                      |                               |                    |
| E4-L7 IP Address Pool                                       | EPG_990 (Encap vlan 990)                    |                                    |                                           |                      |                               |                    |
| > 🚞 uSeg EPGs                                               | BD: 90.0.0.254/24                           |                                    |                                           |                      |                               |                    |
| > E Networking                                              | VRF: IN D:VRF Stretch                       | 12-n9k# ping 90.0                  | .0.254 VII HOST_A                         |                      |                               |                    |
| > Contracts                                                 |                                             |                                    | .U.U.254): 56 data r                      | bytes                |                               |                    |
| Poincies     Sendres                                        | Trunk 30                                    | bytes from 90.0.                   |                                           |                      |                               |                    |
|                                                             | Rec                                         |                                    | $254 \cdot i amp a a - 1 + i$             |                      |                               |                    |
| Eth1/5                                                      | 64                                          | bytes from 90.0.                   | $254: 1 \text{ cmp}_{\text{seq}=2} $      | $t_{1=63}$ time=0.5  |                               |                    |
|                                                             | 64                                          | bytes from 90.0.                   | $254: 1 \text{ cmp}_{\text{sog}=3} \pm 1$ |                      |                               |                    |
|                                                             | 64                                          | bytes from 90 0                    | $254$ icmp_seq=0 to                       |                      |                               |                    |
|                                                             |                                             |                                    |                                           |                      |                               |                    |
|                                                             | /                                           |                                    |                                           |                      |                               |                    |
| VRF H                                                       | DST_A 5 r                                   | ackets transmitt                   | ed. 4 packets receiv                      | ved. 20.00% pa       |                               |                    |
| VLAN                                                        | -990 rou                                    | Ind-trip min/avg/                  |                                           |                      |                               |                    |
| IP:90.0.<br>Route: 0.0.0.0                                  | 0.10/24<br>/0 90.0.0.254                    | l2-n9k#                            |                                           |                      |                               |                    |

#### Créer un modèle de site B

Étape 1. Dans le schéma que vous avez créé, sélectionnez **MODÈLES**. Cliquez sur le signe + et créez un modèle portant le nom **Modèle Site-B**.

| TN_D_Schema                            |                                                                         | 4 Policies      | Autosave Save                                    | ) * © | Ô | × |
|----------------------------------------|-------------------------------------------------------------------------|-----------------|--------------------------------------------------|-------|---|---|
| TN_D_Schema TEMPLATES                  | Ste-B Template     Tennet: TN_D     Schema TN_D_Schema was saved.     × | Deploy to siles | TEMPLATE<br>Site-B Templat                       | e     |   | × |
| Site-A Template     Stretched Template |                                                                         | IMPORT          | Template Settings * Display Name Site-B Template |       |   | ^ |
| SITES SITEA (ACI) 4.2(6b)              | Application Profile                                                     |                 | SR-MPLS<br>Off                                   |       |   |   |
| Site-A Template     O     Stretched Te | © 1995                                                                  |                 | Tenant Settings<br>Display name<br>TN_D          |       |   | ^ |
| SiteB (ACI) 4.2(6h)                    | © Contracts                                                             |                 | Name<br>TN_D<br>Description                      |       |   |   |
|                                        |                                                                         |                 |                                                  |       |   |   |
|                                        | Virge ourses                                                            |                 |                                                  |       |   |   |
|                                        | External EPGs                                                           |                 |                                                  |       |   |   |
|                                        | C L30vis                                                                |                 |                                                  |       |   |   |
|                                        | Service Graphs                                                          |                 |                                                  |       |   |   |

#### Configurer le site B L3out

Créez L3out et associez VRF\_Stretch. Vous devez créer un objet L3out à partir de MSO et le reste de la configuration L3out doit être fait à partir d'APIC (car les paramètres L3out ne sont pas disponibles dans MSO). En outre, créez un EPG externe à partir de MSO (dans le modèle Site-B uniquement, car le EPG externe n'est pas étiré).

Étape 1. Dans le schéma que vous avez créé, sélectionnez **Modèle de site B**. Dans le champ **Display Name**, saisissez **L3out\_OSPF\_siteB**. Dans la liste déroulante **Routage et transfert virtuels**, sélectionnez **VRF\_Stretch**.

| TN_D_Schema                                                                                                    |                   |                                                                                                    |                |                 | Z Autosave                                                                                                  | Save 🖌 🛧                    | Ø        | O              | ×        |
|----------------------------------------------------------------------------------------------------|-------------------|----------------------------------------------------------------------------------------------------|----------------|-----------------|----------------------------------------------------------------------------------------------------|-----------------------------|----------|----------------|----------|
| <ul> <li>TN_D_Schema</li> <li>TEMPLATES</li> <li>Site-A Template</li> </ul>                                                           | ٢                 | Site-B Template                                                                                                    |                | Deploy to siles | LIDUT<br>LIOUT-OS<br>LOGAL RELATION                                                                         | SPF-siteB                   | EXTERNAL | RELATIONS<br>O | X        |
| Stretched Template     Stret-B Template     SITES     SIte A (ACI) 4.2(6h)     SIte A Template     Site A Template     Site ATemplate | ···<br>···<br>··· | Pittes  Pittes  Aplication Profile  Pittes  Pittes Pittes Pittes  Pittes Pittes  Pittes Pittes Pitt | MPORT ~ SELECT | CREATE OBJECT   | Common Properties * Display Name L3Out-OSPF-siteB Deployed Name: L3Out-O * Virtual Routing & Fe VRF_Stretch | s<br>SSPF-shoB<br>onwarding |          |                | ~<br>× ~ |
| Stretched Te                                                                                                    | ~<br>0            | Contracts                                                                                                    |                |                 |                                                                                                    |                             |          |                |          |
|                                                                                                    |                   | Bridge Domains     Fitters                                                                                                    |                |                 |                                                                                                    |                             |          |                |          |
|                                                                                                    |                   | External EPds     LiSous                                                                                                    |                |                 |                                                                                                    |                             |          |                |          |
|                                                                                                    |                   | Service Graphs                                                                                                    |                |                 |                                                                                                    |                             |          |                |          |

#### Créer un EPG externe

Étape 1. Dans le schéma que vous avez créé, sélectionnez **Modèle de site B**. Cliquez sur **Add External EPG**.

| TN_D_Schema                               |        |                                                | 5 Policies                                      | Autosave                                | Save     | * @ | ٥ | × |
|-------------------------------------------|--------|------------------------------------------------|-------------------------------------------------|-----------------------------------------|----------|-----|---|---|
| TN_D_Schema TEMPLATES     Site-A Template | ٢      | Ste-B Template Applied to 1 sites Fenalt: TL_0 | 19, 2021 03:33 am Deploy to sites<br>UNVERIFIED | TEMPLAT<br>Site-B                       | Template |     |   | × |
| Stretched Template                        |        | PRITERS                                        | r 🗸 SELECT 🚯 CREATE OBJECT                      | * Display Name<br>Site-B Templat        | 0        |     |   | ~ |
| SITES<br>SitcA (ACI) 4.2(6h)              | •      | Application Profile                            |                                                 | SR-MPLS<br>Off                          |          |     |   |   |
| Site-A Template     Stretched Te          | 0      |                                                |                                                 | Tenant Settings<br>Display name<br>TN_D |          |     |   | ^ |
| SiteB (ACI) 4.2(6h)<br>© Stretched Te     | ^<br>0 | Contracts                                      |                                                 | Name<br>TN_D<br>Description             |          |     |   |   |
| © Site-8 Template                         | 0      | 🕲 Vasa                                         |                                                 |                                         |          |     |   |   |
|                                           |        | Bridge Domains                                 |                                                 |                                         |          |     |   |   |
|                                           |        | Files                                          |                                                 |                                         |          |     |   |   |
|                                           |        | External EPGs                                  | Add Externs; EPG                                | xternal EPG                             |          |     |   |   |
|                                           |        | S 13048                                        |                                                 |                                         |          |     |   |   |
|                                           |        | 9 L30x-05%-<br>sht8                            |                                                 |                                         |          |     |   |   |
|                                           |        | Service Graphs                                 |                                                 |                                         |          |     |   |   |
|                                           |        |                                                |                                                 |                                         |          |     |   |   |
|                                           |        |                                                |                                                 |                                         |          |     |   |   |

Étape 2. Fixez L3out avec EPG externe.

- 1. Dans le schéma que vous avez créé, sélectionnez Modèle de site B.
- 2. Dans le champ **Display Name**, saisissez **EXT\_EPG\_Site2**.
- 3. Dans le champ **Sous-réseaux de classification**, saisissez **0.0.0.0/0** pour le sous-réseau externe de l'EPG externe.

| TN_D_Schema                                                                                                    |                                                                                                    | Autosave Save 🖈 @ 🔿 🗙                                                                        |
|----------------------------------------------------------------------------------------------------|----------------------------------------------------------------------------------------------------|----------------------------------------------------------------------------------------------|
| TN_D_Schema TEMPLATES      Site-A Template                                                                                                    | Ste-B Template<br>Applied to 1 thes<br>Tenuet: TH_D         Last Deployed: Sep 18, 2021 03.33 am         Deploy to step<br>(b) 1000                                                                                                    | EXTENSIL UPO     EXT_EPG_SIte2     O     X                                                   |
| Stretched Template           Stres Template           STITE           STITE           BiteA Arbentan           BiteA Template           BiteA Template           BiteA Template           BiteA Template           BiteA Template           BiteB (I/C) 4.2((h)           BiteB (I/C) 4.2(h)           BiteB (I/C) 4.2(h)           BiteB (I/C) 4.2(h)           BiteB (I/C) 4.2(h)           BiteB (I/C) 4.2(h) | NADORT > SALECT @ CARATE OALCOT         @ Application Profile         @ Erise         @ Contracts         @ Varies         @ Naries         @ bisge Domains                                                                                                    |                                                                                              |
|                                                                                                    | External EPOs   External EPOs    External EPOs                                                                                                    | L3Out<br>L3Out OSFF-stell<br>Submits<br>Classification Submets<br>0.0.0.00 (*)<br>Add Subwet |
|                                                                                                    | C LOUIS  UDUP-OFF- UDUP-OFF- UDUP-O | lectude in Performed Group                                                                   |

Le reste de la configuration L3out est terminé à partir de l'APIC (Site-B).

Étape 3. Ajoutez le domaine L3, activez le protocole OSPF et configurez le protocole OSPF avec la zone régulière 0.

- 1. Dans APIC-1 sur Site-B, sélectionnez **TN\_D > Networking > L3out-OSPF-siteB > Policy > Main**.
- 2. Dans la liste déroulante Domaine L3, sélectionnez TN\_D\_L3Dom.
- 3. Cochez la case OSPF pour Activer BGP/EIGRP/OSPF.
- 4. Dans le champ **ID de zone OSPF**, saisissez **0**.

- 5. Dans le type de zone OSPF, sélectionnez Zone régulière.
- 6. Cliquez sur Submit.

|                                                                               |                                                                                                    | admin 🔇 🔿 😍 💿 😒                     |
|-------------------------------------------------------------------------------|----------------------------------------------------------------------------------------------------|-------------------------------------|
| System Tenants Fabric Virtual Networking L4-L7 S                              | ervices Admin Operations Apps Integrations                                                                                                    |                                     |
| ALL TENANTS   Add Tenant   Tenant Search: name or descr                       | common   TN_D   Tenant   Infra   mgmt                                                                                                    |                                     |
| This has been created from Multi-Site. It is recommended to on                | y make changes from Multi-Site. Please review the documentation before making any changes here.                                                               |                                     |
| TN_D     ① ③ ◎     ○     ✓ Quick Start     ✓      □    □    □    □     □    □ | L3 Outside - L3Out-OSPF-siteB                                                                                                    | Summary Policy Stats Faults History |
| > Application Profiles                                                        |                                                                                                    | Main Node Profiles External EPGs    |
| ✓                                                                             | 8 9 4 0                                                                                                    | 0 ± %-                              |
| >  VRFs > External Bridged Networks                                           | Properties Route Control Enforcement: mport Broot                                                                                                    | 1                                   |
| CSOUS     CSOFF-streB     DOtTO Tunnes                                        | VRF: VFF_Stretch v @<br>Resoluted VRF: TN_D/NFF_Stretch<br>L3 Domain: TN_D_L3Dom v @                                                                          |                                     |
| > Contracts                                                                   | Route Profile for Interleak: select a value                                                                                                    |                                     |
| > 🖬 Services                                                                  | Route Prome for Redistribution:                                                                                                    | · +                                 |
|                                                                               | No items have been hard.<br>Select Actions to create a new item.                                                                                              |                                     |
|                                                                               | Enable # <u>CPUFICEPUCEPE</u> app<br>OSFF Area D: 0<br>OSFF Area Conto: 0<br>Bend redistributed LSAs into NSSA area<br>OSFF Area Cost: 1<br>OSFF Area Cost: 1 |                                     |
|                                                                               |                                                                                                    | Show Usage Reset Submit             |

Étape 4. Créez le profil de noeud.

- Dans APIC-1 sur Site-B, sélectionnez TN\_D > Networking > L3Outs > L3Out-OSPF-siteB > Logical Node Profiles.
- 2. Cliquez sur Créer un profil de noeud.

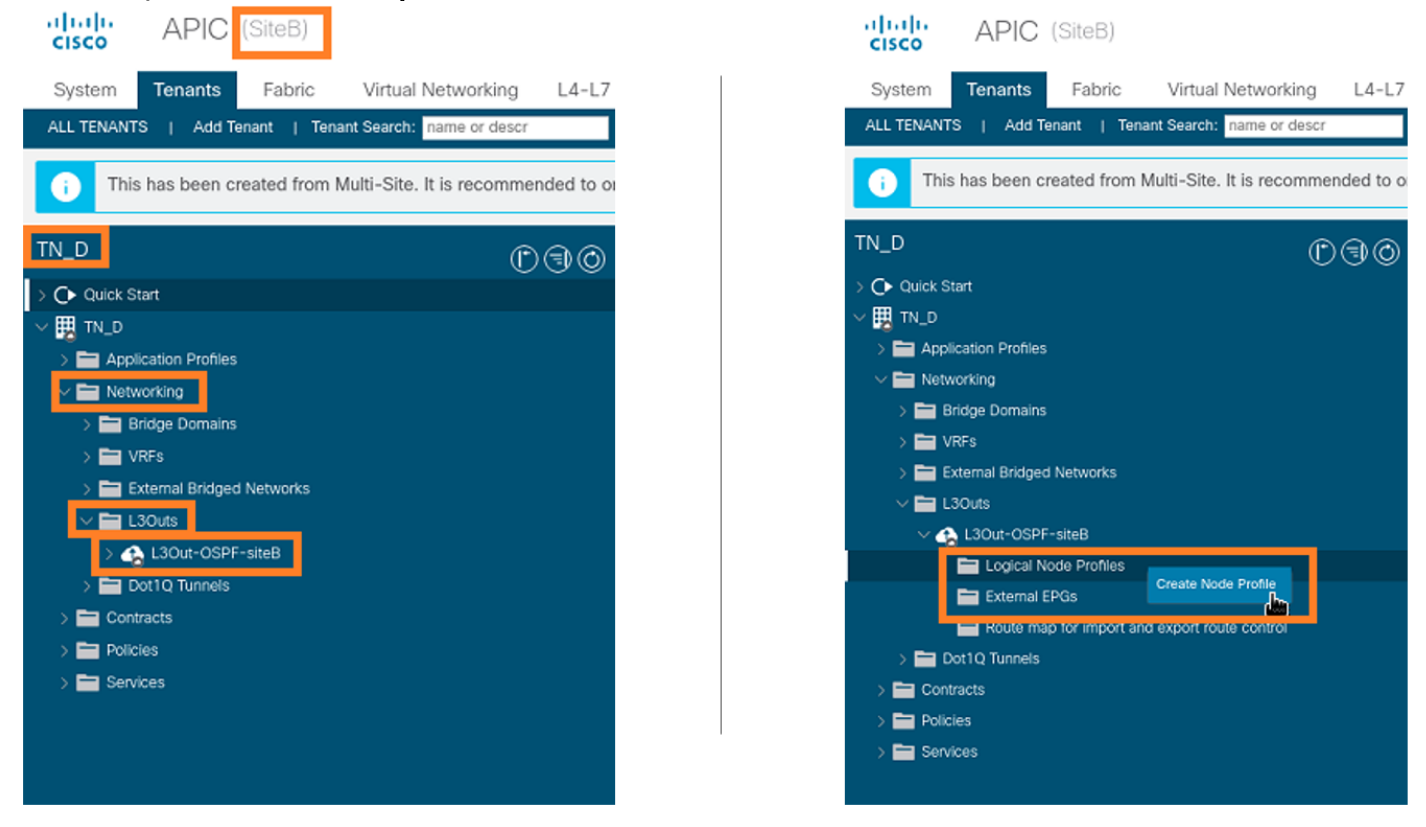

Étape 5. Sélectionnez le commutateur Site2\_Leaf1 comme noeud sur le site B.

1. Dans APIC-1 sur Site-B, sélectionnez TN\_D > Networking > L3Outs > L3Out-OSPF-siteB > Logical Node Profiles > Create Node Profile.

- 2. Dans le champ Nom, saisissez Site2\_Leaf1.
- 3. Cliquez sur le signe + pour ajouter un noeud.
- 4. Ajoutez le noeud pod-2 node-101 avec l'adresse IP de l'ID de routeur.

| CISCO APIC (SiteB)                                      |                                |                 |                 |               |                  |         |             |
|---------------------------------------------------------|--------------------------------|-----------------|-----------------|---------------|------------------|---------|-------------|
| System Tenants Fabric Virtual Networking                | L4-L7 Services Admin Ope       | rations Apps    | Integrations    |               |                  |         |             |
| ALL TENANTS   Add Tenant   Tenant Search: name or descr | common   TN_D   Tena           | nt   infra   mg | mt              |               |                  |         |             |
| This has been created from Multi-Site. It is recommer   | nded to only m. Create Node Pi | rofile          | -               |               |                  | 88      |             |
|                                                         | Name:                          | Site2_Leaf1     | 1               |               |                  |         |             |
| TN_D                                                    | Description:                   | optional        |                 |               |                  |         |             |
| > C+ Quick Start                                        | Target DSCP:                   | Unspecified     |                 |               |                  |         |             |
| V 🛄 TN_D                                                | Nodes:                         |                 |                 |               |                  | 前 十     | Target DSCP |
| Appication Provises     V      Networking               |                                | Node ID         | Router ID       | Static Routes | Loopback Address |         |             |
| > 🔤 Bridge Domains                                      |                                | topology/pod-1/ | 110.110.110.110 |               | 110.110.110.110  |         |             |
| > 🚞 VRFs                                                |                                |                 |                 |               |                  |         |             |
| > 🚞 External Bridged Networks                           |                                |                 |                 |               |                  |         |             |
| ✓                                                       |                                |                 |                 |               |                  |         |             |
| V 🚓 L3Out-OSPF-siteB                                    |                                |                 |                 |               |                  |         |             |
| Logical Node Profiles                                   |                                |                 |                 |               |                  |         |             |
| External EPGs                                           |                                |                 |                 |               |                  |         |             |
| Route map for import and export route control           |                                |                 |                 |               |                  |         |             |
| >  Contracts                                            |                                |                 |                 |               |                  |         |             |
| > Policies                                              |                                |                 |                 |               |                  |         |             |
| > 🗖 Services                                            |                                |                 |                 |               |                  |         |             |
|                                                         |                                |                 |                 |               |                  |         |             |
|                                                         |                                |                 |                 |               |                  |         |             |
|                                                         |                                |                 |                 |               |                  |         |             |
|                                                         |                                |                 |                 |               |                  |         |             |
|                                                         |                                |                 |                 |               |                  |         |             |
|                                                         |                                |                 |                 |               |                  |         |             |
|                                                         |                                |                 |                 |               | Cance            | Submit  |             |
|                                                         |                                |                 |                 |               |                  | <b></b> |             |
|                                                         |                                |                 |                 |               |                  |         |             |

Étape 6. Ajoutez le profil d'interface (le VLAN externe est 920 (création de l'interface SVI)).

- 1. Dans APIC-1 sur le site-B, sélectionnez TN\_D > Networking > L3Outs > L3out-OSPF-SiteB > Logical Interface Profiles.
- 2. Cliquez avec le bouton droit de la souris et ajoutez le profil d'interface.
- 3. Choisissez Sous-interfaces routées.
- 4. Configurez l'adresse IP, MTU et VLAN-920.

| cisco APIC (SiteB)                                             |                                     |                             |                       |                      |                   |                       | admin 🔇 🔿         | જી (     | 90           |
|----------------------------------------------------------------|-------------------------------------|-----------------------------|-----------------------|----------------------|-------------------|-----------------------|-------------------|----------|--------------|
| System Tenants Fabric Virtual Networking L4-L7                 | Services Admin Operation            | is Apps Integratio          | ns                    |                      |                   |                       |                   |          |              |
| ALL TENANTS   Add Tenant   Tenant Search: name or descr        | common   TN_D   Tenant              | infra   mgmt                |                       |                      |                   |                       |                   |          |              |
| This has been created from Multi-Site. It is recommended to or | nly make changes from Multi-Site. P | lease review the documentat | ion before making any | changes here.        |                   |                       |                   |          |              |
| TN_D (P)(=)(0)                                                 | Logical Interface Profile - Si      | te-2-Leaf1 sub-int-990      |                       |                      |                   |                       |                   |          | 0.0          |
| > 🗘 Quíck Start                                                |                                     |                             |                       |                      |                   |                       | 0-1               | E        | 00           |
|                                                                |                                     |                             |                       |                      |                   |                       | Policy            | Faults   | History      |
| > Application Profiles                                         |                                     |                             |                       |                      | General           | Routed Sub-Interfaces | Routed Interfaces | SVI      | Floating SVI |
| V Networking                                                   | 8000                                |                             |                       |                      |                   |                       |                   |          | 0 +          |
|                                                                | Routed Sub-Interfaces               |                             |                       |                      |                   |                       |                   |          | ± ±          |
| > External Bridged Networks                                    |                                     | <ul> <li>Path</li> </ul>    | IP Address            | Secondary IP Address | MAC Address       | MTU (bytes)           | Encap             | PTP      |              |
| √ 🖬 L30uts                                                     |                                     | Pod-1/Node-1101/eth1/53     | 92.2.2.1/30           |                      | 00:22:8D:F8:19:FF | inherit               | vlan-920          | Disabled |              |
| V 🕎 L3Out-OSPF-siteB                                           |                                     |                             |                       |                      |                   |                       |                   |          |              |
| Logical Node Profiles                                          |                                     |                             |                       |                      |                   |                       |                   |          |              |
| ✓                                                              |                                     |                             |                       |                      |                   |                       |                   |          |              |
| Logical Interface Profiles                                     |                                     |                             |                       |                      |                   |                       |                   |          |              |
| > = Site-2-Leaf1_sub-int-990                                   |                                     |                             |                       |                      |                   |                       |                   |          |              |
| Configured Nodes                                               | 1                                   |                             |                       |                      |                   |                       |                   |          |              |
| ARD for JRE_TN DV/RE_Stretch                                   |                                     |                             |                       |                      |                   |                       |                   |          |              |
| BGD for VRE-TN_D.VRE_Stratch                                   |                                     |                             |                       |                      |                   |                       |                   |          |              |
| > D for VRF- TN_D/VRF_Stretch                                  |                                     |                             |                       |                      |                   |                       |                   |          |              |
| > OSPF for VRF-TN_D/VRF_Stretch                                |                                     |                             |                       |                      |                   |                       |                   |          |              |

Étape 7. Créez la stratégie OSPF (réseau point à point).

- 1. Dans APIC-1 sur Site-B, sélectionnez TN\_D > Networking > L3Outs > L3Out-OSPF-siteB > Logical Interface Profiles.
- 2. Cliquez avec le bouton droit de la souris et choisissez Créer un profil d'interface OSPF.

3. Choisissez les options indiquées dans la capture d'écran et cliquez sur Envoyer.

|                                                                | Cleate OSPF Intellace Policy                                             | 8        |
|----------------------------------------------------------------|--------------------------------------------------------------------------|----------|
| Cisco APIC (SiteB)                                             | Name: OSPF_P2P_Policy                                                    |          |
| System Tenants Fabric Virtual Networking L4-L7                 | Se Contraction operation                                                 |          |
| ALL TENANTS   Add Tenant   Tenant Search: name or descr        | Network Type: Broadcast Point-to-point Unspecified                       |          |
|                                                                | Create OSPF Interface Profile                                            |          |
| This has been created from Multi-Site. It is recommended to or | My Authentication Type: No authentication Cost of Interface: Unspecified |          |
| TN D DOD                                                       | Authentication Key: Interface Controls: 🕑 🗐                              |          |
|                                                                | Confirm Key:                                                             |          |
|                                                                | OSPF Policy: select a value                                              |          |
| > Application Profiles                                         | default  Common Lettering least by participation                         |          |
| V Networking                                                   |                                                                          |          |
| > 🧮 Bridge Domains                                             | Create OSPF Interface Policy Retransmit Interval (sec): 5                |          |
| > 🖿 VRFs                                                       | Transmit Delay (sec): 1 C                                                |          |
| > 🧮 External Bridged Networks                                  |                                                                          |          |
| V 🖬 L3Outs                                                     |                                                                          |          |
| Caller Locies Node Brelling                                    |                                                                          |          |
| Site2 Leaf1                                                    | Cancel Submit                                                            | -        |
| ✓                                                              |                                                                          | <b>.</b> |
| Site-2-Leaf1_sub-int-900                                       |                                                                          |          |
| ✓ 	☐ Configured Nodes                                          | Create OSPF Internace Profile IV                                         |          |
| topology/pod=1/node=1                                          | Authentication Type: No authentication                                   |          |
| BGP for VRF-TN_D:V Create HSRP Interface Profile               | Authentecation Key                                                       |          |
| ND for VRF- TN_D:VF Create DHCP Relay Label                    | OSE Palley                                                               |          |
| External EPGs                                                  |                                                                          |          |
| EXT_EPG_Site2                                                  |                                                                          |          |
| > E Route map for import and export r                          |                                                                          |          |
| > Dot1Q Tunnels Share                                          |                                                                          |          |
| > Contracts Open In Object Store Browser                       |                                                                          |          |
| > E Policies                                                   |                                                                          |          |
| > 🚞 Services                                                   |                                                                          |          |
|                                                                |                                                                          |          |
|                                                                | Cancel Submit                                                            |          |

Étape 8. Vérifiez la stratégie de profil d'interface OSPF associée sous TN\_D > Networking > L3Outs > L3Out-OSPF-siteB > Logical Interface Profiles > (profil d'interface) > OSPF Interface Profile.

| cisco APIC (SiteB)                                                                                                    |                                                                                                    |
|----------------------------------------------------------------------------------------------------|----------------------------------------------------------------------------------------------------|
| System Tenants Fabric Virtual Networking L4-                                                                                                    | .7 Services Admin Operations Apps Integrations                                                     |
| ALL TENANTS   Add Tenant   Tenant Search: name or descr                                                                                                    | common   TN_D   Tenant   infra   mgmt                                                              |
|                                                                                                    |                                                                                                    |
| This has been created from Multi-Site. It is recommended to                                                                                                    | only make changes from Multi-Site. Please review the documentation before making any changes here. |
| TN_D D@@                                                                                                    | Interface Profile - OSPE Interface Profile                                                         |
| → Ouick Start                                                                                                    |                                                                                                    |
| ~ Щ TN_D                                                                                                    |                                                                                                    |
| > Application Profiles                                                                                                    | 8 0 4 0                                                                                            |
| V 🖿 Networking                                                                                                    | Properties                                                                                         |
| > 🚞 Bridge Domains                                                                                                    | Name:                                                                                              |
|                                                                                                    | Description: optional                                                                              |
| External Bridged Networks                                                                                                    |                                                                                                    |
| V Laora contration                                                                                                    | Authentication Key:                                                                                |
| V EL Locical Node Profiles                                                                                                    | Confirm Authentication Key:                                                                        |
| ✓ ■ Site2 Leaf1                                                                                                    | Authentication Key ID: 1                                                                           |
| ✓ Image: Value of the second second seco | Authentication Type: MD5 authentication No authentication Simple authentication                    |
| V 🗧 Site-2-Leaf1_sub-int-990                                                                                                    | Associated OSPF Interface Policy Name: OSPF_P2P_Policy V                                           |
| SPF Interface Profile                                                                                                    |                                                                                                    |
| V 🖿 Configured Nodes                                                                                                    |                                                                                                    |
| topology/pod-1/node-1101                                                                                                    |                                                                                                    |
| ARP for VRF-TN_D:VRF_Stretch                                                                                                    |                                                                                                    |
| > BGP for VRF-TN_D:VRF_Stretch                                                                                                    |                                                                                                    |
| > ND for VRF- TN_D:VRF_Stretch                                                                                                    |                                                                                                    |
|                                                                                                    |                                                                                                    |
| EXT_EPG_Site2                                                                                                    |                                                                                                    |

Étape 9. Vérifiez que l'EPG externe « EXT\_EPG\_Site2 » est créé par MSO. Dans APIC-1 sur le site-B, sélectionnez TN\_D > L3Outs > L3Out-OSPF-siteB > Externe EPG > EXT\_EPG\_Site2.

| cisco APIC (SiteB)                                              |                                                        |                                          |           | admin                    | 0 0        | 😍 💿               | ۵         |
|-----------------------------------------------------------------|--------------------------------------------------------|------------------------------------------|-----------|--------------------------|------------|-------------------|-----------|
| System Tenants Fabric Virtual Networking L4-L7                  | Services Admin Operations Apps Ir                      | ntegrations                              |           |                          |            |                   |           |
| ALL TENANTS   Add Tenant   Tenant Search: name or descr         | common   TN_D   Tenant   infra   mgmt                  |                                          |           |                          |            |                   |           |
| i This has been created from Multi-Site. It is recommended to o | ly make changes from Multi-Site. Please review the doo | cumentation before making any changes he | ere.      |                          |            |                   |           |
| TN_D D@@                                                        | Evtomal EDG Instance Brofile - EVT EDG                 | Sito2                                    |           |                          |            |                   |           |
| > C Quick Start                                                 | CATENIAL EPG Instance Pione - EXT_EPG_                 | _Sitez                                   |           |                          |            |                   | U C       |
| ∨ ⊞ TN_D                                                        |                                                        |                                          |           | Policy Operational Stats | Health     | Faults            | History   |
| > 🚍 Application Profiles                                        |                                                        |                                          |           | General                  | Contracts  | Inherited C       | Contracts |
| V 🚞 Networking                                                  |                                                        |                                          |           |                          |            | <b>A</b>          | 1 44-     |
| > 🚞 Bridge Domains                                              | Branartian                                             |                                          |           |                          |            | 0                 | - ^*      |
| > VRFs                                                          | Name: EXT_EPG_Site2                                    |                                          |           |                          |            |                   | <u>^</u>  |
| External Bridged Networks                                       | Allas:                                                 |                                          |           |                          |            |                   | - 1       |
| ✓ ▲ L3Out-OSPF-siteB                                            | Tags:<br>enter tags separated by comma                 |                                          |           |                          |            |                   | - 1       |
| > Cogical Node Profiles                                         | Global Allas:                                          |                                          |           |                          |            |                   | - 1       |
| V 🖿 External EPGs                                               | Description: optional                                  |                                          |           |                          |            |                   | - 1       |
| EXT_EPG_Site2                                                   |                                                        |                                          |           |                          |            |                   | - 1       |
| Route map for import and export route control                   | pcTag: 32770                                           |                                          |           |                          |            |                   | - 1       |
| > Tot1Q Tunnels                                                 | Contract Exception Tag:                                |                                          |           |                          |            |                   | - 1       |
| > Contracts                                                     | Resolved VRF: uni/tn-TN_D/ctx-VRF_Stretch              |                                          |           |                          |            |                   |           |
| > Services                                                      | QoS Class: Unspecified                                 |                                          |           |                          |            |                   |           |
|                                                                 | Target DSCP: Unspecified                               |                                          |           |                          |            |                   |           |
|                                                                 | Configuration Status: applied                          |                                          |           |                          |            |                   |           |
|                                                                 | Configuration Issues:                                  |                                          |           |                          |            |                   |           |
|                                                                 | Preferred Group Member: Exclude Include                |                                          |           |                          |            |                   |           |
|                                                                 | - ID Address                                           | Scone Name                               | Ancrenate | Route Control Profile    | Route Sur  | marization Policy | +         |
|                                                                 | 0.0.0.0/0                                              | External Subnets for the Extern          | ~99/c     | None conterrollic        | 110510 001 |                   |           |
|                                                                 | 0.0.0.00                                               | And a second to AM and a second          |           |                          | _          | _                 |           |
|                                                                 |                                                        |                                          |           |                          |            |                   | •         |
|                                                                 |                                                        |                                          |           | Show I                   | Jsage      |                   |           |

#### Configurer le N9K externe (Site-B)

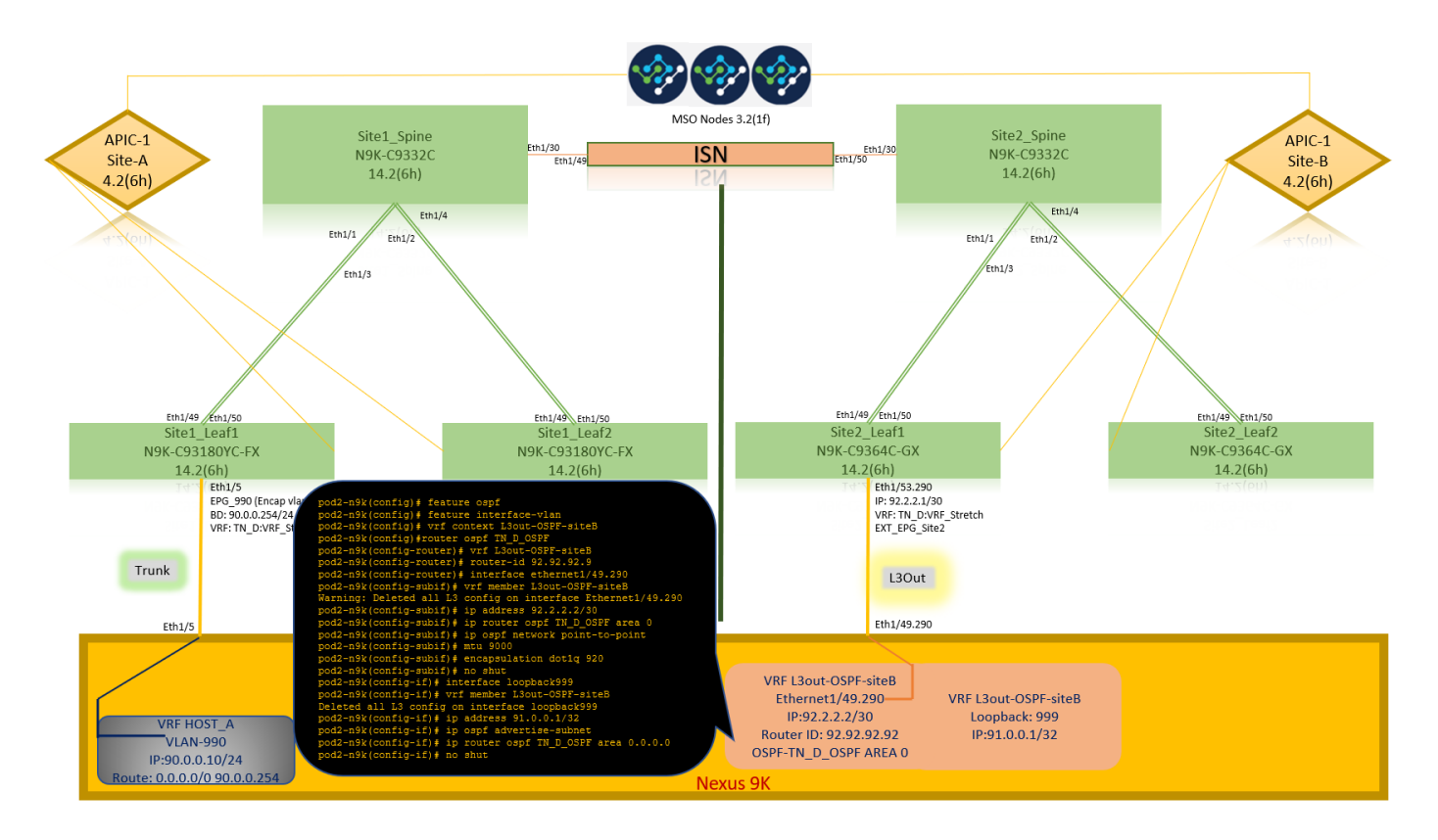

Après la configuration N9K (VRF L3out-OSPF-siteB), le voisinage OSPF est établi entre le N9K et la feuille ACI (sur le site-B).

Vérifiez que le voisinage OSPF est établi et UP (Full State).

Àpartir de l'APIC-1 sur le site-B, choisissez TN\_D > Networking > L3Outs > L3Out-OSPF-siteB > Logical Node Profiles > Logical Interface Profiles > Confiamed Nodes > topology/pod01/node-1101 > OSPF pour VRF-TN\_DVRF\_Switch > Neighbor ID state > Full.

| cisco APIC (SiteB)                                                                                                    |                                                                                                    |                                                                      |                                                                                                    |                                                                                                    | admin 🔇 🙆                                                                                                    | 😍 🛛 🔿                           |
|----------------------------------------------------------------------------------------------------|----------------------------------------------------------------------------------------------------|----------------------------------------------------------------------|----------------------------------------------------------------------------------------------------|----------------------------------------------------------------------------------------------------|----------------------------------------------------------------------------------------------------|---------------------------------|
| System Tenants Fabric Virtual Networking L4-                                                                                                    | -L7 Services Admin Operation                                                                                                    | s Apps Integrations                                                  |                                                                                                    |                                                                                                    |                                                                                                    |                                 |
| ALL TENANTS   Add Tenant   Tenant Search: name or descr                                                                                                    | common   TN_D   Tenant                                                                                                    | infra   mgmt                                                         |                                                                                                    |                                                                                                    |                                                                                                    |                                 |
| TN_D (1)(=)(                                                                                                    | OSPF - TN D:VRF Stretch                                                                                                    |                                                                      |                                                                                                    |                                                                                                    |                                                                                                    | 0.0                             |
| > C Quick Start                                                                                                    |                                                                                                    |                                                                      |                                                                                                    |                                                                                                    |                                                                                                    | 00                              |
| ~ ∰ TN_D                                                                                                    | <b>_</b>                                                                                                    |                                                                      |                                                                                                    |                                                                                                    | General Health                                                                                                    | Faults History                  |
| > C Application Profiles                                                                                                    | 8 0 0 0                                                                                                    |                                                                      |                                                                                                    |                                                                                                    |                                                                                                    | O ±                             |
| V 🖿 Networking                                                                                                    | PROPERTIES                                                                                                    |                                                                      | STATS                                                                                                    |                                                                                                    |                                                                                                    |                                 |
| > 🚞 Bridge Domains                                                                                                    | Name: TN_D:V                                                                                                    | RF_Stretch                                                           | Inter                                                                                                    | face Count: 2                                                                                                    |                                                                                                    |                                 |
| > 🧮 VRFs                                                                                                    | Route ID: 110.110                                                                                                    | 0.110.110                                                            | Ac                                                                                                    | tiveareacnt: 1                                                                                                    |                                                                                                    |                                 |
| > 🧮 External Bridged Networks                                                                                                    | Max ECMP: 8                                                                                                    |                                                                      | Active No                                                                                                    | tub Areacht: 0                                                                                                    |                                                                                                    |                                 |
| V 🖬 L3Outs                                                                                                    | Bandwidth Reference 40000                                                                                                    |                                                                      | Active                                                                                                    | Ext Areacnt: 1                                                                                                    |                                                                                                    |                                 |
| V 🚱 L3Out-OSPF-siteB                                                                                                    | (Mbps):                                                                                                    |                                                                      |                                                                                                    | Extareacnt: 1                                                                                                    |                                                                                                    |                                 |
| Cogical Node Profiles                                                                                                    |                                                                                                    |                                                                      | Ns                                                                                                    | ssa Areacnt: 0                                                                                                    |                                                                                                    |                                 |
| <ul> <li>Silv2_Dutri</li> <li>Silv2_Dutri</li> </ul>                                                                                                    |                                                                                                    |                                                                      | -                                                                                                    | Areacnt: 1                                                                                                    |                                                                                                    |                                 |
| <ul> <li>Site-2-Logita interface Provides</li> </ul>                                                                                                    |                                                                                                    |                                                                      |                                                                                                    | Ext Lsacnt: 0                                                                                                    |                                                                                                    |                                 |
| Configured Nodes                                                                                                    |                                                                                                    |                                                                      | Opa                                                                                                    | iqas Lsacnt: 0                                                                                                    |                                                                                                    |                                 |
| Topology/pod-1/node-1101                                                                                                    | Neighbors                                                                                                    |                                                                      |                                                                                                    |                                                                                                    |                                                                                                    |                                 |
| ARP for VRF-TN_D:VRF_Stretch                                                                                                    | All in the set                                                                                                    | 0                                                                    | Develo                                                                                                    |                                                                                                    | had a start of a start                                                                                                    |                                 |
| BGP for VRF-TN_D:VRF_Stretch                                                                                                    | <ul> <li>Neighbor Id</li> </ul>                                                                                                    | State                                                                | Peer Ip                                                                                                    |                                                                                                    | Interface                                                                                                    |                                 |
| ND for VRE= TN_DVRE_Stratch                                                                                                    | 92.92.92                                                                                                    | Full                                                                 | 92.2.2.2                                                                                                    |                                                                                                    | eth1/53.25                                                                                                    |                                 |
| > OSPF for VRF-TN_D/VRF_Stretch                                                                                                    | IC C Page 1 Of 1 >                                                                                                    |                                                                      | Site2 Leaf1                                                                                                    | Number of the table                                                                                                 |                                                                                                    |                                 |
| 🗸 📩 External EPGs                                                                                                    | Inter Protocol Route Leak Ir                                                                                                    | ito OSPF                                                             |                                                                                                    |                                                                                                    | N9K-C9364C-GX                                                                                                    |                                 |
|                                                                                                    |                                                                                                    |                                                                      |                                                                                                    |                                                                                                    | NON CODOTO ON                                                                                                    |                                 |
| EXT_EPG_Site2                                                                                                    | <ul> <li>Name</li> </ul>                                                                                                    | Redistribution Protocol                                              | Route Map                                                                                                    | Scope                                                                                                    | 14.2(6h)                                                                                                    |                                 |
| EXT_EPG_Site2 Emport and export route control                                                                                                    | Name<br>TN_D:VRF_Stretch                                                                                                    | Redistribution Protocol<br>BGP                                       | Route Map<br>exp-cb-proto-2686978                                                                                                    | Scope<br>Inter protocol lea                                                                                         | 14.2(6h)                                                                                                    |                                 |
| EVT_EPG_SNe2     EVT_EPG_SNe2     EVT_EPG_Sne2     EVT_EPG_Sne2     E | Name TN_D:VRF_Stretch TN_D:VRF_Stretch                                                                                             | Redistribution Protocol BGP COOP                                     | Route Map<br>exp-ctx-proto-2686978<br>exp-ctx-st-2686978                                                                                                    | Scope<br>Inter protocol les                                                                                         | 14.2(6h)<br>14.2(6h)<br>14.2(5h)<br>14.2(5h)<br>14.2(5h)<br>14.2(5h)<br>14.2(5h)<br>14.2(5h)<br>14.2(5h)<br>14.2(5h)<br>14.2(5h)<br>14.2(5h)<br>14.2(5h)<br>14.2(5h)<br>14.2(5h)<br>14.2(5h) | Stretch                         |
|                                                                                                    | ▲ Name<br>TN_D.VRF_Stretch<br>TN_D.VRF_Stretch<br>TN_D.VRF_Stretch                                                                 | Redistribution Protocol<br>BGP<br>COOP<br>Direct                     | Route Map<br>exp-ctx-proto-2686978<br>exp-ctx-st-2686978<br>exp-ctx-st-2680978                                                                                                    | Scope<br>Inter protocol lea<br>Inter protocol lea<br>Inter protocol lea                                             | 14.2(6h)<br>14.2(6h)<br>19:92.22.1/30<br>VRF: TN. D:VRF<br>EXT_EPG_Site2                                                                                                    | Stretch                         |
| EVT_BPA_SIN2     EVT_BPA_SIN2     E | Name TN_D/VRF_Stretch TN_D/VRF_Stretch TN_D/VRF_Stretch TN_D/VRF_Stretch TN_D/VRF_Stretch                                          | Redistribution Protocol<br>BGP<br>COOP<br>Direct<br>EIGRP            | Route Map<br>exp-ctx-proto-2688978<br>exp-ctx-st-2688978<br>exp-ctx-st-2688978<br>exp-ctx-st-2686978                                                                                            | Scope<br>Inter protocol les<br>Inter protocol les<br>Inter protocol les<br>Inter protocol les                       | 14.2(6h)<br>Eth1/53.290<br>IP: 92.2.1/30<br>VRF: TN_D.VRF_<br>EXT_EPG_Site2                                                                                                    | Stretch,                        |
| EVT_BPA_SiN2     EVT_BPA_SiN2     E | Name TN_D.VRF_Stretch TN_D.VRF_Stretch TN_D.VRF_Stretch TN_D.VRF_Stretch TN_D.VRF_Stretch TN_D.VRF_Stretch                         | Redistribution Protocol<br>BGP<br>COOP<br>Direct<br>EIGRP<br>State   | Route Map           exp-ctr-proto-2686978           exp-ctr-st-268978           exp-ctr-st-268978           exp-ctr-proto-268978           exp-ctr-proto-268978                                 | Scope<br>Inter protocol les<br>Inter protocol les<br>Inter protocol les<br>Inter protocol les<br>Inter protocol les | 14.2(6h)<br>Eth1/53.290<br>IP: 92.2.1/30<br>VRF: TN_DVRF_<br>EXT_EPG_Site2<br>L3Out                                                                                                    | Stretch.                        |
|                                                                                                    | Name TN_D.VRF_Stretch TN_D.VRF_Stretch TN_D.VRF_Stretch TN_D.VRF_Stretch TN_D.VRF_Stretch TN_D.VRF_Stretch TN_D.VRF_Stretch        | Redistribution Protocol<br>BGP<br>COOP<br>Direct<br>EIGRP<br>Static  | Route Map<br>exp-ctc-proto-2686978<br>exp-ctc-st-2686978<br>exp-ctc-st-2686978<br>exp-ctc-proto-2686978<br>exp-ctc-proto-2686978                                                                | Scope<br>Inter protocol lea<br>Inter protocol lea<br>Inter protocol lea<br>Inter protocol lea<br>Inter protocol lea | 14.2(6h)<br>14.2(6h)<br>P:92.2.2.1/30<br>VRF_TM_D_VRF_<br>EXT_EPG_Site2<br>L3Out                                                                                                    | Stretch                         |
| EVT_EPC_SIN2     EVT_EPC_SIN2     Evt_Epc_Sin2     Evt_Epc_sin2     Evt_Epc_sin     Evt_Epc_sin     Evt_Epc_sin     Evt_Epc_s     Evt_Epc_sin     Evt_Epc_sin     Evt_Epc_s     Evt_Epc_s     Evt_Epc_s     Evt_Epc_s     Evt_Epc_s     Evt_Epc_s     Evt_Epc_s     Evt_Epc_s     Evt_Epc_s     Ev | Name TN_D/NFF_Stretch TN_D/NFF_Stretch TN_D/NFF_Stretch TN_D/NFF_Stretch TN_D/NFF_Stretch TN_D/NFF_Stretch                         | Redistribution Protocol<br>BGP<br>COOP<br>Direct<br>EIGRP<br>State   | Route Map           exp-ctc-proto-2686978           exp-ctc-st-2686978           exp-ctc-st-2686978           exp-ctc-st-2686978           exp-ctc-st-2686978                                   | Scope<br>Inter protocol lea<br>Inter protocol lea<br>Inter protocol lea<br>Inter protocol lea<br>Inter protocol lea | 14.2(6h)<br>14.2(5h)<br>19.92.2.1/30<br>VRF_TM_D_VEF_<br>EXT_EPG_Site2<br>L3Out<br>Eth1/49.290                                                                                               | Stretch                         |
| EVT_EPC_SIN2     EVT_EPC_SIN2     EVT_EPC_SIN     EVT_EPC_S     EVT_EPC_S     EVT_EPC_S     EVT_EPC_S     EVT_EPC_S     EVT_EPC_S     EVT_EPC_S     EVT_EPC_S     EVT_EPC_S     EVT_EPC_S     EVT_EPC_S     EVT_EPC_S     EVT_EPC_S     EVT_EPC_S     EVT_EPC_S     EVT_EPC_S     | Name     TN_D/VRF_Stretch     TN_D/VRF_Stretch     TN_D/VRF_Stretch     TN_D/VRF_Stretch     TN_D/VRF_Stretch     TN_D/VRF_Stretch | Redistribution Protocol<br>BGP<br>COOP<br>Direct<br>Direct<br>Static | Route Map           exp-ctx-proto-2686978           exp-ctx-str-2686978           exp-ctx-str-2686978           exp-ctx-str-2686978           exp-ctx-str-2686978                               | Scope<br>Inter protocol lea<br>Inter protocol lea<br>Inter protocol lea<br>Inter protocol lea<br>Inter protocol lea | 14.2(5h)<br>14.2(5h)<br>P:9:2:2:1/30<br>VR: TK_D:VR:<br>EXT_EPG_Sie2<br>L3Out<br>Eth1/49.290                                                                                                 | Stratch                         |
| EVT_EPA_SiN2     EVT_EPA_SiN2     EVT_EPA_SiN2     Evature map for import and export route control     Evature to tunnels     Evature to tunnels     Evature to tunnels     Evature to tunnels     Evature to tunnels     Evature to tunnels     Evature to tunnels     Evature to tunnels     Evature to tunnels     Evature to tunnels     Evature to tunnels     Evature to tunnels                                                                                                    | Name TN_D.VRF_Stretch TN_D.VRF_Stretch TN_D.VRF_Stretch TN_D.VRF_Stretch TN_D.VRF_Stretch TN_D.VRF_Stretch                         | Redistribution Protocol<br>BGP<br>COOP<br>Direct<br>EIGRP<br>Static  | Route Map           exp-ctx-proto-2686978           exp-ctx-str-2686978           exp-ctx-str-2686978           exp-ctx-str-2686978           exp-ctx-str-2686978           exp-ctx-str-2686978 | Scope<br>Inter protocol les<br>tere protocol les<br>Inter protocol les<br>Inter protocol les<br>Inter protocol les  | 14.2(5h)<br>14.2(5h)<br>14.2(5h)<br>19.92.2.2.1/30<br>VRF_TM_0.VRF_<br>EXT_EFG_Site2<br>L3Out<br>Eth1/49.290                                                                                 | Stretch.                        |
| EVT_EPA_Sink2     Evt_EPA_Sink2     Evt_EPA_Sink2     EvtToTunnels     EvtToTunnels     EvtToTunnels     EvtTotut     EvtTotut     EvtTotut     EvtTotut     EvtTotut     EvtTotut     EvtTotut     EvtTotut     EvtTotut     EvtTotut     EvtTotut     EvtTotut     EvtTotut     EvtTotut     EvtTotut     EvtTotut     EvtTotut     EvtTotut      EvtTotut     EvtTotut      EvtTotut | Name TN_D.VRF_Stretch TN_D.VRF_Stretch TN_D.VRF_Stretch TN_D.VRF_Stretch TN_D.VRF_Stretch TN_D.VRF_Stretch TN_D.VRF_Stretch        | Redistribution Protocol<br>BGP<br>COOP<br>Direct<br>EIGRP<br>Static  | Route Map           exp-ctx-proto-2686978           exp-ctx-st-2686978           exp-ctx-st-2686978           exp-ctx-proto-2686978           exp-ctx-st-2686978           exp-ctx-st-2686978   | Scope<br>Inter protocol les<br>tere protocol les<br>Inter protocol les<br>Inter protocol les<br>Inter protocol les  | 14.2(6h)<br>14.2(6h)<br>FH J53.290<br>IF 9:22.2.1/30<br>VRF: TN_D_VFF<br>EXT_EPG_Site2<br>L3Out<br>Eth1/49.290<br>VRF L3out-OSPF-site8<br>Ethermet1/49.290                                   | /PE 12out OSDE citaB            |
| EVT_EPA_Sixe2     EVT_EPA_Sixe2     EVT_EPA_Sixe2     EVT_EPA_Sixe2     EVT_EVALUE     Evaluation     Evaluation     Eval | Name     TN_D/VRF_Stretch     TN_D/VRF_Stretch     TN_D/VRF_Stretch     TN_D/VRF_Stretch     TN_D/VRF_Stretch     TN_D/VRF_Stretch | Redistribution Protocol<br>BGP<br>COOP<br>Direct<br>EIGRP<br>Static  | Route Map           exp-ctx-proto-2686978           exp-ctx-st-2686978           exp-ctx-st-2686978           exp-ctx-st-2686978           exp-ctx-st-2686978                                   | Scope<br>Inter protocol les<br>inter protocol les<br>inter protocol les<br>inter protocol les                       | VRF L3out-OSPF-site8<br>Ethernet1/43.290                                                                                                    | Stretch<br>/RF L3out-OSPF-siteB |

Vous pouvez également vérifier le voisinage OSPF dans N9K. En outre, vous pouvez envoyer une requête ping à l'adresse IP Leaf ACI (Site-B).

OSPF-2 AREA 0

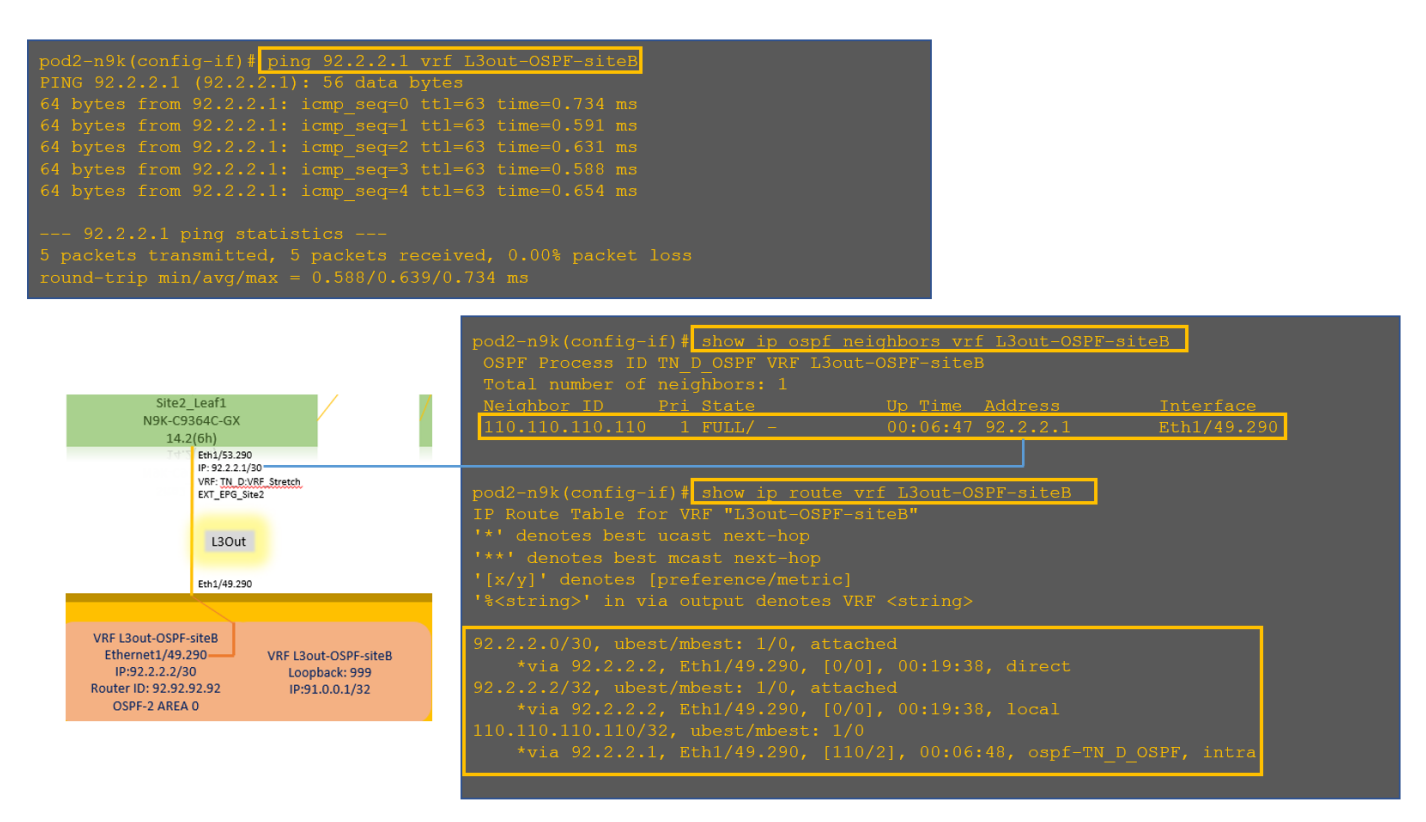

Àce stade, la configuration de l'hôte A sur le site A et la configuration de L3out sur le site B est terminée.

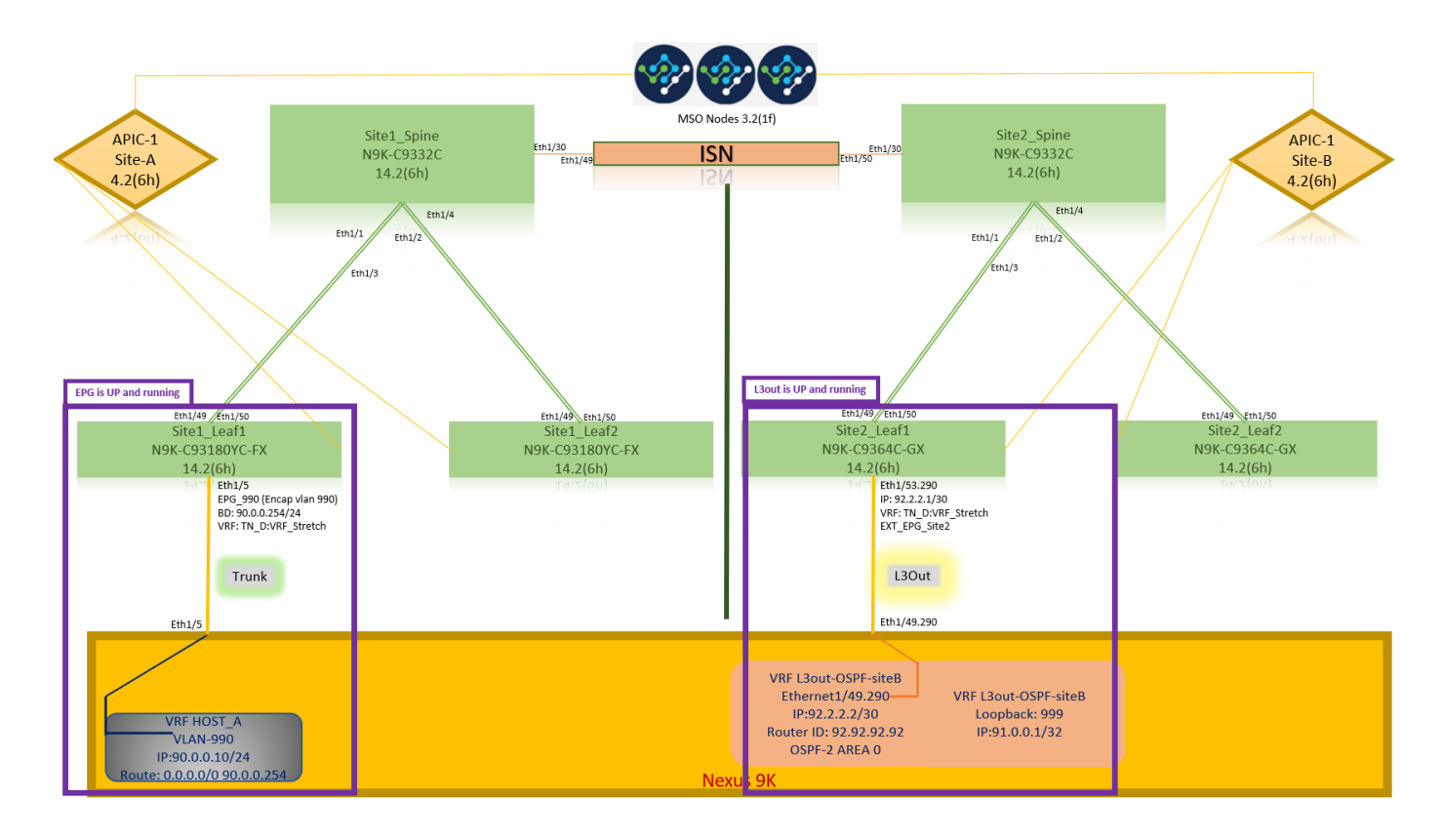

#### Joindre le site-B L3out au site-A EPG(BD)

Ensuite, vous pouvez joindre Site-B L3out au Site-A BD-990 à partir de MSO. Notez que la colonne de gauche comporte deux sections : 1) Modèle et 2) Sites.

Étape 1. Dans la deuxième section **Sites**, vous pouvez voir le modèle joint à chaque site. Lorsque vous joignez L3out au « Modèle de site A », vous êtes fondamentalement attaché à partir du modèle déjà joint dans la section **Sites**.

Cependant, lorsque vous déployez le modèle, déployez-le à partir de la section **Modèles > Modèle** de site A et choisissez enregistrer/déployer sur les sites.

| TN_D_Schema                                                                                                    | 8 Policies                                                       | s 🗹 Autosave Save 🛠 🥝 🔿 🗙                                                                                                    |
|----------------------------------------------------------------------------------------------------|------------------------------------------------------------------|----------------------------------------------------------------------------------------------------|
| TN_D_Schema TEMPLATES      Site-A Template                                                                                                    | SiteA Last Duployee: Sep 18, 2027 02-43 am                       | Ø         BD_990         Ø         X           0         1         0         1         0         1         0                                                                          |
| Stretched Template     Site-B Template     Site A Template     Site (A(C), 4.2(6))     Site A Template      Site A Template     Site (A(C), 4.2(6))     A | FILTER                                                           | Template Properties         ^           * Display Name         B0, 900           B0, 900         B0, 900           Subnets         Gateway IP           90.0.0.254/24         B0, 900 |
| Breached Te                                                                                                    | Contracts                                                        | Site Local Properties                                                                                                    |
|                                                                                                    | vsrs     toge bonalits ~     toge bonalits ~     toge bonalits ~ | L2 Stretch<br>22 Stretch<br>bitersite BUM Traffic Allow<br>27<br>Optimizer<br>L3 Multicast                                                                                            |
|                                                                                                    | Fiters      Fiters                                               | L2 Unknown Unicast<br>Hardware Proxy<br>Host Route<br>Unknown Multicast Flooding<br>Flood                                                                                             |
|                                                                                                    | Service Graphs                                                   | IP-96 Unknown Multicast Flooding<br>Flood<br>Multi-Destitution Flooding<br>Flood in BD<br>AdP Flooding<br>Virtual MAC Address                                                         |
|                                                                                                    |                                                                  | Not Configured<br>SVI MAC Address<br>00:22:BD:F8:19:FF                                                                                                    |

| TN_D_Schema                                                                                                    | 8 Polic                                                                                                    | ies 🗹 Autosave Save 🛧 Q O 🗙                                                                                                    |
|----------------------------------------------------------------------------------------------------|----------------------------------------------------------------------------------------------------|----------------------------------------------------------------------------------------------------|
| TN_D_Schema TEMPLATES                                                                                               | SiteA<br>See-A Trenplate<br>Ternant: TN_D                                                                                                    | BID_990         O ×           0         1         0         1         0                                                                                                    |
| Stretched Template     Site-B Template     SiTES     SiteA (ACI) 4.2(0h)                                            | Pattes  Pattes  Application Profile App_Profile  Total                                                                                                    | Template Properties  Dapting Name BD_590 Dapting Interes (0,590 Dapting Interes (0,590 Dap |
| Stee-A Template     Steehet Te      StiteB (ACI) 4.2(6h)      Stretched Te      SteeB Template      Stee-B Template | EPG. 900                                                                                                    | 90.0.0.254/24 Site Local Properties                                                                                                    |
|                                                                                                    | Contracts Add L3Out X  Covers Covers Co | L2Outs<br>Name<br>Add120ar<br>12 Stretch                                                                                                    |
|                                                                                                    | Bridge Domains  V                                                                                                    | wterste BUM Traffic Allow                                                                                                    |
|                                                                                                    | Fiters                                                                                                    | Hardware Proxy<br>Host Route<br>Unknown Muticast Flooding<br>Flood                                                                                                    |
|                                                                                                    | External EPGs     Elsons     Eds                                                                                                    | IPv6 Unknown Muttcast Flooding<br>Flood<br>Multi-Destination Flooding<br>Flood in BD                                                                                                    |
|                                                                                                    | Service Braphs                                                                                                    | Virtual MAC Address<br>Not Configured<br>SVI MAC Address<br>no.22 EREN 19 EF                                                                                                    |

Étape 2. Déployer à partir du modèle principal « Modèle de site A » dans la première section « Modèles ».

| TN_D_Schema                                                                        | 8 Policies                                            | Autosave                                                                                                  |
|------------------------------------------------------------------------------------|-------------------------------------------------------|----------------------------------------------------------------------------------------------------|
| TN_D_Schema TEMPLATES      Site-A Template                                         | Site-A Template<br>Applied to 1 sites<br>Tenant: TN_D | TEMPLATE<br>Site-A Template                                                                               |
| Stretched Template                                                                 | FRITERS NOTOT V SELECT COLLECT                        | * Display Name<br>Site-A Template                                                                         |
| Site-B Template SITES                                                              | Application Profile App_Profile                       | SR-MPLS Off                                                                                               |
| SiteA         (ACI)         4.2(6h)         ^           g:         Ster-A Template | € EPG_990                                             | Tenant Settings           Display name           TN_D           Name           TN_D           Description |
|                                                                                    | Contracts WRFs                                        |                                                                                                    |
|                                                                                    | Bridge Domains  V  BD_990                             |                                                                                                    |
|                                                                                    | Filters                                               |                                                                                                    |
|                                                                                    | External EPGs                                         |                                                                                                    |
|                                                                                    | C L3Outs                                              |                                                                                                    |
|                                                                                    | Service Graphs                                        |                                                                                                    |

#### Configurer le contrat

Vous avez besoin d'un contrat entre EPG externe au site-B et EPG interne\_990 au site-A. Ainsi, vous pouvez d'abord créer un contrat à partir de MSO et l'attacher aux deux groupes de terminaux.

Infrastructure axée sur les applications Cisco - Le guide des contrats de l'ACI Cisco peut vous aider à comprendre le contrat. En règle générale, le groupe de terminaux interne est configuré en tant que fournisseur et le groupe de terminaux externe en tant que consommateur.

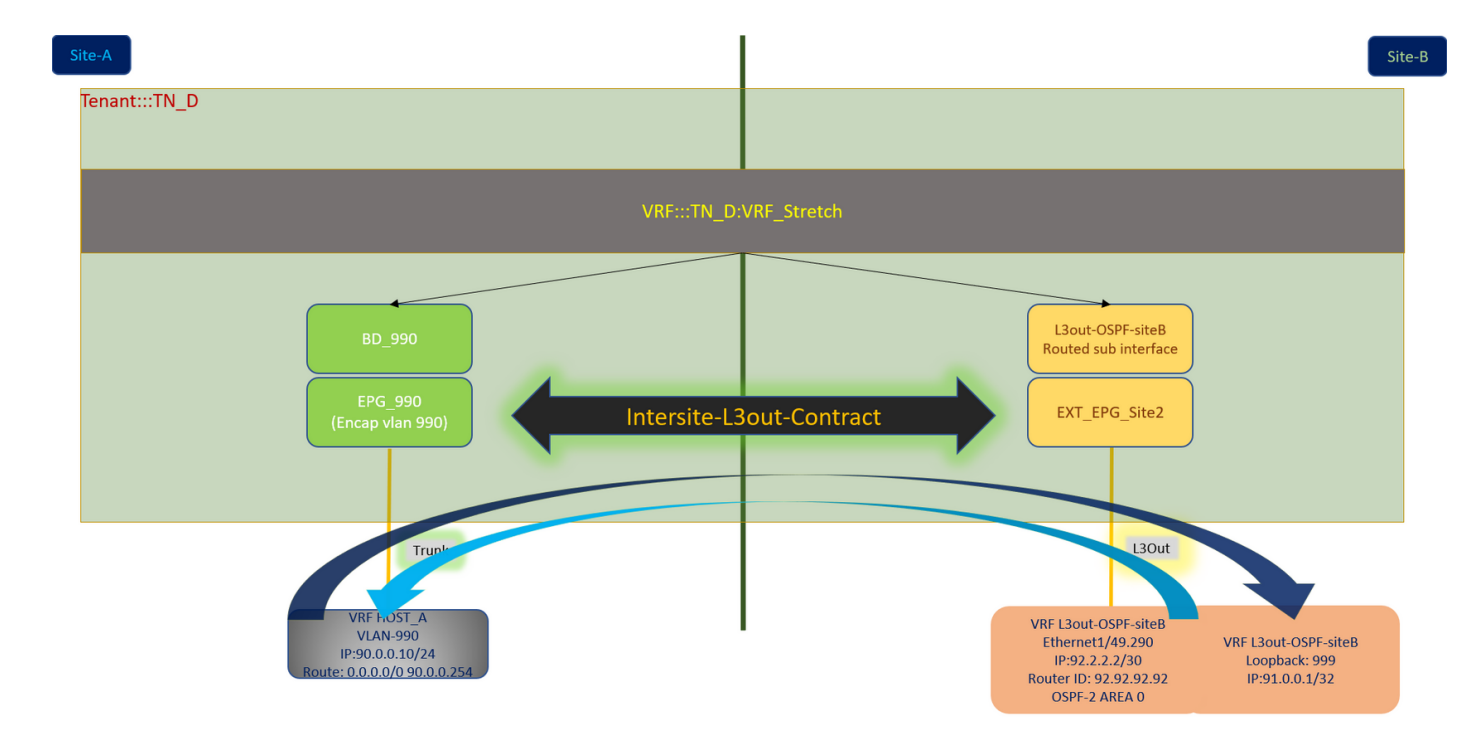

#### Créer un contrat

Étape 1. Dans TN\_D\_Schema, sélectionnez **Modèle étiré > Contrats**. Cliquez sur **Ajouter un contrat.** 

| TN_D_Schema         |         |                                          | 6 Policies 🗹 Autosave 🖉 🔂 🖒                                             | × |
|---------------------|---------|------------------------------------------|-------------------------------------------------------------------------|---|
| TN_D_Schema         |         |                                          | Тыясат                                                                  | ~ |
| TEMPLATES           | $\odot$ | Stretched Template<br>Applied to 2 sites | Last Deployed: Sep 18, 2021 04:36 am Deploy to sites Stretched Template | ^ |
| Site-A Template     |         | Tenant: TN_D                             | Template Settings                                                       | ^ |
| Stretched Template  |         | FRITERS                                  | IMPORT V SELECT OREATE OBJECT * Display Name                            |   |
| Site-B Template     |         |                                          | Stretched Template                                                      |   |
| SITES               | ۲       | Application Profile                      | SR-MPLS                                                                 |   |
| SiteA (ACI) 4.2(6h) | ^       | •                                        | - Un                                                                    |   |
| Site-A Template     | 0       | III EPGs                                 | Tenant Settings                                                         | ^ |
| e Stretched Te      | 0       |                                          | Display name                                                            |   |
| SiteB (ACI) 4.2(6h) | ^       | Contracts                                | Add Contract Name                                                       |   |
| g Stretched Te      | 0       |                                          | Add Contract                                                            |   |
| Site-B Template     | 0       |                                          |                                                                         |   |

Étape 2. Ajoutez un filtre pour autoriser tout le trafic.

- 1. Dans TN\_D\_Schema, sélectionnez Modèle étiré > Contrats.
- 2. Ajouter un contrat avec :
- Nom d'affichage : Intersite-L3out-Contract
- Champ d'application : VRF

| TN_D_Schema                                                     |                                                                                                    |                                                          | 8 Policies                            | Autosave Save 🛠 Q O                                                                   | ×   |
|-----------------------------------------------------------------|----------------------------------------------------------------------------------------------------|----------------------------------------------------------|---------------------------------------|---------------------------------------------------------------------------------------|-----|
| TN_D_Schema                                                     | ۲                                                                                                    | Stretched Template<br>Applied to 2 sites<br>Ternar: TN_D | Last Deployed: Step 16, 2021 04:38 am | CONTRACT<br>Intersite-L3out-Contract                                                  | ×   |
| <ul> <li>Site-A Template</li> <li>Stretched Template</li> </ul> |                                                                                                    | FILTERS                                                  | NPORT SELECT OREATE ORJECT            | O O                                                                                   | ^   |
| Site-B Template SITES SiteA (ACI) 4.2(6h)                       | <ul> <li></li> <li></li> </ul>                                                                                                    | Application Profile                                      | Î                                     | * Display Name<br>Intersite-L3out-Contract<br>Deployed Name: Intersite-L3out-Contract |     |
| Site-A Template     Stretched Te                                | 0                                                                                                    | (B) EPOS                                                 |                                       | * Scope<br>VRF<br>Apply both directions                                               | ××  |
| SiteB (ACI) 4.2(6h)<br>Stretched Te<br>Site-B Template          | <ul><li></li><li></li></ul> | Contracts ~                                              |                                       | Fiter Chain Name Allow-all-traffic g United to the     for                            | ۲   |
|                                                                 |                                                                                                    | ● VRFs ↓<br>▼ VRF_Stetch                                 |                                       | Service Graph Properties                                                              | × ~ |
|                                                                 |                                                                                                    | Bridge Domains                                           |                                       | On-Premises Properties QoS Lovel Unspecified                                          | ××  |
|                                                                 |                                                                                                    | FRes      FAsse     K Abor-ali-     todic                |                                       |                                                                                       |     |

#### Étape 3.

- 1. Dans TN\_D\_Schema, sélectionnez Stretched Template > Filters.
- 2. Dans le champ **Display Name**, saisissez **Allow-all-traffic**.
- 3. Cliquez sur Ajouter une entrée. La boîte de dialogue Ajouter une entrée s'affiche.
- 4. Dans le champ Nom, saisissez Any\_Traffic.
- 5. Dans la liste déroulante Ether Type, sélectionnez non spécifié pour autoriser tout le trafic.

| TN_D_Schema        | 7        |                                                                                                    |                                   |                                                      | ies 🔽 Autosave 🛛 Save 😾          | ତ ତ                                   |            |
|--------------------|----------|----------------------------------------------------------------------------------------------------|-----------------------------------|------------------------------------------------------|----------------------------------|---------------------------------------|------------|
| TN_D_Schema        |          |                                                                                                    |                                   |                                                      | A PLTER                          |                                       |            |
| TEMPLATES          | $\oplus$ | Stretched Template     Applied to 2 sites                                                                                                    |                                   | Last Deployed: Sep 18, 2021 04:36 am Deploy to citos | Allow-all-traffic                |                                       | 2          |
| 🔗 Site-A Template  |          | Tenant: TN_D                                                                                                    | Add Entry                         | ×                                                    | 0 LOCAL RELATIONSHIPS            | C C C C C C C C C C C C C C C C C C C | attonsrees |
| Stretched Template |          | FILTERS                                                                                                    |                                   | DRT V SELECT GREATE OBJECT                           | Common Properties                |                                       |            |
| Site-B Template    |          |                                                                                                    | Common Properties                 |                                                      | * Display Name                   |                                       |            |
| TES                | $\oplus$ | Application Profile                                                                                                    | Name                              |                                                      | Allow-all-traffic                |                                       |            |
| teA (ACI) 4.2(6h)  | ^        |                                                                                                    | Any_Irafid                        |                                                      | Deployed Name: Allow-all-traffic |                                       |            |
| site-A Template    |          | D EPGs                                                                                                    | Description                       |                                                      | Entries                          |                                       |            |
| Stretched Te       |          |                                                                                                    |                                   |                                                      | Name                             |                                       |            |
| iteB (ACI) 4.2(6h) | ^        | Contracts ✓                                                                                                    | Ether Type                        |                                                      | Add Entry                        |                                       |            |
| stretched Te       |          | -                                                                                                    | unspecified                       |                                                      |                                  |                                       |            |
| p Site-B Template  |          | The balance is a second second s | IP Protocol                       |                                                      |                                  |                                       |            |
|                    |          | L3out-<br>Contract                                                                                                    | unspecified V                     |                                                      |                                  |                                       |            |
|                    |          |                                                                                                    | Destination Port Range From       |                                                      |                                  |                                       |            |
|                    |          |                                                                                                    | unspecified V                     |                                                      |                                  |                                       |            |
|                    |          | 😡 VRFs 🗸                                                                                                    | Destination Port Range To         |                                                      |                                  |                                       |            |
|                    |          | -                                                                                                    | unspecified V                     |                                                      |                                  |                                       |            |
|                    |          | 9 VPE Stretch                                                                                                    |                                   |                                                      |                                  |                                       |            |
|                    |          |                                                                                                    | On Premise Properties             |                                                      |                                  |                                       |            |
|                    |          |                                                                                                    | Stateful                          |                                                      |                                  |                                       |            |
|                    |          |                                                                                                    | ARP flag                          |                                                      |                                  |                                       |            |
|                    |          | Bridge Domains                                                                                                    | unspecified $\times$ $\checkmark$ |                                                      |                                  |                                       |            |
|                    |          |                                                                                                    | Source Port Range From            |                                                      |                                  |                                       |            |
|                    |          | 🚺 Filters 🗸                                                                                                    | unspecified V                     |                                                      |                                  |                                       |            |
|                    |          |                                                                                                    | Source Port Banne To              |                                                      |                                  |                                       |            |
|                    |          | Allow-all-                                                                                                    | unspecified                       |                                                      |                                  |                                       |            |
|                    |          | traffic                                                                                                    | TOD Searches Dudas                |                                                      |                                  |                                       |            |
|                    |          |                                                                                                    | ICP Session Roles                 | · · ·                                                |                                  |                                       |            |
|                    |          |                                                                                                    |                                   | Save                                                 |                                  |                                       |            |
|                    |          | External EPGs                                                                                                    |                                   |                                                      |                                  |                                       |            |
|                    |          |                                                                                                    |                                   |                                                      |                                  |                                       |            |
|                    |          | L3Outs                                                                                                    |                                   |                                                      |                                  |                                       |            |

Étape 4. Ajoutez le contrat à EPG externe en tant que « consommateur » (dans le modèle Site-B) (Déployer sur le site).

- 1. Dans TN\_D\_Schema, sélectionnez Modèle Site-B > EXT\_EPG\_Site2.
- 2. Cliquez sur Ajouter un contrat. La boîte de dialogue Ajouter un contrat s'affiche.
- 3. Dans le champ Contract, saisissez Intersite-L3out-Contract.
- 4. Dans la liste déroulante Type, sélectionnez consommateur.

| TN_D_Schema                                                                                                    |                                                           |                                                                                                    | 8 Policies                                            | 🗹 Autosave Save 🖈 Q O 🗙                                 |
|----------------------------------------------------------------------------------------------------|-----------------------------------------------------------|----------------------------------------------------------------------------------------------------|-------------------------------------------------------|---------------------------------------------------------|
| TN_D_Schema TEMPLATES Site-A Template                                                                                                 | ÷                                                         | Site-B Template     Applied to 1 sites     Ternart: TN_D                                                                      | Last Disployed: Sep 19, 2021 04:06 am Deploy to alles | EXTENSIL UPO<br>EXT_EPG_Site2<br>CocketLatoonere<br>2 0 |
| Stretched Template Site - B Template Site - Stee - A Template Site - A Template Site - A Template Site - A Template Site - A Template | •••<br>••<br>••<br>••<br>••<br>••<br>••<br>••<br>••<br>•• | PETERS  Application Profile  Broke                                                                                            | NFORT - SILLET CREATE OLICET                          | Ceremon Properties                                      |
| Site8 (ACI) 4.2(6h)<br>© Stretched Te<br>© Site-8 Template                                                                            | ^<br>⊘                                                    | Contracts     VBFs     Add Contract                                                                                           | ×                                                     | Add Connec      Select Site Type 0                      |
|                                                                                                    |                                                           | broge Domains     * Contract     intensite - Jour-Contract     intensite - Jour-Contract     * Type     Consumer     consumer | ×v                                                    | ON-PREM CLOUD Properties On-Premises Properties         |
|                                                                                                    |                                                           | External EPGs      V     R_ETT_EPO_Ste     2                                                                                  |                                                       | L3Out L3Out-OSPF-stel8 Subnets Classification Subnets   |
|                                                                                                    |                                                           |                                                                                                    |                                                       | Add Subwet  Add Subwet  Include in Preferred Group      |
|                                                                                                    |                                                           | Service Graphs                                                                                                    |                                                       |                                                         |

Étape 5. Ajoutez le contrat à l'EPG interne « EPG\_990 » en tant que « Fournisseur » (dans le modèle Site-A) (Déployer sur le site).

- 1. Dans TN\_D\_Schema, choisissez Site-A Template > EPG\_990.
- 2. Cliquez sur Ajouter un contrat. La boîte de dialogue Ajouter un contrat s'affiche.
- 3. Dans le champ Contrat, saisissez Intersite-L3out-Contract.
- 4. Dans la liste déroulante Type, sélectionnez fournisseur.

| TN_D_Schema                               |                                                                                                    | Autosave Save 🛧 Q O 🗙                                                                                 |
|-------------------------------------------|----------------------------------------------------------------------------------------------------|----------------------------------------------------------------------------------------------------|
| TN_D_Schema TEMPLATES     Site-A Template | Site-A Template<br>Applied to 1 tiles<br>Terrarit: TNLD                                                                                                    | EP0_990         © ×           LOCAL INLIGONALING         EXTENSILE ELECTONICING           1         0 |
| THERATS O                                 | Added to 1 allos      Added to 1 allos      Added to 1 allos | Udd (ML2000000*******************************                                                         |
|                                           | L3Outs     Service Graphs                                                                                                    | QoS Evel Unspecified X V                                                                              |

Dès que le contrat est ajouté, vous pouvez voir « Shadow L3out / External EPG » créé sur Site-A.

| cisco         | APIC           | (SiteA)        |                           |             |
|---------------|----------------|----------------|---------------------------|-------------|
| System        | Tenants        | Fabric         | Virtual Networking        | L4-L7       |
| ALL TENANTS   | Add Ter        | nant   Tena    | nt Search: name or descr  |             |
| i This        | has been cre   | eated from N   | /ulti-Site. It is recomme | ended to or |
| TN_D          |                |                | C                         | 00          |
| > C Quick Sta | art            |                |                           |             |
| V 📆 TN_D      | ation Drofilon |                |                           |             |
| Applic        | ation Promes   |                |                           |             |
| > 🖬 Bri       | idge Domains   |                |                           |             |
| > 🖿 VR        | Fs             |                |                           |             |
| > 🚞 Ext       | ternal Bridged | Networks       |                           |             |
| 🗸 🖿 L3        | Outs           |                |                           | Anna S. I   |
| × 🚓           | L3Out-OSPF-    | siteB S        | hadow L3out site          | e-B         |
|               | Logical No     | de Profiles    |                           |             |
| ~             | External EF    | PGs            |                           |             |
|               | EXT_EF         | PG_Site2       | Shadow Ext EPG            | 8           |
| >             | Route map      | for import and | d export route control    |             |
| > 🗖 Do        | t1Q Tunnels    |                |                           |             |
| > Contra      | acts           |                |                           |             |
| > Policie     | 10             |                |                           |             |
| Servic        |                |                |                           |             |

Vous pouvez également voir que « Shadow EPG\_990 et BD\_990 » ont également été créés sur

Site-B.

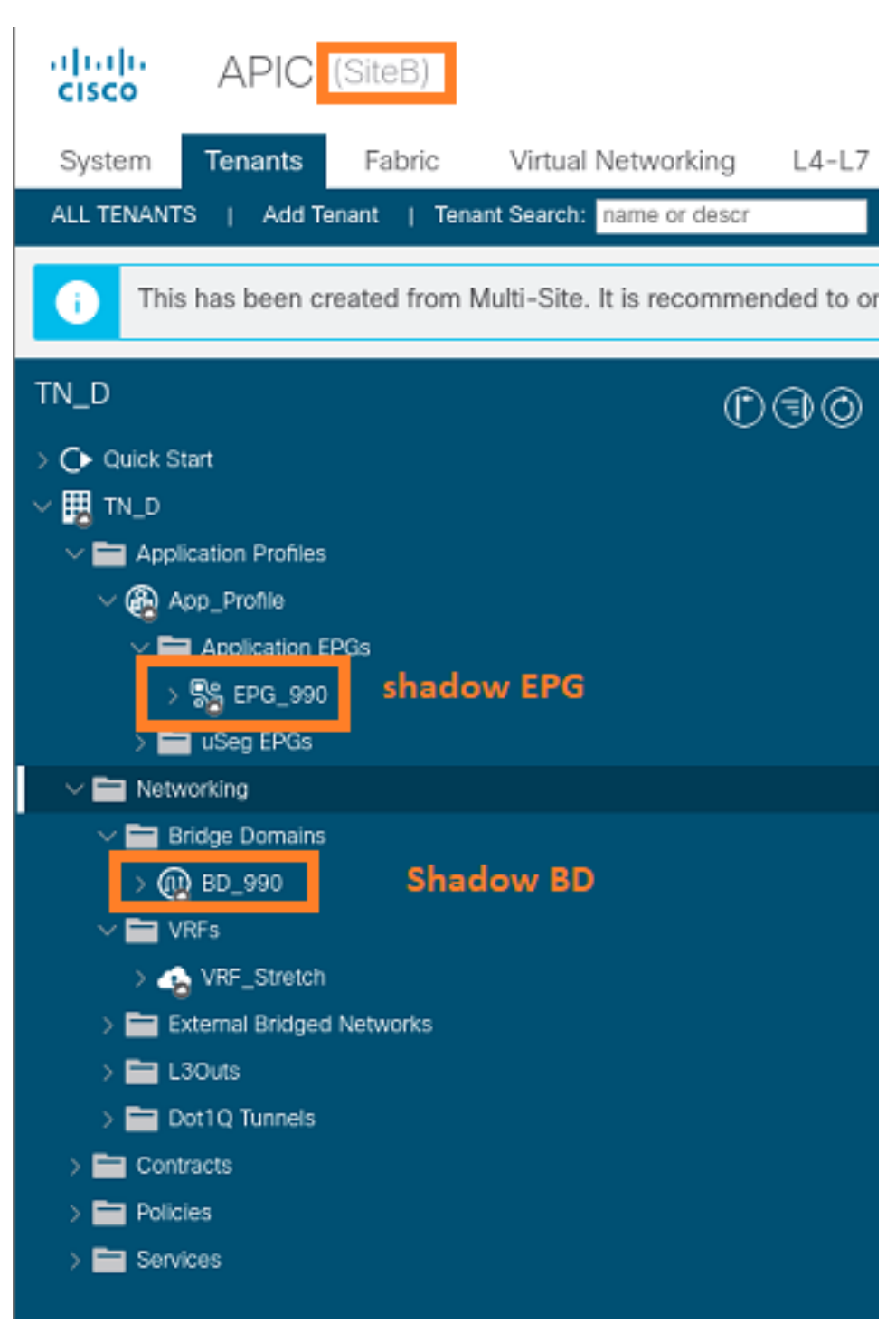

Étape 6. Entrez ces commandes afin de vérifier l'APIC du site B.

| apic1# moquery -c fvA | EF | g -f 'fv.AEPg.name=="EPG_990"'         |
|-----------------------|----|----------------------------------------|
| Total Objects shown:  | 1  |                                        |
| # fv.AEPg             |    |                                        |
| name                  | :  | EPG_990                                |
| annotation            | :  | orchestrator:msc                       |
| childAction           | :  |                                        |
| configIssues          | :  |                                        |
| configSt              | :  | applied                                |
| descr                 | :  |                                        |
| dn                    | :  | uni/tn-TN_D/ap-App_Profile/epg-EPG_990 |
| exceptionTag          | :  |                                        |
| extMngdBy             | :  |                                        |

| floodOnEncap        | : | disabled        |                              |       |        |       |    |           |     |        |      |
|---------------------|---|-----------------|------------------------------|-------|--------|-------|----|-----------|-----|--------|------|
| fwdCtrl             | : |                 |                              |       |        |       |    |           |     |        |      |
| hasMcastSource      | : | no              |                              |       |        |       |    |           |     |        |      |
| isAttrBasedEPg      | : | no              |                              |       |        |       |    |           |     |        |      |
| isSharedSrvMsiteEPg | : | no              |                              |       |        |       |    |           |     |        |      |
| lcOwn               | : | local           | ocal                         |       |        |       |    |           |     |        |      |
| matchT              | : | AtleastOne      | tleastOne                    |       |        |       |    |           |     |        |      |
| modTs               | : | 2021-09-19T18:  | 47:53                        | .374- | +00:00 | 0     |    |           |     |        |      |
| monPolDn            | : | uni/tn-common/m | uni/tn-common/monepg-default |       |        |       |    |           |     |        |      |
| nameAlias           | : |                 |                              |       |        |       |    |           |     |        |      |
| pcEnfPref           | : | unenforced      |                              |       |        |       |    |           |     |        |      |
| рсТад               | : | 49153           | <<<                          | Note  | that   | pcTag | is | different | for | shadow | EPG. |
| prefGrMemb          | : | exclude         |                              |       |        |       |    |           |     |        |      |
| prio                | : | unspecified     |                              |       |        |       |    |           |     |        |      |
| rn                  | : | epg-EPG_990     |                              |       |        |       |    |           |     |        |      |
| scope               | : | 2686978         |                              |       |        |       |    |           |     |        |      |
| shutdown            | : | no              |                              |       |        |       |    |           |     |        |      |
| status              | : |                 |                              |       |        |       |    |           |     |        |      |
| triggerSt           | : | triggerable     |                              |       |        |       |    |           |     |        |      |
| txId                | : | 115292150460924 | 44629                        |       |        |       |    |           |     |        |      |
| uid                 | : | 0               |                              |       |        |       |    |           |     |        |      |

#### apic1# moquery -c fvBD -f 'fv.BD.name==\"BD\_990\"'

| Total Objects shown: 1   |   |                               |
|--------------------------|---|-------------------------------|
| # fv.BD                  |   |                               |
| name                     | : | BD_990                        |
| OptimizeWanBandwidth     | : | yes                           |
| annotation               | : | orchestrator:msc              |
| arpFlood                 | : | yes                           |
| bcastP                   | : | 225.0.181.192                 |
| childAction              | : |                               |
| configIssues             | : |                               |
| descr                    | : |                               |
| dn                       | : | uni/tn-TN_D/BD-BD_990         |
| epClear                  | : | no                            |
| epMoveDetectMode         | : |                               |
| extMngdBy                | : |                               |
| hostBasedRouting         | : | no                            |
| intersiteBumTrafficAllow | : | yes                           |
| intersiteL2Stretch       | : | yes                           |
| ipLearning               | : | yes                           |
| ipv6McastAllow           | : | no                            |
| lcOwn                    | : | local                         |
| limitIpLearnToSubnets    | : | yes                           |
| llAddr                   | : | ::                            |
| mac                      | : | 00:22:BD:F8:19:FF             |
| mcastAllow               | : | no                            |
| modTs                    | : | 2021-09-19T18:47:53.374+00:00 |
| monPolDn                 | : | uni/tn-common/monepg-default  |
| mtu                      | : | inherit                       |
| multiDstPktAct           | : | bd-flood                      |
| nameAlias                | : |                               |
| ownerKey                 | : |                               |
| ownerTag                 | : |                               |
| рсТад                    | : | 32771                         |
| rn                       | : | BD-BD_990                     |
| scope                    | : | 2686978                       |
| seg                      | : | 15957972                      |
| status                   | : |                               |
| type                     | : | regular                       |
| uid                      | : | 0                             |
| unicastRoute             | : | yes                           |

| unkMacUcastAct | : | proxy          |
|----------------|---|----------------|
| unkMcastAct    | : | flood          |
| v6unkMcastAct  | : | flood          |
| vmac           | : | not-applicable |

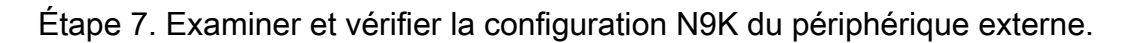

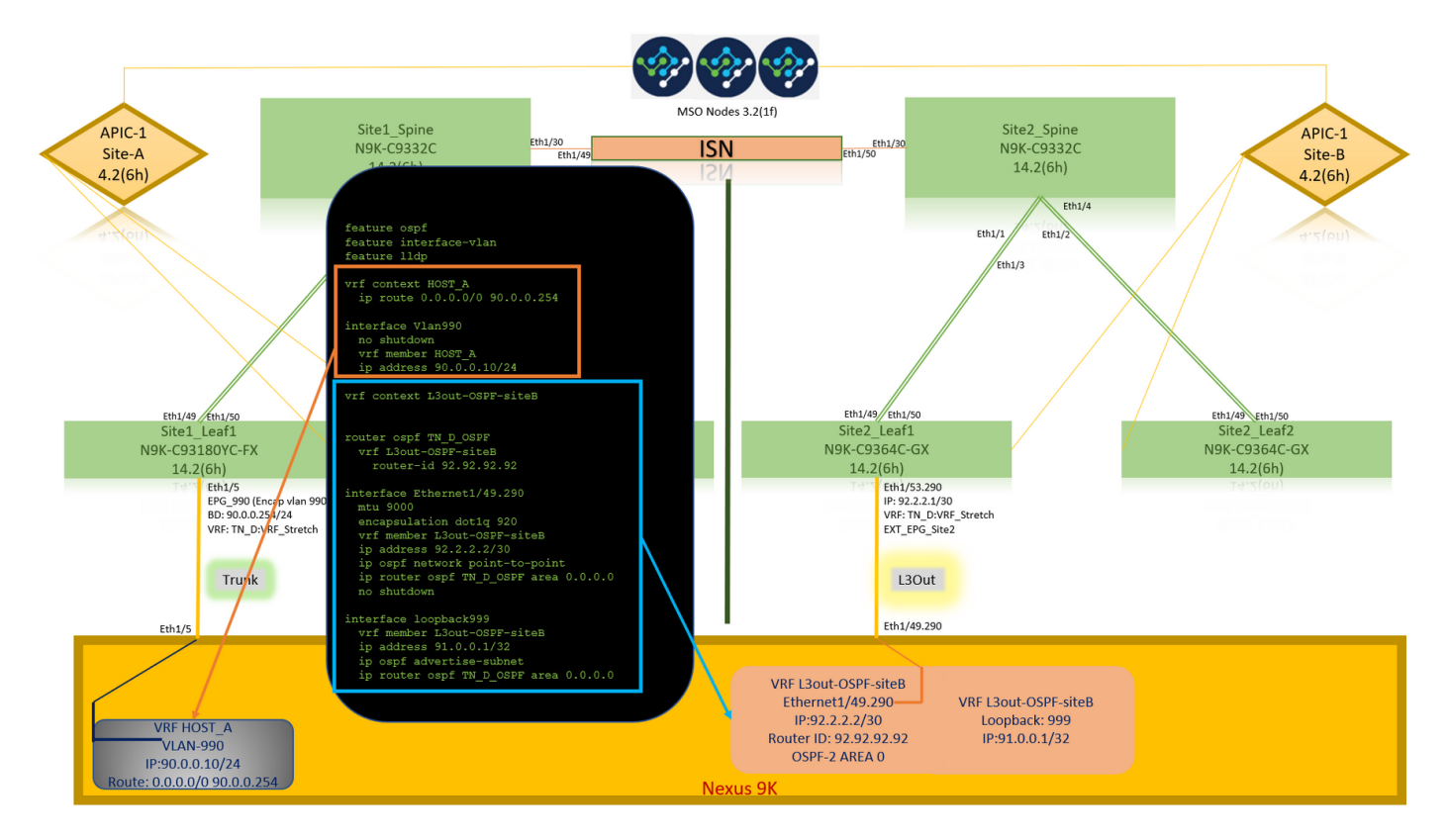

# Vérification

Référez-vous à cette section pour vous assurer du bon fonctionnement de votre configuration.

## Apprentissage des terminaux

Vérifiez que le point de terminaison Site-A a été appris en tant que point de terminaison dans Site1\_Leaf1.

```
Site1_Leaf1# show endpoint interface ethernet 1/5
Legend:
s - arp H - vtep V - vpc-attached p - peer-aged
R - peer-attached-rl B - bounce S - static M - span
D - bounce-to-proxy O - peer-attached a - local-aged
                                               m - svc-mgr
               E - shared-service
L – local
---+
                            Encap
                                        MAC Address MAC Info/
    VLAN/
Interface
                                    IP Address IP Info
    Domain
                            VLAN
         ----+---+----
                                                            ____+
---+
18
                                vlan-990 c014.fe5e.1407 L
eth1/5
                         90.0.0.10 L
                                                   eth1/5
TN_D:VRF_Stretch vlan-990
```

# Vérification ETEP/RTEP

Feuilles du site A.

#### Site1\_Leaf1# show ip interface brief vrf overlay-1

IP Interface Status for VRF "overlay-1"(4)

| Interface | Address            | Interface Status                                      |
|-----------|--------------------|-------------------------------------------------------|
| eth1/49   | unassigned         | protocol-up/link-up/admin-up                          |
| eth1/49.7 | unnumbered         | protocol-up/link-up/admin-up                          |
|           | (100)              |                                                       |
| eth1/50   | unassigned         | protocol-up/link-up/admin-up                          |
| eth1/50.8 | unnumbered         | protocol-up/link-up/admin-up                          |
|           | (100)              |                                                       |
| eth1/51   | unassigned         | protocol-down/link-down/admin-up                      |
| eth1/52   | unassigned         | protocol-down/link-down/admin-up                      |
| eth1/53   | unassigned         | protocol-down/link-down/admin-up                      |
| eth1/54   | unassigned         | protocol-down/link-down/admin-up                      |
| vlan9     | 10.0.30/27         | protocol-up/link-up/admin-up                          |
| 100       | 10.0.80.64/32      | protocol-up/link-up/admin-up                          |
| 101       | 10.0.8.67/32       | protocol-up/link-up/admin-up                          |
| 108       | 192.168.200.225/32 | protocol-up/link-up/admin-up <<<<< IP from ETEP site- |
| A         |                    |                                                       |
| 101023    | 10.0.32/32         | protocol-up/link-up/admin-up                          |

#### Site2\_Leaf1# show ip interface brief vrf overlay-1

| IP Interface Status | for VRF "overlay-1"(4 | .)                                                     |
|---------------------|-----------------------|--------------------------------------------------------|
| Interface           | Address               | Interface Status                                       |
| eth1/49             | unassigned            | protocol-up/link-up/admin-up                           |
| eth1/49.16          | unnumbered            | protocol-up/link-up/admin-up                           |
|                     | (100)                 |                                                        |
| eth1/50             | unassigned            | protocol-up/link-up/admin-up                           |
| eth1/50.17          | unnumbered            | protocol-up/link-up/admin-up                           |
|                     | (100)                 |                                                        |
| eth1/51             | unassigned            | protocol-down/link-down/admin-up                       |
| eth1/52             | unassigned            | protocol-down/link-down/admin-up                       |
| eth1/54             | unassigned            | protocol-down/link-down/admin-up                       |
| eth1/55             | unassigned            | protocol-down/link-down/admin-up                       |
| eth1/56             | unassigned            | protocol-down/link-down/admin-up                       |
| eth1/57             | unassigned            | protocol-down/link-down/admin-up                       |
| eth1/58             | unassigned            | protocol-down/link-down/admin-up                       |
| eth1/59             | unassigned            | protocol-down/link-down/admin-up                       |
| eth1/60             | unassigned            | protocol-down/link-down/admin-up                       |
| eth1/61             | unassigned            | protocol-down/link-down/admin-up                       |
| eth1/62             | unassigned            | protocol-down/link-down/admin-up                       |
| eth1/63             | unassigned            | protocol-down/link-down/admin-up                       |
| eth1/64             | unassigned            | protocol-down/link-down/admin-up                       |
| vlan18              | 10.0.30/27            | protocol-up/link-up/admin-up                           |
| 100                 | 10.0.72.64/32         | protocol-up/link-up/admin-up                           |
| 101                 | 10.0.80.67/32         | protocol-up/link-up/admin-up                           |
| 106                 | 192.168.100.225/32    | protocol-up/link-up/admin-up <<<<< IP from ETEP site-B |
| lo1023              | 10.0.32/32            | protocol-up/link-up/admin-up                           |

## Accessibilité ICMP

Envoyez une requête ping à l'adresse IP WAN du périphérique externe à partir de HOST\_A.

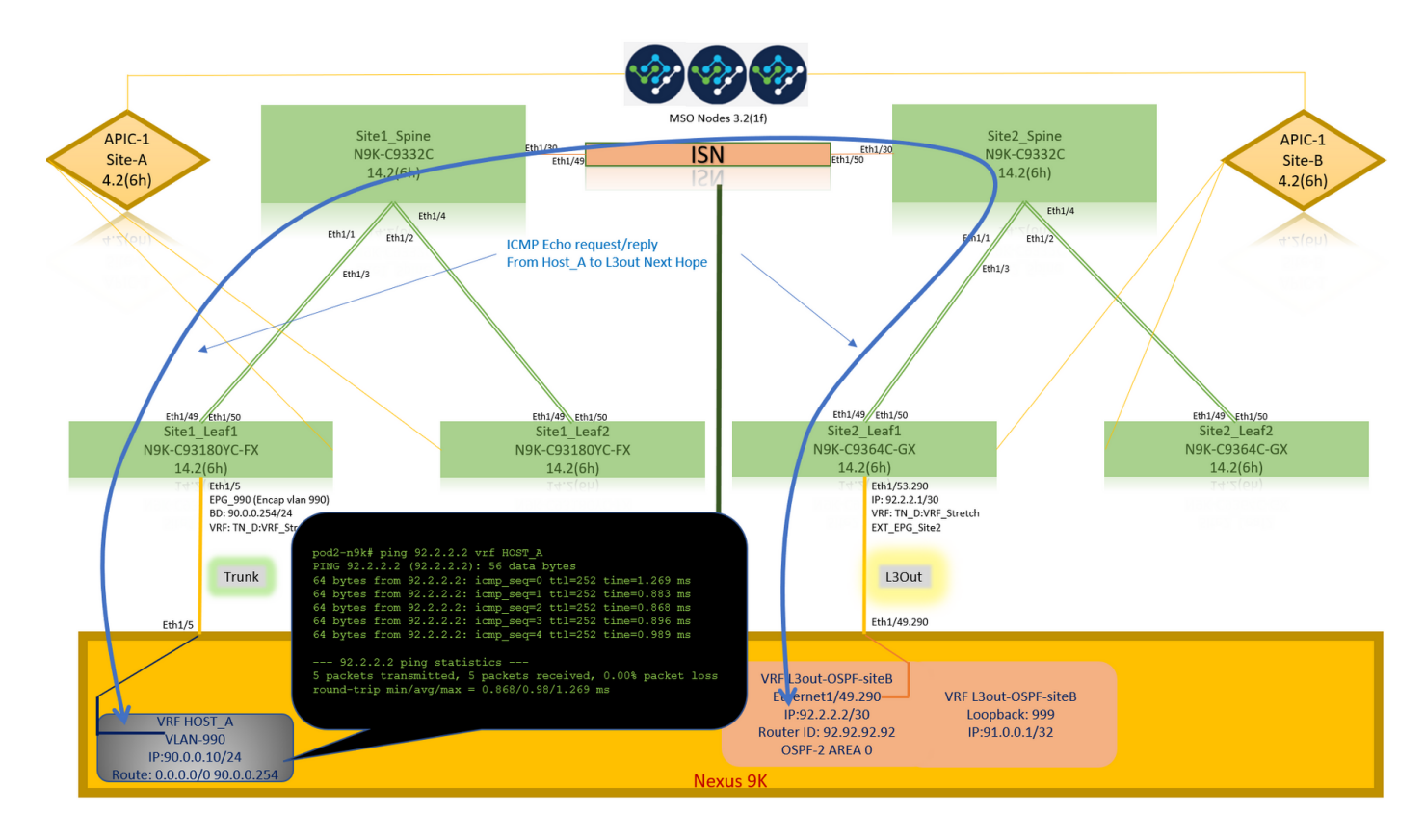

Envoyez une requête ping à l'adresse de bouclage du périphérique externe.

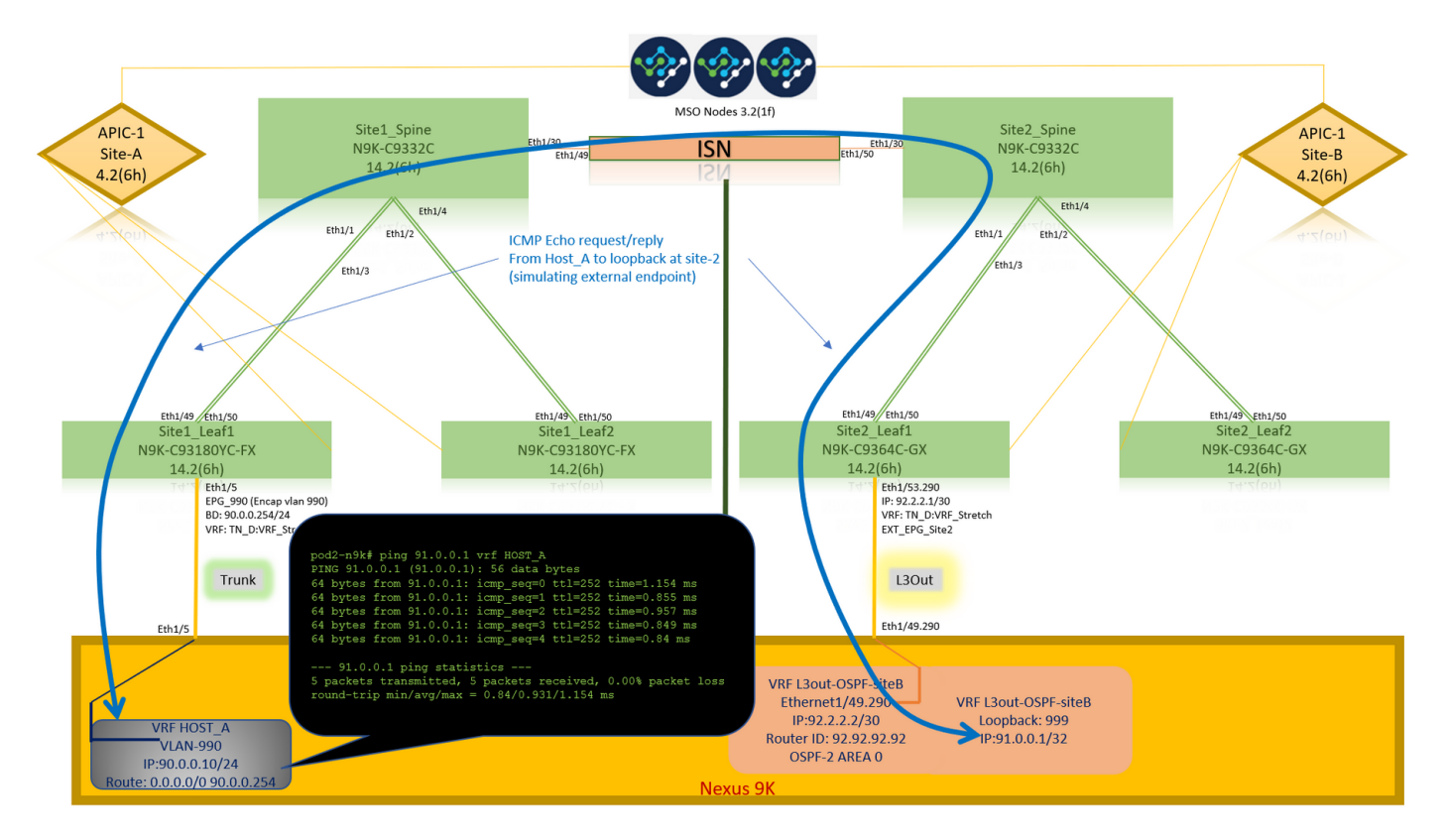

## Vérification du routage

Vérifiez l'adresse IP WAN du périphérique externe OU la route de sous-réseau de bouclage est présente dans la table de routage. Lorsque vous vérifiez le saut suivant pour le sous-réseau de périphérique externe dans « Site1\_Leaf1 », il s'agit de l'IP TEP externe de Leaf « Site2-Leaf1 ».

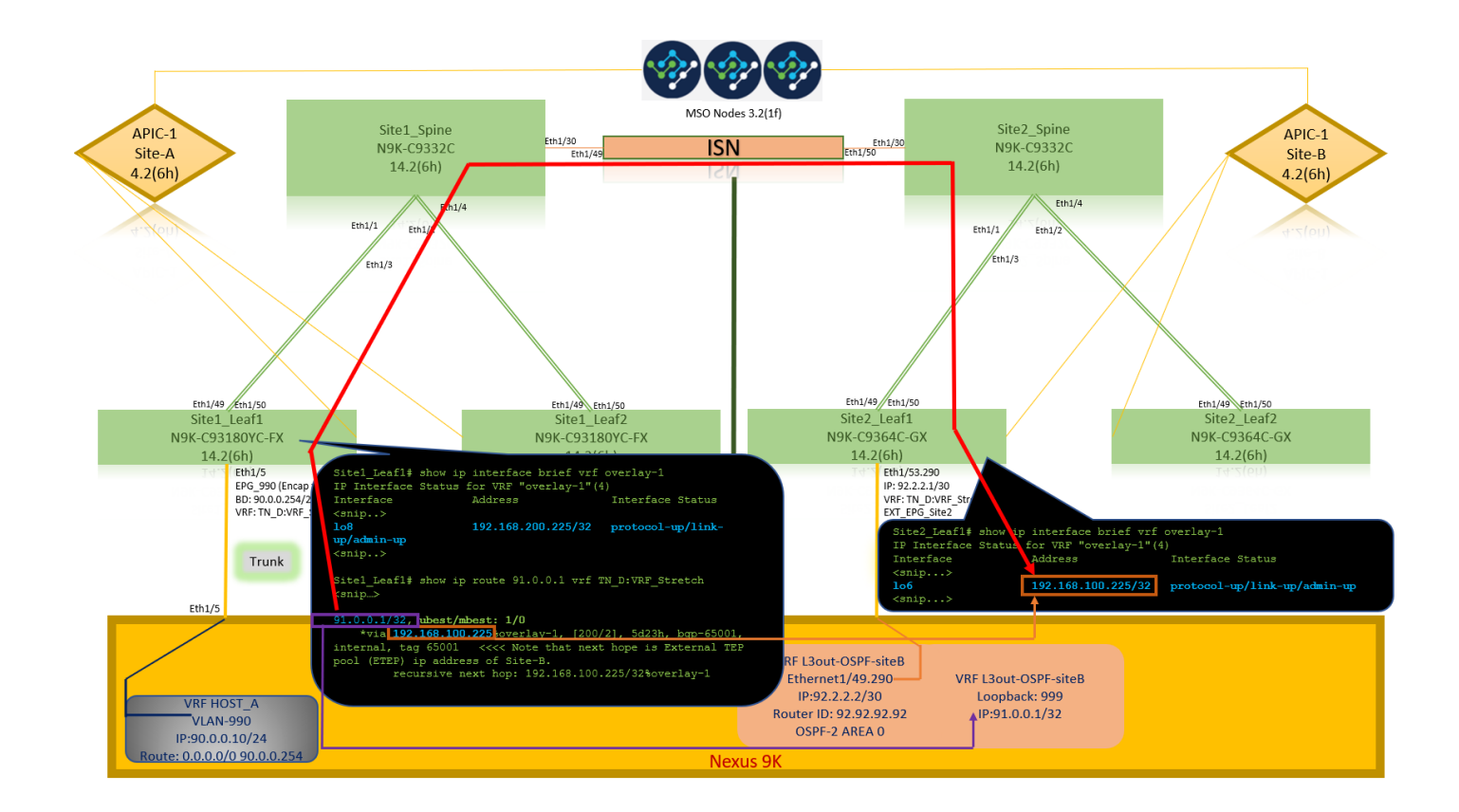

```
Site1_Leaf1# show ip route 92.2.2.2 vrf TN_D:VRF_Stretch
IP Route Table for VRF "TN_D:VRF_Stretch"
'*' denotes best ucast next-hop
'**' denotes best mcast next-hop
'[x/y]' denotes [preference/metric]
'%' in via output denotes VRF
92.2.2.0/30, ubest/mbest: 1/0
    *via 192.168.100.225%overlay-1, [200/0], 5d23h, bgp-65001, internal, tag 65001 <<<< Note
that next hope is External TEP pool (ETEP) ip address of Site-B.
        recursive next hop: 192.168.100.225/32%overlay-1
Site1_Leaf1# show ip route 91.0.0.1 vrf TN_D:VRF_Stretch
IP Route Table for VRF "TN_D:VRF_Stretch"
'*' denotes best ucast next-hop
'**' denotes best mcast next-hop
'[x/y]' denotes [preference/metric]
'%' in via output denotes VRF
91.0.0.1/32, ubest/mbest: 1/0
    *via 192.168.100.225%overlay-1, [200/2], 5d23h, bgp-65001, internal, tag 65001 <<<< Note
that next hope is External TEP pool (ETEP) ip address of Site-B.
         recursive next hop: 192.168.100.225/32%overlay-1
```

# Dépannage

Cette section fournit des informations que vous pouvez utiliser pour dépanner votre configuration.

#### Site2\_Leaf1

Importation/exportation de route de famille d'adresses BGP entre TN\_D : VRF\_stretch et Overlay-1.

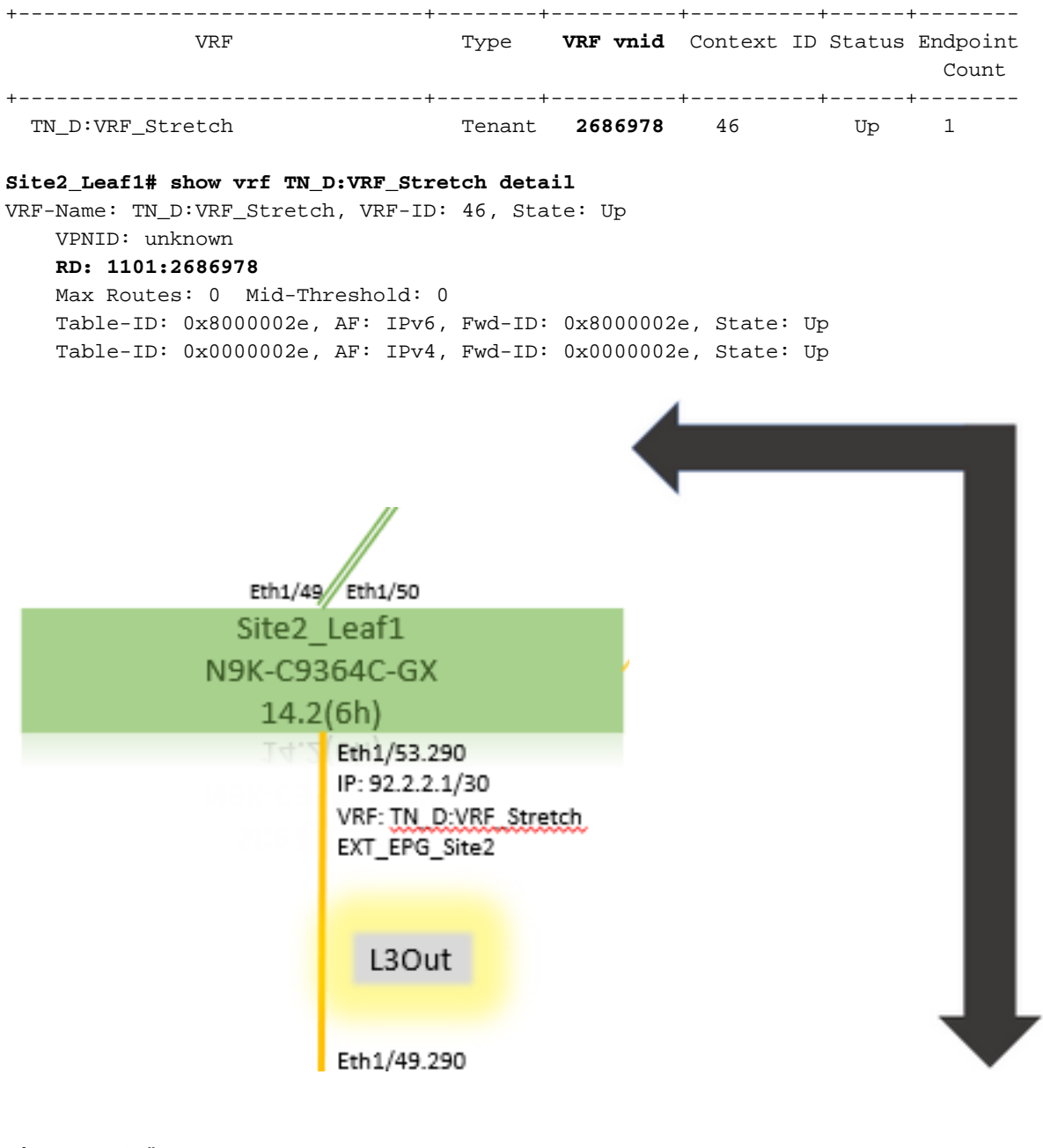

#### Site2\_Leaf1# vsh

Site2\_Leaf1# show bgp vpnv4 unicast 91.0.0.1 vrf TN\_D:VRF\_Stretch
BGP routing table information for VRF overlay-1, address family VPNv4 Unicast
Route Distinguisher: 1101:2686978 (VRF TN\_D:VRF\_Stretch)
BGP routing table entry for 91.0.0.1/32, version 12 dest ptr 0xae6da350
Paths: (1 available, best #1)
Flags: (0x80c0002 0000000) on xmit-list, is not in urib, exported
 vpn: version 346, (0x100002) on xmit-list
Multipath: eBGP iBGP

```
Advertised path-id 1, VPN AF advertised path-id 1

Path type: redist 0x408 0x1 ref 0 adv path ref 2, path is valid, is best path

AS-Path: NONE, path locally originated

0.0.0.0 (metric 0) from 0.0.0.0 (10.0.72.64)

Origin incomplete, MED 2, localpref 100, weight 32768

Extcommunity:

RT:65001:2686978

VNID:2686978

COST:pre-bestpath:162:110

VRF advertise information:

Path-id 1 not advertised to any peer

VPN AF advertise information:

Path-id 1 advertised to peers:
```

apic1# acidiag fnvread ID Pod ID Name Serial Number IP Address Role State LastUpdMsgId ----------- 101 1

Site2\_Spine FDO243207JH

10.0.72.65/32 spine active 0 102 1 Site2\_Leaf2 FD024260FCH 10.0.72.66/32 leaf active 0 1101 1 Site2\_Leaf1 FD024260ECW 10.0.72.64/32 leaf active 0

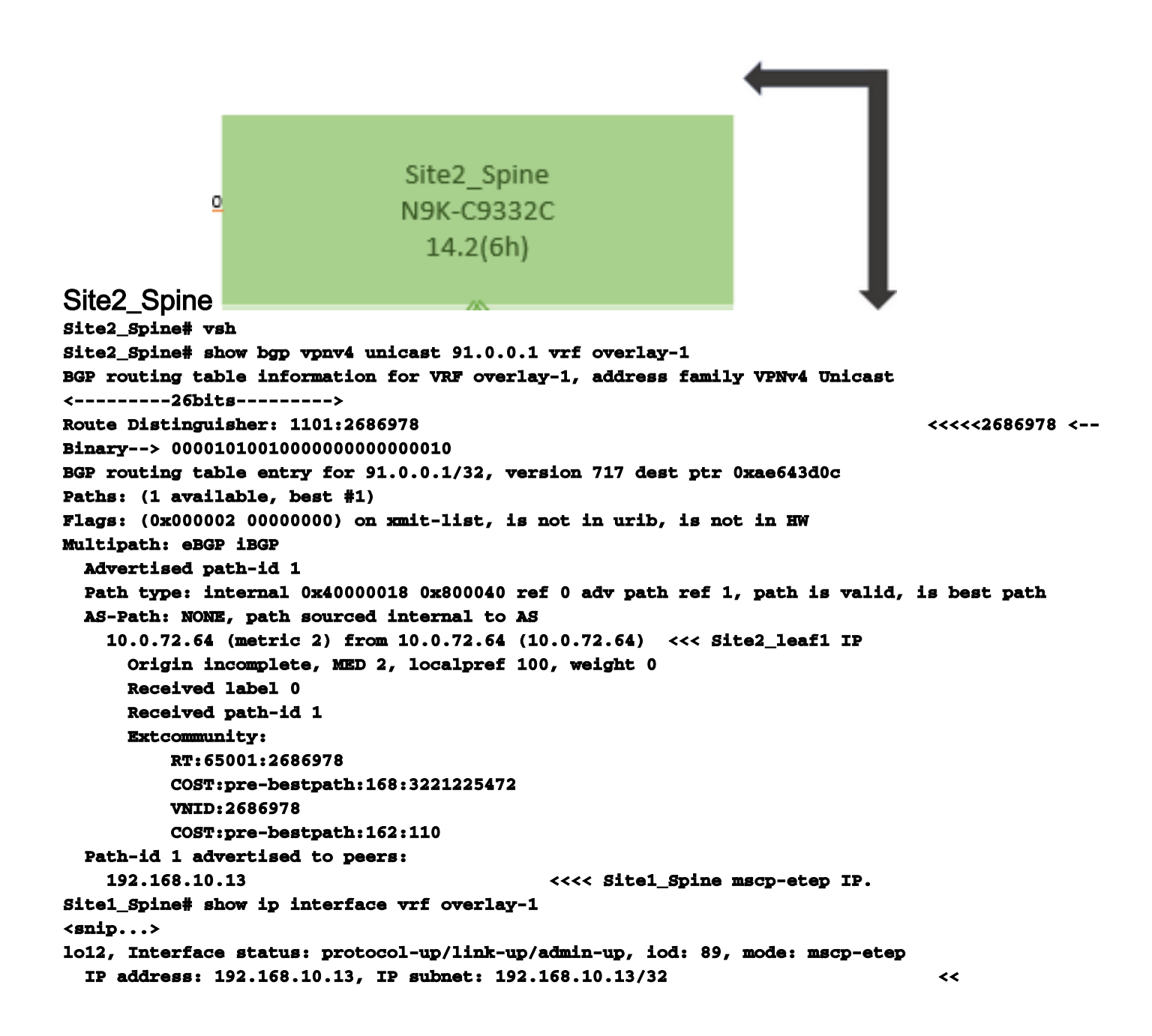

# Site1\_Spine N9K-C9332C 14.2(6h)

Site1\_Spine Site1\_Spine# vsh Site1\_Spine# show bgp vpnv4 unicast 91.0.0.1 vrf overlay-1 BGP routing table information for VRF overlay-1, address family VPNv4 Unicast <----> 26Bits----> Route Distinguisher: 1101:36241410 BGP routing table entry for 91.0.0.1/32, version 533 dest ptr 0xae643dd4 Paths: (1 available, best #1) Flags: (0x000002 00000000) on xmit-list, is not in urib, is not in HW Multipath: eBGP iBGP Advertised path-id 1 Path type: internal 0x40000018 0x880000 ref 0 adv path ref 1, path is valid, is best path, remote site path AS-Path: NONE, path sourced internal to AS 192.168.100.225 (metric 20) from 192.168.11.13 (192.168.11.13) <<< Site2\_Leaf1 ETEP IP learn via Site2 Spine mcsp-etep address. Origin incomplete, MED 2, localpref 100, weight 0 Received label 0 Extcommunity: RT:65001:36241410 SOO:65001:50331631 COST:pre-bestpath:166:2684354560 COST:pre-bestpath:168:3221225472 VNID:2686978 COST:pre-bestpath:162:110 Originator: 10.0.72.64 Cluster list: 192.168.11.13 <<< Originator Site2\_Leaf1 and Site2 Spine ips are listed here... Path-id 1 advertised to peers: 10.0.80.64 <<<< Site1\_Leaf1 ip Site2\_Spine# show ip interface vrf overlay-1 <snip..> lo13, Interface status: protocol-up/link-up/admin-up, iod: 92, mode: mscp-etep IP address: 192.168.11.13, IP subnet: 192.168.11.13/32 IP broadcast address: 255.255.255.255 IP primary address route-preference: 0, tag: 0 <snip..> Site-B apic1# acidiag fnvread TD Pod ID Serial Number IP Address Role Name State LastUpdMsgId \_\_\_\_\_ 101 1 Site2\_Spine FD0243207JH 10.0.72.65/32 spine active 0 102 1 Site2\_Leaf2 FDO24260FCH 10.0.72.66/32 leaf active 0 1101 1 Site2\_Leaf1 FDO24260ECW 10.0.72.64/32 leaf active 0

Vérifiez l'indicateur intersite.

| Site1_Spine# moq | uery -c bgpPeer -f 'bgp.Peer.addr*"192.168.11.13"'   |
|------------------|------------------------------------------------------|
| Total Objects sh | own: 1                                               |
| # bgp.Peer       |                                                      |
| addr             | : 192.168.11.13/32                                   |
| activePfxPeers   | : 0                                                  |
| adminSt          | : enabled                                            |
| asn              | : 65001                                              |
| bgpCfgFailedBmp  | :                                                    |
| bgpCfgFailedTs   | : 00:00:00:00.000                                    |
| bgpCfgState      | : 0                                                  |
| childAction      | :                                                    |
| ctrl             | :                                                    |
| curPfxPeers      | : 0                                                  |
| đn               | : sys/bgp/inst/dom-overlay-1/peer-[192.168.11.13/32] |
| lcOwn            | : local                                              |
| maxCurPeers      | : 0                                                  |
| maxPfxPeers      | : 0                                                  |
| modts            | : 2021-09-13T11:58:26.395+00:00                      |
| monPolDn         | :                                                    |
| name             | :                                                    |
| passwdSet        | : disabled                                           |
| password         | :                                                    |
| peerRole         | : msite-speaker                                      |
| privateASctrl    | :                                                    |
| rn               | : peer-[192.168.11.13/32] <<                         |
|                  |                                                      |

```
<<
```

Comprendre l'entrée du séparateur de routeLorsque l'indicateur intersite est défini, la colonne vertébrale du site local peut définir l'ID du site local dans la cible de route à partir du 25e bit. Lorsque Site1 obtient le chemin BGP avec ce bit défini dans le RT, il sait qu'il s'agit d'un chemin de site distant.

^^---26th bit set to 1 and with 25th bit value it become 10.

Notez que la valeur binaire RT est exactement la même pour Site1, à l'exception du 26e bit défini sur 1. Il a une valeur décimale (marquée en bleu). 1101:36241410 correspond à ce que vous pouvez attendre dans Site1 et à ce que la feuille interne de Site1 doit être

Site1 Leaf1 N9K-C93180YC-FX 14.2(6h) importée. Site1\_Feuille1 Site1\_Leaf1# show vrf TN\_D:VRF\_Stretch detail VRF-Name: TN\_D:VRF\_Stretch, VRF-ID: 46, State: Up VPNID: unknown RD: 1101:2850817 Max Routes: 0 Mid-Threshold: 0 Table-ID: 0x8000002e, AF: IPv6, Fwd-ID: 0x8000002e, State: Up Table-ID: 0x0000002e, AF: IPv4, Fwd-ID: 0x0000002e, State: Up Site1\_Leaf1# show bgp vpnv4 unicast 91.0.0.1 vrf overlay-1 BGP routing table information for VRF overlay-1, address family VPNv4 Unicast Route Distinguisher: 1101:2850817 (VRF TN\_D:VRF\_Stretch) BGP routing table entry for 91.0.0.1/32, version 17 dest ptr 0xadeda550 Paths: (1 available, best #1) Flags: (0x08001a 0000000) on xmit-list, is in urib, is best urib route, is in HW vpn: version 357, (0x100002) on xmit-list Multipath: eBGP iBGP Advertised path-id 1, VPN AF advertised path-id 1 Path type: internal 0xc0000018 0x80040 ref 56506 adv path ref 2, path is valid, is best path, remote site path Imported from 1101:36241410:91.0.0.1/32 AS-Path: NONE, path sourced internal to AS 192.168.100.225 (metric 64) from 10.0.80.65 (192.168.10.13) Origin incomplete, MED 2, localpref 100, weight 0 Received label 0 Received path-id 1 Extcommunity: RT:65001:36241410 SOO:65001:50331631 COST:pre-bestpath:166:2684354560 COST:pre-bestpath:168:3221225472 VNID:2686978 COST:pre-bestpath:162:110 Originator: 10.0.72.64 Cluster list: 192.168.10.13192.168.11.13 <<<< '10.0.72.64'='Site2\_Leaf1' , '192.168.10.13'='Site1\_Spine' , '192.168.11.13'='Site2\_Spine' VRF advertise information: Path-id 1 not advertised to any peer VPN AF advertise information: Path-id 1 not advertised to any peer <snip..> Site1\_Leaf1# show bgp vpnv4 unicast 91.0.0.1 vrf TN\_D:VRF\_Stretch BGP routing table information for VRF overlay-1, address family VPNv4 Unicast Route Distinguisher: 1101:2850817 (VRF TN\_D:VRF\_Stretch) BGP routing table entry for 91.0.0.1/32, version 17 dest ptr 0xadeda550 Paths: (1 available, best #1) Flags: (0x08001a 0000000) on xmit-list, is in urib, is best urib route, is in HW vpn: version 357, (0x100002) on xmit-listMultipath: eBGP iBGP Advertised path-id 1, VPN AF advertised path-id 1 Path type: internal 0xc0000018 0x80040 ref 56506 adv path ref 2, path is valid, is best path, remote site path Imported from 1101:36241410:91.0.0.1/32 AS-Path: NONE, path sourced internal to AS 192.168.100.225 (metric 64) from 10.0.80.65 (192.168.10.13) Origin incomplete, MED 2, localpref 100, weight 0

```
Received label 0
      Received path-id 1
      Extcommunity:
          RT:65001:36241410
          SOO:65001:50331631
          COST:pre-bestpath:166:2684354560
          COST:pre-bestpath:168:3221225472
          VNID:2686978
          COST:pre-bestpath:162:110
      Originator: 10.0.72.64 Cluster list: 192.168.10.13 192.168.11.13
  VRF advertise information:
  Path-id 1 not advertised to any peer
  VPN AF advertise information:
  Path-id 1 not advertised to any peer
Par conséquent, « Site1_Leaf1 » a une entrée de route pour le sous-réseau 91.0.0.1/32 avec le
tronçon suivant « Site2_Leaf1 » adresse ETEP 192.168.100.225.
Site1_Leaf1# show ip route 91.0.0.1 vrf TN_D:VRF_Stretch
IP Route Table for VRF "TN_D:VRF_Stretch"
'*' denotes best ucast next-hop
'**' denotes best mcast next-hop
'[x/y]' denotes [preference/metric]
'%' in via output denotes VRF
91.0.0.1/32, ubest/mbest: 1/0
    *via 192.168.100.225%overlay-1, [200/2], 5d23h, bgp-65001, internal, tag 65001 <<<< Note
that next hope is External TEP pool (ETEP) ip address of Site-B.
         recursive next hop: 192.168.100.225/32%overlay-1
Le Spine du site A ajoute une route-map vers l'adresse IP du voisin BGP de « Site2 Spine »
mcsp-ETEP. Ainsi, si vous pensez aux flux de trafic, lorsque le point de terminaison Site-A parle à
l'adresse IP externe, le paquet peut encapsuler avec la source comme adresse TEP « Site1_Leaf1
» et la destination est l'adresse ETEP de l'adresse IP « Site2_Leaf » 192.168.100.225. Vérifier
ELAM (Site1 Spine)
Site1_Spine# vsh_lc
module-1# debug platform internal roc elam asic 0
module-1(DBG-elam)# trigger reset
module-1(DBG-elam)# trigger init in-select 14 out-select 1
module-1(DBG-elam-insel14)# set inner ipv4 src_ip 90.0.0.10 dst_ip 91.0.0.1 next-protocol 1
module-1(DBG-elam-insel14)# start
module-1(DBG-elam-insel14)# status
ELAM STATUS
_____
Asic 0 Slice 0 Status Armed
Asic 0 Slice 1 Status Armed
Asic 0 Slice 2 Status Armed
Asic 0 Slice 3 Status Armed
pod2-n9k# ping 91.0.0.1 vrf HOST_A source 90.0.0.10
PING 91.0.0.1 (91.0.0.1) from 90.0.0.10: 56 data bytes
64 bytes from 91.0.0.1: icmp_seq=0 ttl=252 time=1.015 ms
64 bytes from 91.0.0.1: icmp_seq=1 ttl=252 time=0.852 ms
64 bytes from 91.0.0.1: icmp_seq=2 tt1=252 time=0.859 ms
64 bytes from 91.0.0.1: icmp_seq=3 ttl=252 time=0.818 ms
64 bytes from 91.0.0.1: icmp_seq=4 ttl=252 time=0.778 ms
--- 91.0.0.1 ping statistics ---
5 packets transmitted, 5 packets received, 0.00% packet loss
round-trip min/avg/max = 0.778/0.864/1.015 ms
```

L'ELAM de Spine1 du site est déclenché. Ereport confirme que le paquet est encapsulé avec une adresse TEP de l'adresse IP et de la destination du TEP Feuille du site A vers l'adresse ETEP Site2 Leaf1. module-1(DBG-elam-insel14)# status ELAM STATUS \_\_\_\_\_ Asic 0 Slice 0 Status Armed Asic 0 Slice 1 Status Armed Asic 0 Slice 2 Status Triggered Asic 0 Slice 3 Status Armed module-1(DBG-elam-insel14)# ereport Python available. Continue ELAM decode with LC Pkg ELAM REPORT \_\_\_\_\_ **Outer L3 Header** L3 Type : IPv4 DSCP : 0 : ОжО Don't Fragment Bit TTL. : 32 IP Protocol Number : UDP <<<'Site2\_Leaf1' ETEP address Destination IP : 192.168.100.225 : 10.0.80.64 <<<'Site1\_Leaf1' TEP address Source IP \_\_\_\_\_ \_\_\_\_\_ Inner L3 Header \_\_\_\_\_ \_\_\_\_\_ L3 Type : IPv4 DSCP : 0 Don't Fragment Bit : ОжО : 254 TTL IP Protocol Number : ICMP : 91.0.0.1 Destination IP Source IP : 90.0.0.10

Site1\_Spine Verify Route-MapLorsque la colonne vertébrale du site A reçoit un paquet, elle peut rediriger vers l'adresse ETEP « Site2\_Leaf1 » au lieu de rechercher une entrée de route ou de protocole. (Lorsque vous avez intersite-L3out sur le site-B, la colonne vertébrale du site-A crée une route-map appelée « infra-intersite-l3out » pour rediriger le trafic vers ETEP de Site2\_Leaf1 et sortir de L3out.)

```
Site1_Spine# show bgp vpnv4 unicast neighbors 192.168.11.13 vrf overlay-1
BGP neighbor is 192.168.11.13, remote AS 65001, ibgp link, Peer index 4
 BGP version 4, remote router ID 192.168.11.13
 BGP state = Established, up for 10w4d
 Using loopback12 as update source for this peer
 Last read 00:00:03, hold time = 180, keepalive interval is 60 seconds
 Last written 00:00:03, keepalive timer expiry due 00:00:56
 Received 109631 messages, 0 notifications, 0 bytes in queue
 Sent 109278 messages, 0 notifications, 0 bytes in queue
 Connections established 1, dropped 0
 Last reset by us never, due to No error
 Last reset by peer never, due to No error
 Neighbor capabilities:
 Dynamic capability: advertised (mp, refresh, gr) received (mp, refresh, gr)
 Dynamic capability (old): advertised received
 Route refresh capability (new): advertised received
 Route refresh capability (old): advertised received
 4-Byte AS capability: advertised received
 Address family VPNv4 Unicast: advertised received
```

Address family VPNv6 Unicast: advertised received Address family L2VPN EVPN: advertised received Graceful Restart capability: advertised (GR helper) received (GR helper) Graceful Restart Parameters: Address families advertised to peer: Address families received from peer: Forwarding state preserved by peer for: Restart time advertised by peer: 0 seconds Additional Paths capability: advertised received Additional Paths Capability Parameters: Send capability advertised to Peer for AF: L2VPN EVPN Receive capability advertised to Peer for AF: L2VPN EVPN Send capability received from Peer for AF: L2VPN EVPN Receive capability received from Peer for AF: L2VPN EVPN Additional Paths Capability Parameters for next session: [E] - Enable [D] - Disable Send Capability state for AF: VPNv4 Unicast[E] VPNv6 Unicast[E] Receive Capability state for AF: VPNv4 Unicast[E] VPNv6 Unicast[E] Extended Next Hop Encoding Capability: advertised received Receive IPv6 next hop encoding Capability for AF: **IPv4 Unicast** Message statistics: Sent Rcvd Opens: 1 1 Notifications: 0 0 1960 Updates: 2317 107108 107088 **Keepalives:** Route Refresh: 105 123 Capability: 104 102 Total: 109278 109631 Total bytes: 2230365 2260031 Bytes in queue: 0 0 For address family: VPNv4 Unicast BGP table version 533, neighbor version 533 3 accepted paths consume 360 bytes of memory 3 sent paths 0 denied paths Community attribute sent to this neighbor Extended community attribute sent to this neighbor Third-party Nexthop will not be computed. Outbound route-map configured is infra-intersite-13out, handle obtained <<<< route-map to redirect traffic from Site-A to Site-B 'Site2 Leaf1' L3out For address family: VPNv6 Unicast BGP table version 241, neighbor version 241 0 accepted paths consume 0 bytes of memory 0 sent paths 0 denied paths Community attribute sent to this neighbor Extended community attribute sent to this neighbor Third-party Nexthop will not be computed. Outbound route-map configured is infra-intersite-13out, handle obtained <snip...> Site1\_Spine# show route-map infra-intersite-13out route-map infra-intersite-13out, permit, sequence 1 Match clauses: ip next-hop prefix-lists: IPv4-Node-entry-102 ipv6 next-hop prefix-lists: IPv6-Node-entry-102 Set clauses: ip next-hop 192.168.200.226

```
route-map infra-intersite-13out, permit, sequence 2 <<<< This route-map match if destination
IP of packet 'Site1_Spine' TEP address then send to 'Site2_Leaf1' ETEP address.
 Match clauses:
    ip next-hop prefix-lists: IPv4-Node-entry-1101
    ipv6 next-hop prefix-lists: IPv6-Node-entry-1101
  Set clauses:
    ip next-hop 192.168.200.225
route-map infra-intersite-13out, deny, sequence 999
 Match clauses:
    ip next-hop prefix-lists: infra_prefix_local_pteps_inexact
  Set clauses:
route-map infra-intersite-13out, permit, sequence 1000
 Match clauses:
  Set clauses:
   ip next-hop unchanged
Site1_Spine# show ip prefix-list IPv4-Node-entry-1101
ip prefix-list IPv4-Node-entry-1101: 1 entries
```

seq 1 permit 10.0.80.64/32 <<